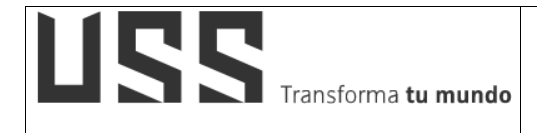

# MANUAL DE USUARIO SISTEMA DE GESTIÓN DOCENTE CAMPUS VIRTUAL

ELABORADO POR: DIRECCIÓN DE TECNOLOGÍAS DE LA INFORMACIÓN

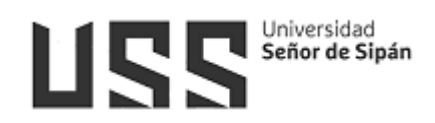

# INDICE

| 1. Introducción:                              |
|-----------------------------------------------|
| 2. Requisitos para acceder al campus virtual6 |
| 3. Acceso a la Plataforma del Campus Virtual6 |
| 4. Validación de Usuarios6                    |
| 5. Navegación por el Menú7                    |
| 5.1 Datos Generales7                          |
| 5.1.1 Principal7                              |
| 5.1.2 Currículo                               |
| 5.1.3 Actualizar Currículo9                   |
| 5.1.4 Actualizar OCDE10                       |
| 5.1.5 Declaración Jurada 11                   |
| 5.1.6 Cambiar Clave 11                        |
| 5.2 Datos Académicos:12                       |
| 5.2.1 Cursos Asignados12                      |
| 5.2.1.1 Registro de Sílabo13                  |
| 5.2.1.2 Registro de Asistencia21              |
| 5.2.1.3 Registro de Fórmula23                 |
| 5.2.1.4 Registro de Notas24                   |
| 5.2.1.5 Supervisión económica30               |
| 5.2.1.6 Horario del Alumno *                  |
| 5.2.1.7 Mis TAV *                             |
| 5.2.1.8 Inhabilitar alumnos31                 |
| 5.2.1.9 Crear Examen en línea Simple *        |
| 5.2.1.10 Crear Foros *                        |
| 5.2.1.11 Revisar Trabajos * 34                |
| 5.2.1.12 Consultas *                          |
| 5.2.1.13 Comunicados *                        |

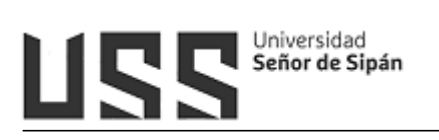

|     | 5.2.1.14      | Comportamiento *        | 35 |
|-----|---------------|-------------------------|----|
|     | 5.2.1.15      | Mensajería *            | 35 |
|     | 5.2.1.16      | Resultados *            | 36 |
|     | 5.2.1.17      | Importar Notas M. Rooms | 37 |
|     | 5.2.1.18      | Subir Archivos *        | 38 |
|     | 5.2.1.19      | Enlaces de Interés *    | 39 |
|     | 5.2.1.20      | Cerrar Curso            | 39 |
| ł   | 5.2.2 Curso   | s Cerrados              | 40 |
|     | 5.2.3 Mi Hor  | rario                   | 41 |
| ł   | 5.2.4 Inform  | e mensual asistencia    | 41 |
| 5.3 | 3 Gestión Fi  | inanciera               | 42 |
| ł   | 5.3.1 Pagos   | con tarjeta-QR          | 42 |
| 5.4 | Horarios      |                         | 42 |
| !   | 5.4.1 Asiste  | ncia                    | 42 |
| !   | 5.4.2 Carga   | Administrativa          | 43 |
| !   | 5.4.3 Papele  | eta                     | 43 |
| 5.5 | 5 Planillas   |                         | 44 |
|     | 5.5.1 Contra  | ato                     | 44 |
|     | 5.5.2 Remui   | neraciones              | 45 |
| 5.6 | 6 Procesos    | en Línea                | 45 |
| !   | 5.6.1 Folder  | · Académico Virtual     | 45 |
| !   | 5.6.2 Regist  | ra tu Equipo / Vehículo | 50 |
|     | 5.6.3 Activio | dades Integradoras      | 50 |
|     | 5.6.4 Rendic  | ción de Cuentas         | 54 |
| 5.7 | Servicios .   |                         | 55 |
| !   | 5.7.1 Plantil | la PPT                  | 55 |
| !   | 5.7.2 Manua   | al (Imagen Corporativa) | 55 |
|     | 5.7.3 Catálo  | go online               | 55 |

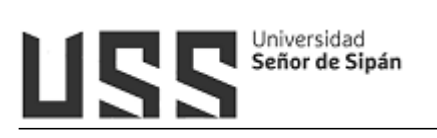

| 5.7.4 Base de datos Gale / Cengage  | 55 |
|-------------------------------------|----|
| 5.7.5 Biblioteca Virtual E-Libro    | 56 |
| 5.7.6 Base de Datos EBSCO           | 57 |
| 5.7.7 Base de datos eBooks 7-24     | 58 |
| 5.7.8 Base de datos IOP Science.    | 60 |
| 5.7.9 Base de datos Eureka          | 61 |
| 5.7.10 Base de datos Science Direct | 62 |
| 5.7.11 Base de datos Scopus         | 62 |
| 5.7.12 Base de datos Web of Science | 63 |

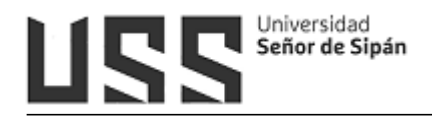

## 1. Introducción:

El objetivo del presente manual es brindar una guía que permita a los Docentes de Pregrado hacer uso del Sistema la Plataforma del Campus Virtual de una manera sencilla y práctica.

Los procesos descritos en el presente manual son:

- Datos Generales: Principal, Currículo, Actualizar Currículo, Actualizar OCDE, Declaración Jurada, Cambiar Clave.
- Datos Académicos:
  - Cursos Asignados: Cursos Asignados: Registro de Sílabo, Registro de Asistencia, Registro de Fórmula, Registro de Notas, Supervisión económica, Horario del Alumno, Mis TAV, Crear Examen en línea Simple, Crear Foros, Revisar Trabajos, Consultas, Comunicados, Comportamiento, Mensajería, Resultados, Subir Archivos, Enlaces de Interés, Cerrar Curso.
  - Cursos Cerrados
  - Mi Horario
  - o Informe mensual asistencia
- Gestión Financiera: Pagos con visa
- Horarios: Asistencia, Carga Administrativa, Papeleta
- Planillas: Contrato, Remuneraciones
- Procesos en Línea, Folder Académico Virtual, Registra tu Equipo / Vehículo, Actividades Integradoras, Rendición de Cuentas
- SERVICIOS: Plantilla PPT, Manual (Imagen Corporativa), Catálogo online, Biblioteca Virtual E-Libro, Base de Datos EBSCO, Base de Datos Scopus, Base de Datos Science Direct, Base de datos IOP Science, Base de datos Eureka, Base de datos Web of Science, Base de datos Gale/Cegage, Base de datos eBooks 7-24.

Los usuarios del Sistema son:

- Docentes de la USS

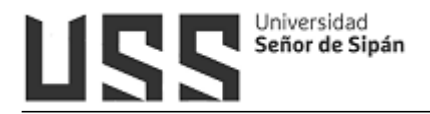

#### 2. Requisitos para acceder al campus virtual

Estimado docente, para poder acceder a su Campus Virtual, deberá tener en cuenta lo siguiente:

- Haber sido asignado como docente, en el curso de acuerdo al programa para el cual ha sido seleccionado.
- Haber firmado contrato y contar con usuario y clave para el acceso al Campus Virtual.

#### 3. Acceso a la Plataforma del Campus Virtual

Se accede por medio de un navegador web (Google Chrome, Mozilla Firefox, Microsoft Internet Explorer, etc.) e ingresando la dirección web (URL) <u>https://www.uss.edu.pe</u> (1), luego seleccionamos **CAMPUS VIRTUAL**(2).

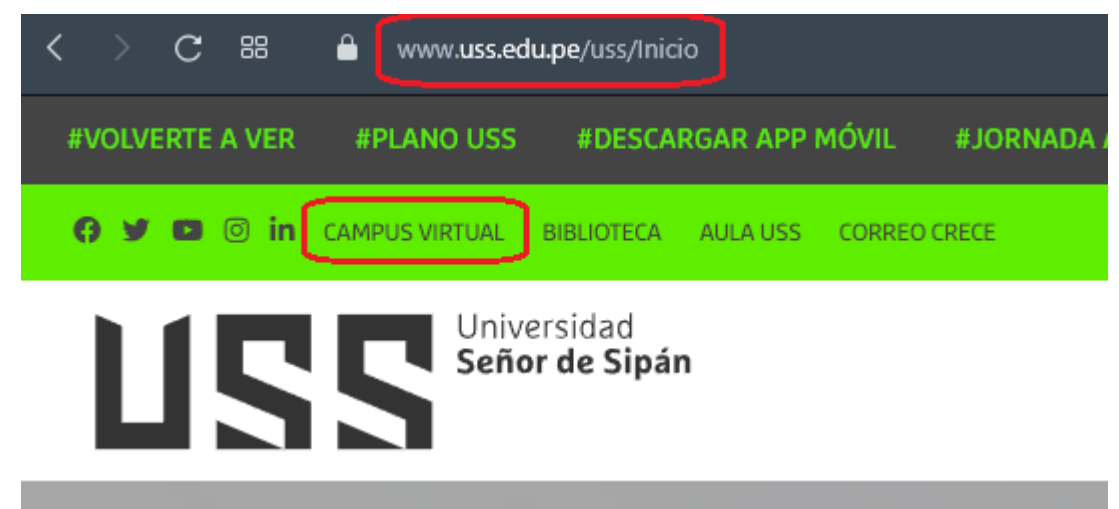

#### 4. Validación de Usuarios

Para poder acceder al campus debe ingresar (1) el USUARIO y CONTRASEÑA brindado por la dirección de Gobierno de Personas (GDP) una vez que ha firmado contrato.

| Campus Universitario           |   |
|--------------------------------|---|
| Usuario 1                      |   |
| Contraseña                     | J |
| Ingresar ¿Contraseña olvidada? |   |
| 🗭 💿 Preguntas frecuentes       |   |

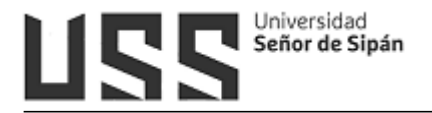

#### 5. Navegación por el Menú

El perfil Docente tendrá una serie de opciones que le permitirá interactuar en diferentes actividades académicas y administrativas.

A continuación detallaremos las opciones que presenta el campus virtual.

#### 5.1 Datos Generales

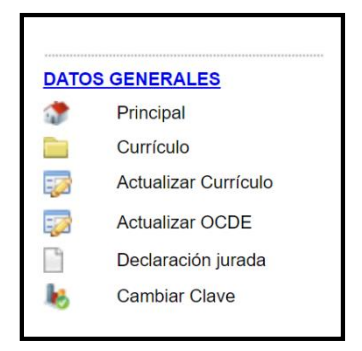

#### 5.1.1 Principal

Dentro de esta opción tenemos tres pestañas:

- Datos Personales, Muestra los datos registrados en nuestro sistema: nombres, apellidos, DNI, entre otros y la información acerca de los diferentes horarios de Simuladores, Talleres de orientación en procesos USS, Computación, Ingles y Horarios de otros idiomas.
- ii) Ver comunicados urgentes, se notificará mensajes importantes para el desempeño de labores.
- iii) Encuestas, en el cual tendrá que responder para poder calificar y valorar el tema que se solicite dentro de cada encuesta.
- iv) Muestra un enlace para acceder al Facebook oficial de la Universidad Señor de Sipán.

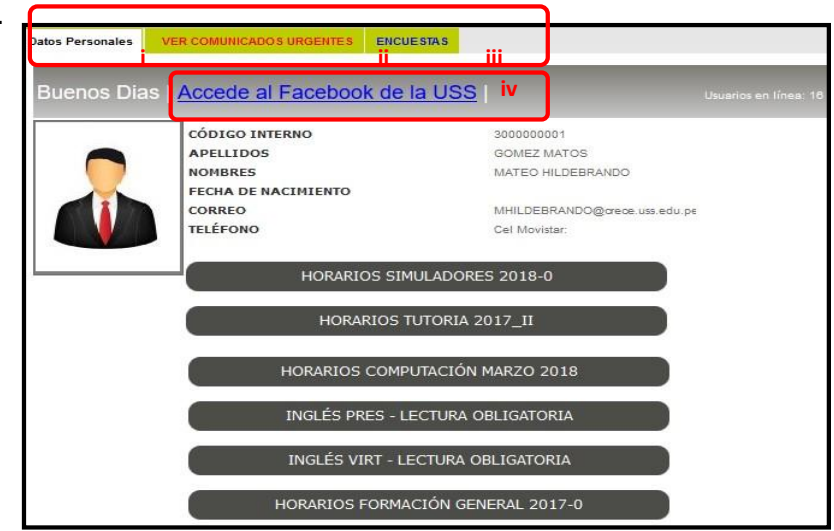

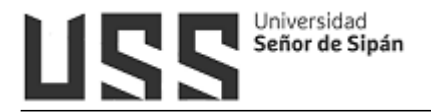

#### 5.1.2 Currículo

En esta sección muestra la información que ha sido registrado en el sistema de Legajo, enviado por la Dirección de Gobierno de Personas.

Existen dos pestañas:

- **i. Currículo:** en donde encontrará los datos de sus estudios realizados, cursos de especialización y experiencia laboral.
- **ii.Otros:** encontrará información sobre sus habilidades en idiomas y computación

| urrículo Otros                     | ii .                                        |
|------------------------------------|---------------------------------------------|
| CURRICUI                           | _0                                          |
| ESTUDIOS REALI                     | ZADOS                                       |
| Colegio                            | UNPRG UNIVERSIDAD NACIONAL PEDRO RUIZ GALLO |
| Fecha de Ingre                     | <b>so</b> 09/05/2000                        |
| Fecha de Egres                     | <b>60</b> 09/05/2000                        |
| Nivel                              | Superior Pregrado 5                         |
| CURSOS DE ESP<br>No se encontraron | ECIALIZACION Datos                          |
|                                    |                                             |
| EXPERIENCIA LA                     | BORAL                                       |
| Institución                        | USS - SAC UNIVERSIDAD SEÑOR DE SIPÁN SAC    |
| Fecha Inicial                      | 01/05/2013                                  |
|                                    |                                             |

| Currículo | Otros     |          |                         |          |
|-----------|-----------|----------|-------------------------|----------|
| CURR      | RICULC    | )        |                         |          |
| IDIOMAS   |           |          |                         |          |
| Idioma    | Habilidad | Nivel    |                         |          |
| INGLES    | LEE       | INTERMED | IO                      |          |
| INGLES    | HABLA     | BASICO   |                         |          |
| INGLES    | ENTIENDE  | BASICO   |                         |          |
| FRANCES   | LEE       | AVANZADO |                         |          |
| FRANCES   | HABLA     | INTERMED | IO                      |          |
| FRANCES   | ENTIENDE  | INTERMED | IO                      |          |
| COMPUTA   | CIÓN      |          |                         |          |
| Curso     |           |          | Descripcion             | Nivel    |
| OFIMATIC  | CA        |          | WORD                    | AVANZADO |
| OFIMATIC  | CA        |          | EXCEL                   | AVANZADO |
| OFIMATIC  | CA        |          | ACCESS                  | AVANZADO |
| OFIMATIC  | CA        |          | POWERPOINT              | AVANZADO |
| WINDOW    | S         |          | INSTALACION DE SOFTWARE | AVANZADO |
| DISEÑO    |           |          | COREL DRAW              | AVANZADO |
| LENGUAJ   | E DE PROG | RAMACION | C#                      | AVANZADO |
| LENGUAJ   | E DE PROG | RAMACION | JAVA                    | AVANZADO |

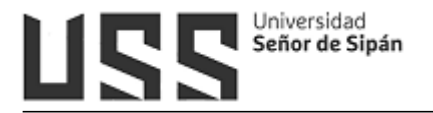

## 5.1.3 Actualizar Currículo

Dentro de este enlace encontraran uno formulario para poder registrar la información concerniente al Currículo Vitae personal, por lo que deberá aceptar la Declaración Jurada para continuar.

| Actualización de datos docent                                                                              | es US 🗙 🕂                                                               |                                                          |                                                                             |                                    |                                  |                              |
|----------------------------------------------------------------------------------------------------|-------------------------------------------------------------------------|----------------------------------------------------------|-----------------------------------------------------------------------------|------------------------------------|----------------------------------|------------------------------|
| (←) → C @                                                                                                  | 🛈 🔒 https://campu                                                       | us.uss.edu.pe/Camp                                       | usNet6/Shared/frmDoci                                                       | Ē                                  | ··· 🛡                            | ☆                            |
|                                                                                                    | AC                                                                      | TUALIZACIÓN                                              | DE CURRÍCULO                                                                |                                    |                                  |                              |
|                                                                                                    | DECLAR                                                                  | RACIÓN JUR                                               | ADA                                                                         |                                    |                                  |                              |
| El que suscribe, MA<br>N° , DECLA<br>consignada en el si<br>señalado en el Códig<br>que opte la universida | TEO HILDEBRA<br>RO BAJO JUR<br>stema virtual,<br>o Penal Vigente<br>ad. | ANDO GOME<br>RAMENTO, la<br>caso contra<br>e, sometiéndo | Z MATOS. identii<br>a veracidad de<br>rio estaré incurr<br>ome a los proced | ficado<br>la in<br>iendo<br>imient | con<br>formad<br>en de<br>os leg | DNI<br>ción<br>elito<br>ales |
|                                                                                                    |                                                                         |                                                          | Chiclayo, fo                                                                | ebrero                             | del 20                           | 016.                         |
| □Acepto los términos y co                                                                                  | ndiciones. Continua                                                     | ir -                                                     |                                                                             |                                    |                                  |                              |

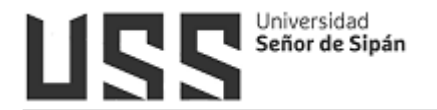

|                       |                                     |                                                                | A                                                                                                    | CTUALIZACIÓN                                                                                                    | DE CUR                         | RÍCULO         |            |                               |                                 |                                                    |                                             |
|-----------------------|-------------------------------------|----------------------------------------------------------------|----------------------------------------------------------------------------------------------------|----------------------------------------------------------------------------------------------------|--------------------------------|----------------|------------|-------------------------------|---------------------------------|----------------------------------------------------|---------------------------------------------|
| TÍTULI                | ) PROFESIO                          | NAL Y GRADOS                                                   |                                                                                                    |                                                                                                    |                                |                |            | regist<br>toda t              | ado doc<br>ro de tu<br>tu docur | ente, antes de<br>CV, se te reco<br>nentación esca | empezar con<br>mienda tener<br>neada; ya qu |
| Clic en b             | uscar unive                         | ersidad>                                                       | Bi                                                                                                    | ıscar Universid                                                                                                    |                                |                |            | el sist<br>un lap             | tema se<br>oso de 2             | cerrará si no ir<br>0 minutos.                     | iteractúas en                               |
| Titulo                | Grado                               | Universidad                                                    |                                                                                                    | Mención                                                                                                    |                                | Año<br>entrega | UBIGEO     | Imagen                        |                                 |                                                    |                                             |
| Superior<br>Pregrado  | Tit <mark>ulo</mark><br>Profesional | UNIVERSIDAD<br>NACIONAL<br>PEDRO RUIZ<br>GALLO                 | Ingeniero en Compu                                                                                                    | ación e Informática                                                                                                    |                                | 2006           | LAMBAYEQUE | ¥                             | Eliminar                        |                                                    |                                             |
| Superior<br>Pregrado  | Grado de<br>Bachiller               | UNIVERSIDAD<br>NACIONAL<br>PEDRO RUIZ<br>GALLO                 | Bachiller en Ingenier                                                                                                  | ía en Computación e Inf                                                                                                    | formática                      | 2006           | LAMBAYEQUE | ¥                             | Eliminar                        |                                                    |                                             |
| Superior<br>Postgrado | Grado de<br>Maestro                 | UNIVERSIDAD<br>NACIONAL DE<br>EDUCACIÓN A<br>DISTANCIA         | Informática Educativ                                                                                                   | a                                                                                                    |                                | 2008           | ESPAÑA     | ¥                             | Eliminar                        |                                                    |                                             |
| Superior<br>Postgrado | Grado de<br>Maestro                 | Université de<br>Poitiers                                      | INGENIERÍA DE MED<br>EUROMIME                                                                                          | IOS PARA LA EDUCACIÓ                                                                                                    | ÓN-                            | 2007           | FRANCIA    | ¥=                            | Eliminar                        |                                                    |                                             |
| Superior<br>Pregrado  | Grado de<br>Bachiller               | UNIVERSIDAD<br>NACIONAL<br>PEDRO RUIZ<br>GALLO UNPRG           | COMPUTACIÓN E INF                                                                                                    | ORMÁTICA                                                                                                    |                                | 2000           | LAMBAYEQUE | Sin<br>adjunto                |                                 |                                                    |                                             |
| Superior<br>Pregrado  | Titulo<br>Profesional               | UNIVERSIDAD<br>NACIONAL<br>PEDRO RUIZ<br>GALLO UNPRG           | Ing. Computación e i                                                                                                   | Informática                                                                                                    |                                | 2006           | LAMBAYEQUE | Sin<br>adjunto                |                                 |                                                    |                                             |
| Superior<br>Postgrado | Grado de<br>Maestro                 | UNIVERSIDAD<br>NACIONAL DE<br>EDUCACIÓN A<br>DISTANCIA<br>UNED | ECONOMÍA, GESTIÓI<br>PROPÓSITO PROFES<br>INFORMACIÓN, COM<br>MEDIOS DIGITALES<br>INGENIERÍA DE MED<br>EDUCACIÓN UNIVER | N Y COMUNICACIÓN, CO<br>IONAL, MENCIÓN EN<br>UNICACIÓN AUDIOVISU<br>CON LA ESPECIALIDAD<br>IOS DE COMUNICACIÓN<br>SITÉ DE POITIERS | DN<br>JAL Y<br>DE<br>N PARA LA | 2008           | ESPAÑA     | Sin<br>adj <mark>un</mark> to |                                 |                                                    |                                             |
| NIVEL                 | ES DE PROG                          | RAMA DE ESTUD                                                  | IO EN LOS QUE DA CI                                                                                                    | ASES EL DOCENTE                                                                                                    |                                |                |            |                               |                                 |                                                    |                                             |
|                       |                                     |                                                                | PREGRADO                                                                                                    | MAESTRÍA                                                                                                    |                                |                |            | DOCTO                         | DRADO                           |                                                    |                                             |
| ● Si<br>◎ No          |                                     |                                                                |                                                                                                    | ● Si<br>○ No                                                                                                    | © Si<br>● No                   |                |            |                               |                                 |                                                    |                                             |
| RÉGIM                 | EN DE DEDI                          | CACIÓN                                                         |                                                                                                    |                                                                                                    |                                |                |            |                               |                                 |                                                    |                                             |
| O Parc                | ial                                 |                                                                |                                                                                                    |                                                                                                    |                                |                |            |                               |                                 |                                                    |                                             |
| O Com                 | pleto                               |                                                                |                                                                                                    |                                                                                                    |                                |                |            |                               |                                 |                                                    |                                             |
| Excl                  | usiva (só                           | lo en la USS)                                                  |                                                                                                    |                                                                                                    |                                |                |            |                               |                                 |                                                    |                                             |
| SE EN<br>Si<br>No     | CUENTRA R                           | EGISTRADD EN E                                                 | L DIRECTORIO DE INV                                                                                                    | ESTIGADORES E INNOV                                                                                                    | ADORES (D                      | DINA)          |            |                               |                                 |                                                    |                                             |
| Grat                  | bar                                 |                                                                |                                                                                                    |                                                                                                    |                                |                |            |                               |                                 |                                                    |                                             |

## 5.1.4 Actualizar OCDE

Se visualizará primera la declaración jurada, luego el formulario de actualización.

Ingresamos los datos y pulsamos la opción **Grabar**.

|                                        | ACTUALIZACIÓN DE CURRÍCULO                                                                   |
|----------------------------------------|----------------------------------------------------------------------------------------------|
| OCDE                                   |                                                                                              |
| CLASIFICACIÓN<br>OCDE ÁREA             | Seleccione v                                                                                 |
| CLASIFICIACIÓN<br>OCDE SUB ÁREA        | 4 V                                                                                          |
| CLASIFICACIÓN<br>OCDI<br>DISCIPLIN/    |                                                                                              |
| OTROS                                  |                                                                                              |
| URL DE SU CT<br>VITAE (ANTES<br>DINA   |                                                                                              |
| URL DE SU ORCI                         |                                                                                              |
| Grabar                                 |                                                                                              |
| Ejemplo de                             | registro correcto.                                                                           |
| OCDE                                   |                                                                                              |
| CLASIFICACIÓN<br>OCDE ÁREA             | Ciencias_Sociales                                                                            |
| CLASIFICIACIÓN<br>OCDE SUB ÁREA        | Derecho                                                                                      |
| CLASIFICACIÓN<br>OCDE<br>DISCIPLINA    | 5.5.1 Derecho                                                                                |
| OTROS                                  |                                                                                              |
| URL DE SU CTI<br>VITAE (ANTES<br>DINA) | https://dina.concytec.gob.pe/appDirectorioCTI/VerDatosInvestigador.do?id_investigador=115715 |
| URL DE SU ORCID                        | https://orcid.org/0000-0002-2761-4868                                                        |

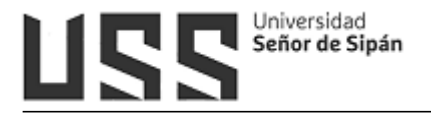

## 5.1.5 Declaración Jurada

Encontrará información registrada acerca de: Datos Generales, Derecho Habientes, Otros Parientes, Formación Académica, Cursos Extensión Profesional, Experiencia Profesional, Otros. Y de igual forma es registrado por la Dirección de Gobierno de Personas.

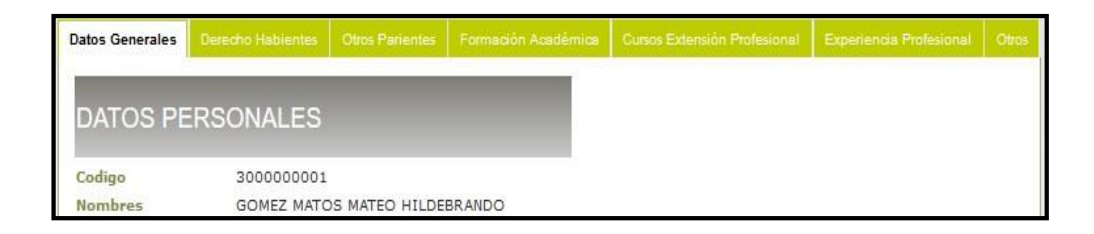

#### 5.1.6 Cambiar Clave

Se debe escribir en ambos casilleros la contraseña nueva, luego hacer click en la opción **Grabar.** 

| CAMBIAR CLAVE CAMPUS Y CORREO INSTITUCIONAL                                                                                                    |
|----------------------------------------------------------------------------------------------------|
| Su nueva clave debe contener:                                                                                                    |
| <ul> <li>Minimo 8 y máximo 15 caracteres.</li> <li>Mínimo una letra mayúscula y una minúscula</li> <li>Mínimo un número.</li> <li>No se aceptan caracteres especiales.</li> </ul>                                                                                                    |
| Mínimo 8 y máximo 15 caracteres.                                                                                                    |
| Mínimo 8 y máximo 15 caracteres.                                                                                                    |
| Grabar         Recuerde que se encuentre en un Sistema Integrado, el cambio de su clave personal afecta en todos los sistemas de la Universidad.         • Sistema Biblioteca.         • Sistema Registro Académico.         • Sistema de Contabilidad.         • Sistema de Logística.         • Sistema de Logística.         • Campus Virtual         • Correo Institucional |
| Comunícate con nosotros a helpdesk1@uss.edu.pe                                                                                                    |

El cambio de clave se debe realizar obligatoriamente teniendo en cuenta lo siguiente:

- Ingresar una contraseña segura.
- La contraseña debe tener mínimo 8 caracteres y máximo 15 caracteres.
- La contraseña debe tener al menos una mayúscula, una minúscula y un número.
- La contraseña no debe contener caracteres especiales (letra ñ, apostrofe, tildes, etc.).

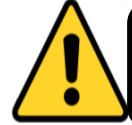

Al actualizar su clave con esta opción también se actualiza su cuenta de correo institucional y aula virtual.

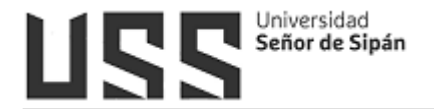

#### 5.2 Datos Académicos:

Encontrará el siguiente menú de opciones:

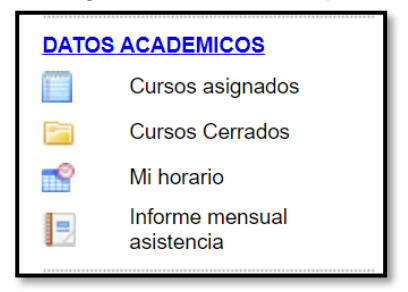

## 5.2.1 Cursos Asignados

## MODALIDAD PRESENCIAL

Se visualiza el curso y sus grupos: Teórico y Práctico (Si tiene más de un grupo práctico, verá a cada grupo de manera independiente).

Para ingresar al curso deberá hacer clic en el **nombre del curso** o en la opción **Seleccionar**.

| MODALIDA                | AD: PRE         | SENCIAL                  |                                     |          |                  |         |       |              |                                   |             |
|-------------------------|-----------------|--------------------------|-------------------------------------|----------|------------------|---------|-------|--------------|-----------------------------------|-------------|
| Consultas<br>Pendientes | Codigo<br>Curso | Abreviatura              | Curso                               | Periodo  | Escuela          | Sección | Grupo | Matriculados | Universidad                       |             |
| 0                       | 115021          | Algorit, y Est, de Datos | ALGORITMOS Y ESTRUCTURA<br>DE DATOS | 10000994 | Ing.<br>Sistemas | A       | AT1   | 29           | UNIVERSIDAD SEÑOR<br>DE SIPÁN SAC | Seleccionar |
| 0                       | 115021          | Algorit, y Est, de Datos | ALGORITMOS Y ESTRUCTURA<br>DE DATOS | 10000994 | Ing.<br>Sistemas | A       | AP1   | 29           | UNIVERSIDAD SEÑOR<br>DE SIPÁN SAC | Seleccionar |
| D                       | 115021          | Algorit, y Est, de Datos | ALGORITMOS Y ESTRUCTURA<br>DE DATOS | 10000994 | Ing.<br>Sistemas | в       | BT1   | 23           | UNIVERSIDAD SEÑOR<br>DE SIPÁN SAC | Seleccionar |
| D                       | 115021          | Algorit. y Est. de Datos | ALGORITMOS Y ESTRUCTURA<br>DE DATOS | 10000994 | Ing.<br>Sistemas | в       | BP1   | 23           | UNIVERSIDAD SEÑOR<br>DE SIPÁN SAC | Seleccionar |

Se muestra el menú de opciones del curso:

| MENU , AULA CURSOS      | DATOS INF | ORMAIN           | VUS DEI | CURSO  |                                                                  |       |            |   |  |  |
|-------------------------|-----------|------------------|---------|--------|------------------------------------------------------------------|-------|------------|---|--|--|
| Registro de Silabo      | DAT       | OS II            | NFOF    | RMAT   | IVOS D                                                           | DEL C | URSO       |   |  |  |
| Registro de Notas       | CARERI    | RA               | E       | SCUELA | DERECHO                                                          |       |            |   |  |  |
| Supervision economica   | CURRÍC    | ULA              | 0       | 5      |                                                                  |       |            | _ |  |  |
| 😭 Horario del Alumno    | NOMBR     | NOMBRE DEL CURS  |         |        | TEORIA GENERAL DEL DERECHO REGISTRAL<br>(PRINCIPIOS REGISTRALES) |       |            |   |  |  |
| Crear Examen en línea   | CÓDIG     | CÓDIGO DEL CURSO |         |        | 2DN031                                                           |       |            |   |  |  |
| Simple                  | CICLO     | CICLO            |         |        | 3                                                                |       |            |   |  |  |
| Crear Foros             | CRÉDIT    | CRÉDITOS         |         |        | 4                                                                |       |            |   |  |  |
| Reviser Trabains        | HORAS     | HORAS TEÓRICAS   |         | 24     |                                                                  |       |            |   |  |  |
| Controlation (indealing | HORAS     | HORAS PRÁCTICAS  |         | 32     |                                                                  |       |            |   |  |  |
| Consultas               | SECCIO    | N                |         |        |                                                                  |       |            |   |  |  |
| Comunicados             |           |                  |         |        |                                                                  |       |            |   |  |  |
| Comportamiento          |           |                  |         |        |                                                                  |       |            |   |  |  |
| 🌛 Mensajeria            |           |                  | OPER    | ACIONE | S REALIZ                                                         | ADAS  |            |   |  |  |
| Resultados              | PE        | AD               | ASES    | ORIAS  | STIABO                                                           | FOROS | ASISTENCIA |   |  |  |
| Subir Archivos          | PREG.     | RESP.            | PREG.   | RESP.  | 51,5460                                                          | 10403 | ASISTENCIA |   |  |  |
| Atención al Alumno      | 0         | 0                | 0       | 0      | 0                                                                | 0     | 4          |   |  |  |
| Enlaces de Interés      | 145 0     |                  |         |        |                                                                  |       |            |   |  |  |
| Cultures de stoeres     |           |                  |         |        |                                                                  |       |            |   |  |  |
| Cerrar Curso            | -         |                  |         |        |                                                                  |       |            |   |  |  |

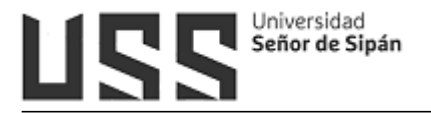

#### 5.2.1.1 Registro de Sílabo

A continuación, detallaremos las opciones del Silabo:

| REGISTRO DE SÍLABO                                       |                  |              |             |                  |  |  |
|----------------------------------------------------------|------------------|--------------|-------------|------------------|--|--|
| ANÁLISIS DE ALGORITMOS                                   |                  |              |             |                  |  |  |
| Datos Informativos Competencia Sumilla Ejes Curriculares |                  |              |             | Metod. Académica |  |  |
| Evidencias                                               | Sist. Evaluación | Herr. Tecno. | Referencias | Vista Previa     |  |  |

## A. Datos Informativos

Se muestran los datos del curso los cuales son registrados a través del sistema académico.

|                    | DATOS INFORMATIVOS                         |  |
|--------------------|--------------------------------------------|--|
| Asignatura         | METODOLOGÍA DE LA INVESTIGACIÓN CIENTÍFICA |  |
| Modalidad          | Presencial (Regular)                       |  |
| Código Asignatura  | 1IA051                                     |  |
| Creditos           | 4                                          |  |
| Ciclo Estudios     | V                                          |  |
| Tipo de Estudio    | Formación de específico                    |  |
| Prerrequisitos     | 1IA041                                     |  |
| Semestre Académico | 201902                                     |  |
| Duración           | 16                                         |  |
| Horas Teoría       | 3                                          |  |
| Horas Prácticas    | 2                                          |  |
| Docente(s)         | SOTOMAYOR NUNURA GIOCONDA DEL SOCORRO      |  |

#### **B.** Competencia

Ingresamos las competencias que logrará el alumno una vez culminado el curso, luego hacer clic en el botón **Registrar**.

|                                                     | Styles 🔻 F       | aragraph 🔹 Font Fam                     | ily 🔻 Font Size 🔻           |       |
|-----------------------------------------------------|------------------|-----------------------------------------|-----------------------------|-------|
| X 🖬 🕰 🏙 🍘   AA 🎼   🗄 া 🗄                            | = 🚝 🕊 🖛 😁        | == 🔅 🕹 💆 🍼                              | 🞯 html   🛐 🕒 🗟   <u>A</u> - | aby - |
| ਡੇ   ⊒ ⊒   3° ≒ ≯   <sup>1</sup> m m <sup>2</sup> ¥ | III II - 2 🛛     | 🗐   X <sub>2</sub> X <sup>2</sup>   Ω 🙂 | 🛾 🖛   🛃   🕶 🖬               |       |
| 🗐 🖳 🔁   <u>4</u> 4   5639 1000 10.0 A A             | . 🚰   ¶ 🔃 🖬      | 4                                       |                             |       |
| de conocimiento de la carrera, con etica y          | responsabilidad. |                                         |                             |       |
|                                                     |                  |                                         |                             |       |

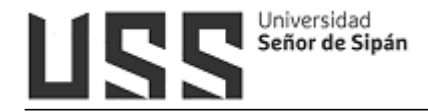

## C. Sumilla

Ingresamos la sumilla de la asignatura, que indica la naturaleza de la asignatura, y ubicación en el plan de estudios y el propósito de la asignatura, luego hacer clic en el botón **Registrar.** 

|                                                                                                    | SUMILLA                                               | DE LA ASIGN                                         | ATURA                                              |                                                    |                                                                        |                  |
|----------------------------------------------------------------------------------------------------|-------------------------------------------------------|-----------------------------------------------------|----------------------------------------------------|----------------------------------------------------|------------------------------------------------------------------------|------------------|
|                                                                                                    |                                                       |                                                     |                                                    |                                                    |                                                                        |                  |
| 🛃 🗋   B / U 🗛   🗐 🚍 🗮                                                                                                    | Styles                                                | • Paragraph                                         | <ul> <li>Font Family</li> </ul>                    | <ul> <li>Font Size</li> </ul>                      | -                                                                      |                  |
| 🗶 🗈 🕰 🛍 🏙   🗛 🌿   🗄 🏣   🗉                                                                                                    | E 🚝 🖌 🛛                                               | (*   sa 👸                                           | ພ 👱 🥩 🧕                                            | ) HTML   🖅 🕒                                       | ) 🗟   <u>A</u> - 💇 -                                                   |                  |
| 🖌   💷   📲 🛼 🚽   🏪 📲 !                                                                                                    | 🗏 🛄   — 🗸                                             | 2 🔳   ×, ×                                          | ·   Ω 🙂 📕                                          | - 3 .                                              | n n4   🔳                                                               |                  |
| 📑 🖳 📩 📩 🐴 🛯 655 ART ALL 🛧 🗛                                                                                                    | 🚰   ¶ 😣                                               |                                                     |                                                    |                                                    |                                                                        |                  |
| La asignatura de Metodología de la Invest<br>el desarrollo de habilidades investigativas<br>la búsqueda de alternativas de solución a<br>especialidad. | igación Científio<br>en los estudiar<br>problemas del | ca, es de natur<br>ntes, aplicando<br>contexto, enm | aleza teórico p<br>métodos y téo<br>arcados dentro | ráctico y tiene<br>nicas de inves<br>de las líneas | como propósito facili<br>stigación que promue<br>de investigación de s | tar<br>van<br>:u |
| La asignatura comprende el desarrollo de<br>discusión de resultados y conclusiones.                                                                    | l marco concep                                        | tual, metodoló                                      | gico, administr                                    | ativo, desarrol                                    | llo de la propuesta,                                                   |                  |
|                                                                                                    |                                                       |                                                     |                                                    |                                                    |                                                                        |                  |
| N 41                                                                                                    |                                                       |                                                     |                                                    |                                                    |                                                                        |                  |
| ratn: p                                                                                                    |                                                       |                                                     |                                                    |                                                    |                                                                        | 1                |
|                                                                                                    |                                                       | Registrar                                           |                                                    |                                                    |                                                                        |                  |

## **D. Ejes Curriculares**

Digitamos los ejes curriculares que se relacionan con la asignatura y que se encuentran declarados en el Plan Curricular de la Carrera Profesional, luego hacer clic en el botón **Registrar.** 

| EJES CURRICULARES                                                                                                    |     |
|----------------------------------------------------------------------------------------------------|-----|
| Image: Image: Imag |     |
| Investigación formativa:<br>El curso de Metodología de la Investigación Científica contribuye a la formación del pensamiento y actitud investigativa,<br>necesarios para la formación del ingeniero; comprometen a la interacción y dinámica entre los sujetos y objetos que<br>participan en el proceso de aprendizaje. El curso aporta a "generar e ir fortaleciendo habilidades investigativas para<br>conocer las generalidades y particularidades en relación con el objeto de estudio mediante un acercamiento directo; par<br>aclarar y/o definir teóricamente los elementos de estudio o las variables que se pretenden investigar; así mismo para<br>obtener los insumos suficientes para decidir si es factible abordar el tema seleccionado.<br>Emprendimiento:                                                                                                    | a _ |
| N da anno 19 Anno 19 Anno 19 Anno 19 Anno 19 Anno 19 Anno 19 Anno 19 Anno 19 Anno 19 Anno 19 Anno 19 Anno 19 A                                                                                                    |     |

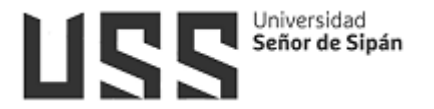

## E. Metodología Académica

Permite seleccionar entre Ver/Crear Estructura y Ver Programación.

| 1 | ETODOLOGÍA ACADÉM    |
|---|----------------------|
|   | Ver/Crear Estructura |
|   | Ver Programación     |

#### Ver / Crear Estructura

Ingresamos la cantidad de unidades y semanas, luego hacer clic en el botón **Registrar.** 

| METODOLOGÍA ACADÉMICA - ESTRUCTURA |                             |                                               |                                            |         |  |  |
|------------------------------------|-----------------------------|-----------------------------------------------|--------------------------------------------|---------|--|--|
| ADVERTENCIA: EL                    | EJECUTAR "REGISTRAR<br>SÍLA | " SE ELIMINARAN LOS D<br>BO Y DE LAS SESIONES | ATOS ANTERIORES DE LA PROGRAMAC<br>DEL FAV | IÓN DEL |  |  |
| N°                                 | 2 👻 Unidades 👻              | Máximo 9                                      |                                            |         |  |  |
| Nº Semanas                         | 16                          |                                               |                                            |         |  |  |
|                                    | Sem. x Unidad 1: 8          | Sem. x Unidad 2: 8                            | Sem. x Unidad 3: 0                         |         |  |  |
|                                    | Sem. x Unidad 4: 0          | Sem. x Unidad 5: 0                            | Sem. x Unidad 6: 0                         |         |  |  |
|                                    | Sem. x Unidad 7: 0          | Sem. x Unidad 8: 0                            | Sem. x Unidad 9: 0                         |         |  |  |
|                                    |                             | Registrar                                     |                                            |         |  |  |

#### \* Ver Programación

Permite ver y/o modificar los contenidos de cada unidad (Título de Unidad, Capacidades, Actitudes, Contenidos, Estrategias y Producto del Aprendizaje), luego hacer clic en el botón **Registrar**.

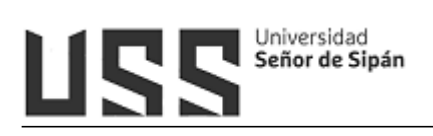

#### MANUAL DE USUARIO: SISTEMA DE GESTIÓN DOCENTE

|                                 | REGISTRO DE METODOLOGÍA ACADÉMICA                                                                                                    |
|---------------------------------|----------------------------------------------------------------------------------------------------|
| Unidad /<br>Módulo /<br>Sesión  | Image: Book of the set of the set |
| Capacidades                     | Path: p                                                                                                    |
| Actitudes                       | - an: ul > 11         - B       ✓         - B       ✓         - C       ✓         - C       ✓         - C       ✓         - C       ✓         - C       ✓         - C       ✓         - C       ✓      <                                                                                                    |
| Contenidos                      | • Solidaridad Path: ul > li Path: ul > li Path:                                                                                                    |
| Estratégias<br>Didácticas       | Path: p > strong<br>Path: p > strong<br>Path: p > strong<br>Path: p > strong<br>Path: p > strong<br>Path: p > strong<br>Preguntas exploratorias<br>Diálogo crítico<br>E Studio de casos<br>Foro de discusión<br>Fichaje<br>Lluvia de ideas<br>Preguntas guías<br>Path: ul > li                                                                                                    |
| Evidencias<br>de<br>Aprendizajo | Image: Style       Image: Style       Format       Fort Family       Fort Size         Image: Style       Image: Style       Fort       Fort Family       Fort Size         Image: Style       Image: Style       Image: Style       Image: Style       Image: Style       Image: Style         Image: Style       Image: Style                                                                                                    |
|                                 | Path: ul » li                                                                                                    |

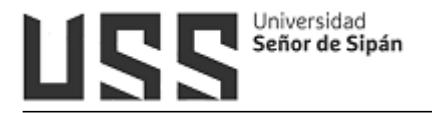

## F. Evidencias

Se registran la evidencia, descripción y el instrumento correspondiente, luego hacer clic en el botón **Registrar.** 

| EVIDENCIAS DEL APRENDIZAJE                                                                                                    |                                                                                                    |                           |           |  |  |
|----------------------------------------------------------------------------------------------------|----------------------------------------------------------------------------------------------------|---------------------------|-----------|--|--|
| Evidencia                                                                                                    | Descripción                                                                                                    | Instrumento               |           |  |  |
| Evidencia de producto 1:<br>Informe sobre estrategias de<br>aprendizaje autónomo.                                                | Se debe tener en cuenta la<br>estructura del informe y<br>coherencia de ideas.                                                               | Lista de cotejos          | Modificar |  |  |
| Evidencia de desempeño: Foro<br>de debate y argumentación<br>sobre la importancia del fichaje<br>en el proceso de investigación. | Considerar la estructura del<br>foro, coherencia de ideas,<br>capacidad argumentativa<br>presentando citas que la<br>respalden.              | Rúbrica                   | Modificar |  |  |
| Evidencia de producto 2: Plan<br>de investigación monográfico                                                                    | Considerar la estructura del<br>plan de investigación,<br>coherencia de las ideas y<br>presentación.                                         | Ficha de observación      | Modificar |  |  |
| Evidencia de contenido 1:<br>Evaluación parcial                                                                                  | Demuestra dominio de los<br>conocimientos disciplinares con<br>claridad y coherencia.                                                        | Cuestionario de preguntas | Modificar |  |  |
| Evidencia de producto final:<br>Presentación de la monografía                                                                    | El producto cumple con el<br>esquema planteado, el<br>desarrollo de ideas solicitadas y<br>la presentación acorde al<br>documento elaborado. | Rúbrica                   | Modificar |  |  |
| Evidencia de contenido 2:<br>Evaluación final                                                                                    | Demuestra dominio de los<br>conocimientos disciplinares con<br>claridad y coherencia.                                                        | Cuestionario de preguntas | Modificar |  |  |

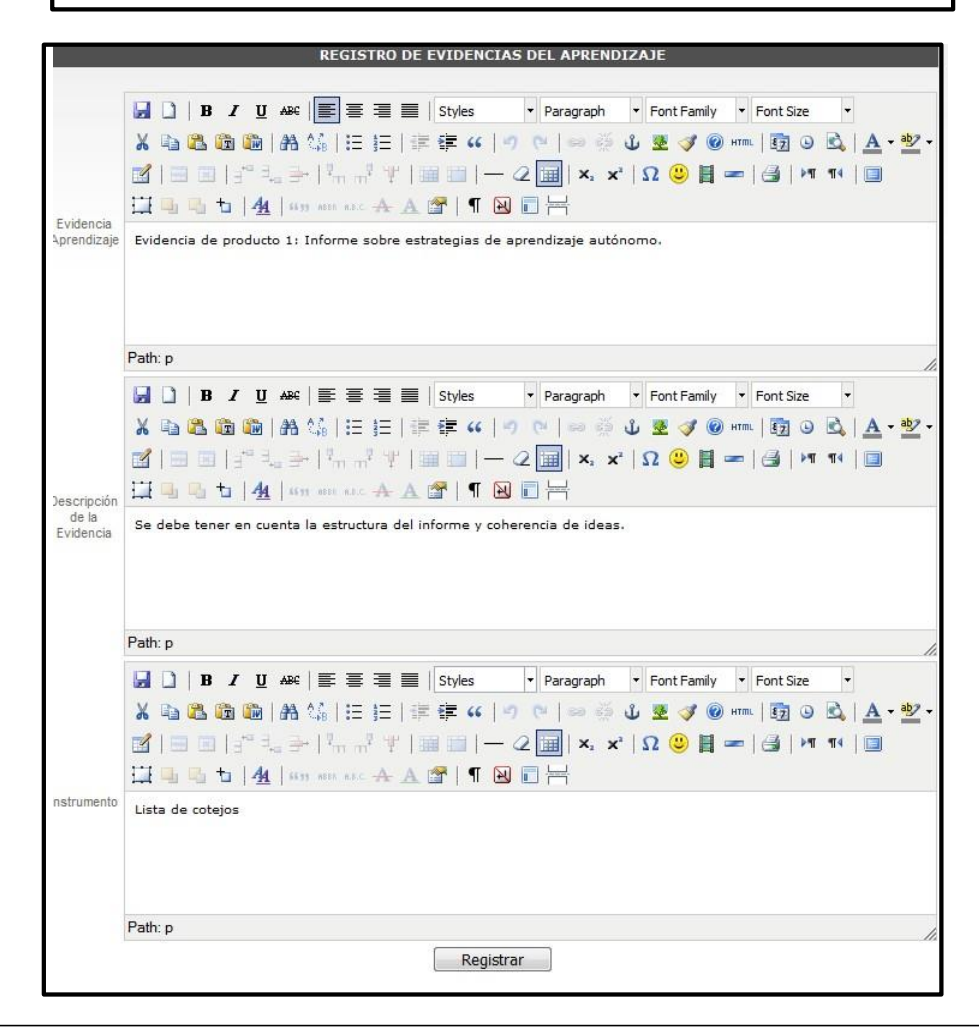

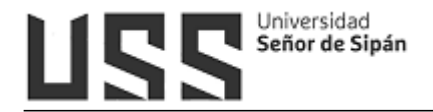

#### G. Sistema de Evaluación

El sistema de Evaluación se divide en 3 partes, estos son:

## \* Sistema de Clasificación

Se definen las variables con sus pesos correspondientes, las mismas que serán utilizadas para la fórmula de calificación, luego hacer clic en el botón **Registrar** 

| Fuidancia                                                                                                    | Cádigo | Doco | Facha         |           | 0        |
|----------------------------------------------------------------------------------------------------|--------|------|---------------|-----------|----------|
| videncia de Producto 1:<br>nforme sobre estrategias<br>e aprendizaje autónomo                                                    | EP1    | 10%  | Semana 3      | Modificar | Eliminar |
| videncia de Desempeño:<br>oro de debate y<br>rgumentación sobre la<br>nportancia del fichaje en<br>l proceso de<br>ivestigación. | EDF    | 15%  | Semana 5 y 6  | Modificar | Eliminar |
| videncia de <b>P</b> roducto 2;<br>lan de investigación<br>nonográfico                                                           | EP2    | 15%  | Semana 7      | Modificar | Eliminar |
| videncia de Contenido1:<br>valuación parcial                                                                                     | EC1    | 10 % | Semana 8      | Modificar | Eliminar |
| videncia de Producto<br>nal: Presentación de la<br>lonografía                                                                    | EPF    | 30%  | Semana15 y 16 | Modificar | Eliminar |
| videncia de Contenido2:<br>valuación final                                                                                       | EC2    | 20%  | Semana 16     | Modificar | Eliminar |

|                           | REGISTRO DE SISTEMA DE CALIFICACIÓN                                                                                                    |
|---------------------------|----------------------------------------------------------------------------------------------------|
| Evidencia<br>Calificación | Image: Image: Image |
|                           | Path: p » strong                                                                                                    |
| Código                    | EP1                                                                                                    |
| Peso                      | 10%                                                                                                    |
| Fecha<br>Desarrollo       | Semana 3                                                                                                    |
| promovalist to Doen       | Registrar                                                                                                    |

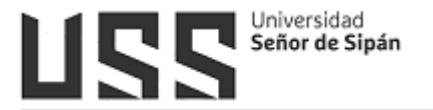

#### \* Formula de calificación

Se registra la formula usando las variables definidas anteriormente.

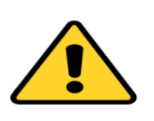

Para poder exportarse al Registro de fórmula deberá estar dentro de corchetes las variables con sus pesos correspondientes según el ejemplo.

| Fórmula de Calificación                                                                                                    |  |
|----------------------------------------------------------------------------------------------------|--|
| 🛃 🗋 B 🖌 🗓 🗚 🗑 E 🚍 🚍 📄 Styles 🔹 Paragraph 🔹 Font Family 🔹 Font Size 🔹                                                                                                    |  |
| 🔏 🖻 🏙 🛍   🏦 🎼   田   田   澤 镡 ፋ   🤊 🕐   ∞ 👾 🖉 🦉 🞯 🚥   🛐 🎱 🗟   🗛 • 💇 •                                                                                                    |  |
| 🗹   🚍 🗉   3° 34 3+   3n 🖓 14   🎟 💷   — 42 🧱   x. x'   12 🙂 📓 🖛   🛃   M 14   💷                                                                                                    |  |
| 💢 🖳 ங   <u>4</u> 4   669 min esc. 🛧 🗛 😭   ¶ 😣 🗊 🛏                                                                                                    |  |
| La calificación es vigesimal y va de 0 a 20, con un promedio mínimo de aprobación de 11 (once). La nota final resulta del promedio de los<br>siguientes factores:<br>PF= [EC*0.25+ED*0.30+EP*0.40+EA*0.05] |  |
| Path: p                                                                                                    |  |
| Utilizar fórmula por competencias (desde el sílabo)                                                                                                    |  |
| Registrar Fórmula de Calificación                                                                                                    |  |

#### \* Consideraciones:

Registramos las pautas a seguir para el proceso de calificación

| Consideraciones                                                                                                    |
|----------------------------------------------------------------------------------------------------|
| B I U ARE E ≡ ≡ Styles • Format • Font Family • Font Size •                                                                                                    |
| X 🖻 🚨 🏙 🔚 A 🅼   田 汪   淳 淳 🗰   🤊 🕑   👓 🖉 🕹 💆 🧭 💷   國 🏼 🚉   <u>A</u> - 💇 -                                                                                                    |
| 🖬   🗃 🗉   🖅 🔩 🎒   🦮 🖓 🏋   🕮 🔠   — 📿 🛄   ×. 🗴   Ω 🙂 関 🖛   🎒   मा 💶   🗊                                                                                                    |
| 🛱 🖳 ங   🌆   1095 ann 1440 🛧 🗛 🚰   ¶ 🔂 🗊 🕂                                                                                                    |
| <ul> <li>El estudiante tendrá derecho a rendir examen de aplazados luego de finalizado el semestre académico, siempre y cuando ha obtenido entre 8.5 y 10.5.</li> <li>Un estudiante quedará inhabilitado con el 30% de inasistencia al curso (Solo en la modalidad presencial y experiencia laboral)</li> </ul> |
| Path: ul » li                                                                                                    |
| Registrar Consideraciones                                                                                                    |

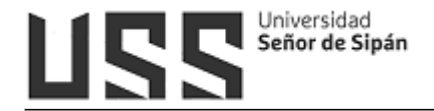

#### H. Referencias

Es el registro de material bibliográfico que se utilizará como referencia en el dictado del curso.

Esta opción permite agregar material bibliográfico desde la base de datos de Biblioteca.

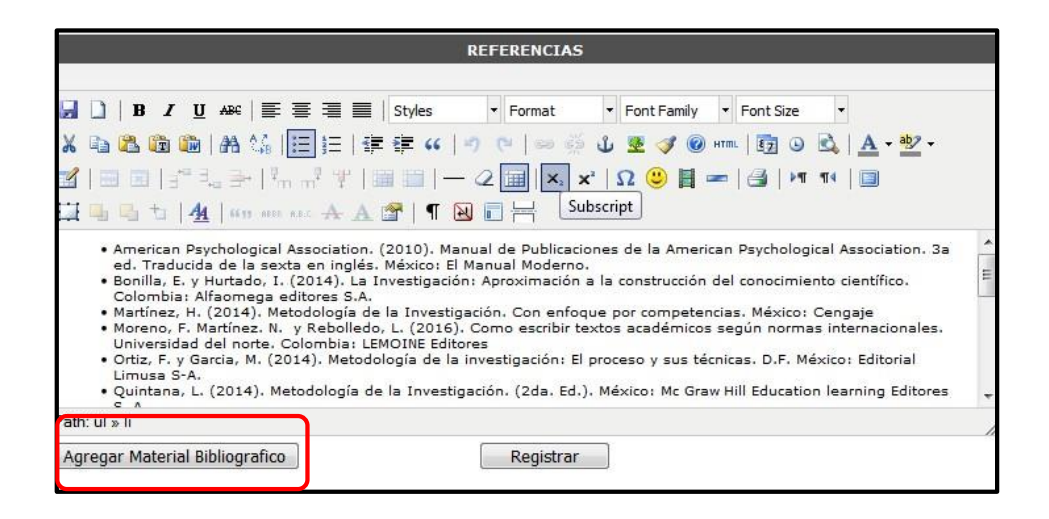

#### I. Vista Previa

Permite visualizar el detalle del silabo luego podemos imprimir.

|    | FACIIITAD DE                  | INCENIERÍA ARQUITECTURA V URBANISMO      |
|----|-------------------------------|------------------------------------------|
|    | IACOLIAD DE                   | INGENIERIA, ARQUITECIORA I ORDANISMO     |
|    | PROGRAMA I                    | DE ESTUDIOS DE INGENIERÍA DE SISTEMAS    |
|    | MOD                           | ALIDAD DE ESTUDIOS: Presencial (Regular) |
|    |                               | SILABO                                   |
| ι. | DATOS INFORMATIVOS            |                                          |
|    | 1. Nombre del Curso           | : ALGORITMOS Y ESTRUCTURA DE DATOS       |
|    | 2. Modalidad del Curso        | : PRESENCIAL                             |
|    | 3. Código del Curso           | : 1/S021                                 |
|    | 4. Créditos                   | : 3                                      |
|    | 5. Ciclo de Estudios          | : 11                                     |
|    | 6. Tipo de Estudios           | : De especialidad                        |
|    | 7. Pre Requisito(s)           | : 1/5011                                 |
|    | 8. Semestre Académico         | : 202302                                 |
|    | 9. Duración                   | : 16 Semanas                             |
|    | 10. Horas Teóricas            | : 0                                      |
|    | 11. Horas Prácticas           | : 6 PRESENCIAL                           |
|    | 12. Docente(s) Responsable(s) | : JAIME ARTURO BRAVO RUIZ                |
| п. | COMPETENCIA DEL CURSO         |                                          |

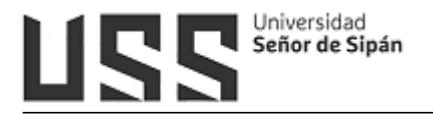

## 5.2.1.2 Registro de Asistencia

Para poder registrar la asistencia, debe seleccionar la clase registrada (1), indicar la fecha (2), registramos el estado de asistencia (3), hacemos click en la opción Grabar (4), se muestra mensaje del registro correcto (5).

| Curso: PRACTICAS PRE PROPES | IONALES I                                                                                               | 30/04/2016                                     |                                            |                                  |     |
|-----------------------------|----------------------------------------------------------------------------------------------------|------------------------------------------------|--------------------------------------------|----------------------------------|-----|
| REGISTRO DE ASISTENCIA      | Clases Registradas<br>01 Semanas 01 Socialización del<br><mark>Sólo si el contenido de su sesión</mark> | silabo, de directivas y<br>de clase ha variado | r metas. Estable<br>) <b>deberá llenar</b> | cimiento de nor<br>el casillero. | mas |
| Reporte General             | Fecha 30/03/2018<br>Relación de Alumnos Matricados                                                      | 112                                            |                                            |                                  |     |
|                             | Id Nombres                                                                                              | Asistencia Estado                              | Estado<br>Económico                        | Cuota<br>Vencida                 | in  |
|                             | BRAVO VÁSQUEZ JENNIFER<br>THALIA                                                                        | Habilitado A 🝷                                 | No.                                        | 2                                | C   |
|                             | 2 DIAZ SALAZAR JORGE LUIS                                                                               | Habilitado 🗛 🔻                                 | 14                                         | 2                                | E   |
|                             | 3 GAMARRA MONCAYO JOSÉ<br>ROLANDO                                                                       | Habilitado A 👻                                 | ]                                          |                                  | 0   |
|                             | 4 MERLO VIDARTE ELSA                                                                                    | Habilitado A 🔻                                 | ALL NO                                     | 2                                | Ċ   |
|                             | 5 RACCHUMÍ CÓRDOVA<br>AUGUSTO JESÚS                                                                     | Habilitado A 🝷                                 |                                            |                                  | Ę   |
|                             | 6 RIOS SALAZAR JUAN JOSE                                                                                | Habilitado A 💌                                 | 3                                          | 2                                | E   |
|                             | 7 RIVERA GUERRERO CESIA<br>ELIZABETH                                                                    | Habilitado 🗛 🔻                                 | 1                                          |                                  | E   |
|                             | 8 SALAZAR VALDERA ROGER<br>ULYSES                                                                       | Habilitado 🗛 🔻                                 | ]                                          |                                  | E   |
|                             | 9 SOPLOPUCO MACO JERLY<br>YANINA                                                                        | Habilitado 🗛 👻                                 | 1 AL                                       | 2                                | C   |
|                             | 10 VALLEJOS MOROCHO MARTHA<br>GUISELA                                                                   | Habilitado 🗛 🔻                                 | 1 AL                                       | 2                                | E   |
|                             | 11 VASQUEZ ROJAS EDDY YANINA                                                                            | A Habilitado A 🔻                               | ]                                          |                                  | E   |
|                             | 12 VILLALOBOS ARRUÉ SONIA<br>MARELI                                                                     | Habilitado A 🔻                                 |                                            |                                  | C   |
| 4                           | Todos los alumnos que presentan el ícon                                                                 | o resaltado, debe regular                      | izar sus pagos de pe                       | ensiones pendiente               | 25. |

Todos los alumnos que presentan el ícono resaltado, debe regularizar sus pagos de pensiones pendientes.

Del mismo modo se puede actualizar la asistencia, solo debe tener en cuenta que debe seleccionar el mismo curso (teórico o práctico) en el cual registró asistencia (Cursos Asignados).

Así mismo tenemos las opciones siguientes:

#### Eliminar Fechas:

Nos permite eliminar alguna fecha errada, solo nos ubicamos en la fecha y dar un click

en el icono 🎽

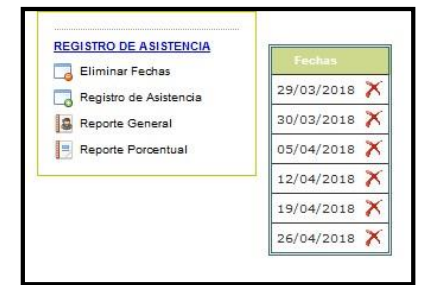

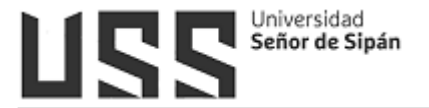

## <u>Reporte General</u>

Este reporte sirve como guía para saber en qué fechas ha tomado asistencia.

|                                    | 29/D1/2018 | 05/04/2018 | 12/04/2018 | 19/04/2018 | 26/04/2018 |
|------------------------------------|------------|------------|------------|------------|------------|
| ALARCÓN CUBAS ANA PAULA            | A          | A          | A          | A          | A          |
| AVALOS SANTACRUZ KARLA STEFANY     | A          | A          | A          | A          | A          |
| CAVERO TOSCANELLI MILENA JAZMÍNE   | A          | A          | A          | A          | A          |
| DE LA CRUZ BARRIOS LIDIA AGUSTINA  | A          | A          | A          | A          | A          |
| GRADOS CASTILLO YEIMY YOMIRA       | A          | A          | A          | A          | A          |
| HUAPAYA CAMPOS JAIME DANIEL        | A          | A          | A          | A          | A          |
| LEÓN RODRIGUEZ NURY ALEXANDRA CARO | A          | A          | A          | A          | A          |
| MAXDEO MIMBELA MEI ELIZABETH       | A          | A          | A          | A          | A          |
| MORALES CAJUSOL ROSITA YSABEL      | A          | A          | A          | F          | A          |
| ORRILLO CHAFLOQUE KENNY ANTONIO    | A          | A          | A          | A          | F          |
| PORTOCARRERO ROJAS RAFAEL AVEL     | A          | A          | A          | A          | F          |
| RAMOS RODRIGUEZ LEIDY MELINA       | A          | A          | A          | A          | A          |
| RUIZ BURGA JESSICA VANESSA         | A          | A          | A          | A          | A          |

# Reporte Porcentual

En este reporte visualizaremos el registro de asistencias en porcentajes.

|                                       | A    | F   | Total |
|---------------------------------------|------|-----|-------|
| ALARCÓN CUBAS ANA PAULA               | 100% | 0%  | 100%  |
| AVALOS SANTACRUZ KARLA STEFANY        | 100% | 0%  | 100%  |
| CAVERO TOSCANELLI MILENA JAZMÍNE      | 100% | 0%  | 100%  |
| DE LA CRUZ BARRIOS LIDIA AGUSTINA     | 100% | 0%  | 100%  |
| GRADOS CASTILLO YEIMY YOMIRA          | 100% | 0%  | 100%  |
| HUAPAYA CAMPOS JAIME DANIEL           | 100% | 0%  | 100%  |
| LEÓN RODRIGUEZ NURY ALEXANDRA CAROLIN | 100% | 0%  | 100%  |
| MAXDEO MIMBELA MEI ELIZABETH          | 100% | 0%  | 100%  |
| MORALES CAJUSOL ROSITA YSABEL         | 80%  | 20% | 100%  |
| ORRILLO CHAFLOQUE KENNY ANTONIO       | 80%  | 20% | 100%  |
| PORTOCARRERO ROJAS RAFAEL AVEL        | 80%  | 20% | 100%  |
| RAMOS RODRIGUEZ LEIDY MELINA          | 100% | 0%  | 100%  |
| RUIZ BURGA JESSICA VANESSA            | 100% | 0%  | 100%  |
| SILVA FONG DOROTHY PATRICIA           | 100% | 0%  | 100%  |
| Total                                 | 95%  | 4%  | 100%  |

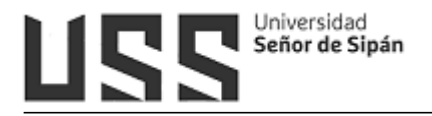

## 5.2.1.3 Registro de Fórmula.

Se muestra el formulario de asignación de fórmula, en el cuadro de texto digitar la fórmula (1) teniendo cuidado de que no queden espacios en blanco, luego debe hacer clic en el botón Guardar (2). La fórmula puede estar compuesta por las diferentes variables (3).

| REGISTRO DE FÓRMULA.                                                                                     |
|----------------------------------------------------------------------------------------------------|
|                                                                                                    |
| FORMULARIO DE ASIGNACIÓN DE FÓRMULA                                                                      |
| Curso: FUNDAMENTOS DE INVESTIGACIÓN II                                                                   |
| ADVERTENCIA<br>La Variación de la Formula Registrada, ocasionará la eliminación de Notas ya registradas. |
| Periodo Actual:                                                                                          |
| Número de Registro 20200813Rgn8038F87                                                                    |
| Fórmula Creada (P1+P2)/2                                                                                 |
| P1: Primer Parcial - P2: Segundo Parcial                                                                 |
|                                                                                                    |
| DETALLE DE REGISTRO                                                                                      |
| Parcial 1 (EX+PC+AC+I+EP*2)/6                                                                            |
| Parcial 2 (EX+PC+AC+I+EP*2)/6                                                                            |
| DETALLE DE PARCIAL                                                                                       |
| Número de Registro: 20200813Rgn8038F87                                                                   |
| Parcial: Seleccione el parcial 🗸                                                                         |
| Formula:                                                                                                 |
|                                                                                                    |
| Guardar                                                                                                  |
|                                                                                                    |
| Registrar variable para rezagatu                                                                         |
|                                                                                                    |
| Ejem. (11+12+P1*2)/4                                                                                     |
| TIPOS DE EXAMENES A EVALUAR                                                                              |
| P PARCIAL                                                                                                |
| PC PRACTICA CALIFICADA                                                                                   |
| CL COMPRENSION DE LECTURA                                                                                |
| I INFORMES                                                                                               |
| XP EXPERIMENTO                                                                                           |
| AC ACTITUD                                                                                               |
| T TRABAJOS                                                                                               |
| EO EXAMEN ORAL                                                                                           |
| X EXPOSICION                                                                                             |
| L LABORATORIO                                                                                            |
| OT OTROS                                                                                                 |
| RE Reading Exam                                                                                          |

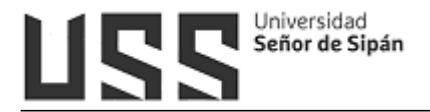

## 5.2.1.4 Registro de Notas

Cuando la fórmula se registre correctamente se podrá registrar las notas de los estudiantes, y cuando finalice haga clic en el botón **Grabar (1)**.

|                                                                                                    | REGISTRO DE NOTAS IMPRESIÓN DE NOTAS PRO                                                                                                    |                                                                      |                                                                       |                                                                             |                                                                       |      |      |     |                                                                               |        |          |           |       |
|----------------------------------------------------------------------------------------------------|----------------------------------------------------------------------------------------------------|----------------------------------------------------------------------|-----------------------------------------------------------------------|-----------------------------------------------------------------------------|-----------------------------------------------------------------------|------|------|-----|-------------------------------------------------------------------------------|--------|----------|-----------|-------|
| IENU - AULA CURSOS                                                                                                    | W                                                                                                    |                                                                      |                                                                       |                                                                             |                                                                       |      |      |     |                                                                               |        |          |           |       |
| 👩 Registro de Sílabo                                                                                                    | FORMULARIO DE REGISTRO                                                                                                    | DE                                                                   |                                                                       | ATC                                                                         | s                                                                     |      |      |     |                                                                               |        |          |           |       |
| 🔁 Registro de Asistencia                                                                                                    | i oranobatio be recionto                                                                                                    |                                                                      | -                                                                     | 20.05                                                                       | -                                                                     |      |      |     |                                                                               |        |          |           |       |
| 👌 Registro de Fórmula                                                                                                    | Curso: PERSONAL BRANDING                                                                                                    |                                                                      |                                                                       |                                                                             |                                                                       |      |      |     | F                                                                             | Fecha  | : 18/10/ | 2019 05:2 | 22:06 |
| Registro de Notas                                                                                                    | Docente: VEGA BECERRA MERCY MILAGROS                                                                                                    |                                                                      |                                                                       |                                                                             |                                                                       |      |      |     | 100                                                                           | 098324 | 1        |           |       |
| Supervisión económica                                                                                                    | Campus Virtual - DTI                                                                                                    |                                                                      |                                                                       |                                                                             |                                                                       |      |      |     |                                                                               |        |          |           |       |
| P Horario del Alumno                                                                                                    |                                                                                                    |                                                                      |                                                                       |                                                                             |                                                                       |      |      |     |                                                                               |        |          |           |       |
| Mis TAV                                                                                                    | weter 1 -                                                                                                    |                                                                      |                                                                       |                                                                             |                                                                       |      |      |     |                                                                               |        |          |           |       |
| Crear Examen en línea                                                                                                    | Unidad : 1                                                                                                    |                                                                      |                                                                       |                                                                             |                                                                       |      |      |     |                                                                               |        |          |           |       |
| Crear Foros                                                                                                    | Fórmula : (EP1*0.1+EDF*0.15+EP2*0.15-                                                                                                    | +EC1                                                                 | *0.1+                                                                 | EPF                                                                         | *0.3+                                                                 | EC2* | 0.2) |     |                                                                               |        |          |           |       |
| Revisar Trabaios                                                                                                    |                                                                                                    |                                                                      |                                                                       |                                                                             |                                                                       |      |      |     |                                                                               |        |          |           |       |
|                                                                                                    |                                                                                                    |                                                                      |                                                                       |                                                                             |                                                                       |      |      |     |                                                                               |        |          |           |       |
| 0011201122                                                                                                    |                                                                                                    |                                                                      |                                                                       |                                                                             |                                                                       |      |      |     |                                                                               |        |          |           |       |
| Comunicados                                                                                                    | Nombre                                                                                                    | Vez                                                                  | EP1                                                                   | EDF                                                                         | EP2                                                                   | EC1  | EPF  | EC2 | Pro                                                                           |        |          |           |       |
| Comunicados                                                                                                    | Nombre<br>CHING GAMARRA, JONATHAN EDUARDO                                                                                                    | Vez                                                                  | EP1<br>17                                                             | EDF<br>14                                                                   | EP2<br>18                                                             | EC1  | EPF  | EC2 | <b>Pro</b>                                                                    |        |          |           |       |
| Comunicados<br>Comportamiento                                                                                                    | Nombre<br>CHING GAMARRA, JONATHAN EDUARDO<br>DIAZ CORAL, MARTIN VALENTIN                                                                                                    | Vez<br>1                                                             | EP1<br>17<br>15                                                       | EDF<br>14<br>16                                                             | EP2<br>18<br>17                                                       | EC1  | EPF  | EC2 | Pro<br>6.5<br>6.45                                                            | ī      |          |           |       |
| Comunicados<br>Comportamiento<br>Mensajería<br>Resultados                                                                                | Nombre<br>CHING GAMARRA, JONATHAN EDUARDO<br>DIAZ CORAL, MARTIN VALENTIN<br>FERNANDEZ CIEZA, ALEX MARINO                                                                                                    | Vez<br>1<br>1                                                        | EP1<br>17<br>15<br>18                                                 | EDF<br>14<br>16<br>18                                                       | EP2<br>18<br>17<br>20                                                 | EC1  | EPF  | EC2 | Pro<br>6.5<br>6.45<br>7.5                                                     | 5      |          |           |       |
| Comunicados<br>Comportamiento<br>Mensajería<br>Resultados<br>Jubir Archivos                                                              | Nombre<br>CHING GAMARRA, JONATHAN EDUARDO<br>DIAZ CORAL, MARTIN VALENTIN<br>FERNANDEZ CIEZA, ALEX MARINO<br>FERNANDEZ DIAZ, FRANK JHERSON                                                                                                    | Vez<br>1<br>1<br>1                                                   | EP1<br>17<br>15<br>18<br>15                                           | EDF<br>14<br>16<br>18<br>18                                                 | EP2<br>18<br>17<br>20<br>20                                           | EC1  | EPF  | EC2 | Pro<br>6.5<br>6.45<br>7.5<br>7.2                                              | 5      |          |           |       |
| Comunicados<br>Comunicados<br>Comportamiento<br>Mensajería<br>Resultados<br>Subir Archivos<br>Atención al Alumno                         | Nombre<br>CHING GAMARRA, JONATHAN EDUARDO<br>DIAZ CORAL, MARTIN VALENTIN<br>FERNANDEZ CIEZA, ALEX MARINO<br>FERNANDEZ DIAZ, FRANK JHERSON<br>MUDARRA VILCHEZ, JESUS DEL PILAR                                                                                                    | Vez<br>1<br>1<br>1<br>1<br>1                                         | EP1<br>17<br>15<br>18<br>15<br>18                                     | EDF<br>14<br>16<br>18<br>18<br>18                                           | EP2<br>18<br>17<br>20<br>20<br>20                                     | EC1  | EPF  | EC2 | Pro<br>6.5<br>6.45<br>7.5<br>7.2<br>7.5                                       | 5      |          |           |       |
| Comunicados<br>Comunicados<br>Comportamiento<br>Mensajería<br>Resultados<br>Subir Archivos<br>Atención al Alumno<br>Enlaces de Interés   | Nombre<br>CHING GAMARRA, JONATHAN EDUARDO<br>DIAZ CORAL, MARTIN VALENTIN<br>FERNANDEZ CIEZA, ALEX MARINO<br>FERNANDEZ DIAZ, FRANK JHERSON<br>MUDARRA VILCHEZ, JESUS DEL PILAR<br>PEREYRA VERASTEGUI, RONALD                                                                                                    | Vez<br>1<br>1<br>1<br>1<br>1<br>1<br>1                               | EP1<br>17<br>15<br>18<br>15<br>18<br>15                               | EDF<br>14<br>16<br>18<br>18<br>18<br>18                                     | EP2<br>18<br>17<br>20<br>20<br>20<br>20<br>17                         | EC1  |      | EC2 | Pro<br>6.5<br>6.45<br>7.5<br>7.2<br>7.5<br>6.6                                | 5      |          |           |       |
| Comunicados<br>Comunicados<br>Mensajería<br>Resultados<br>Subir Archivos<br>Atención al Alumno<br>Enlaces de Interés<br>Cerrar Curso     | Nombre<br>CHING GAMARRA, JONATHAN EDUARDO<br>DIAZ CORAL, MARTIN VALENTIN<br>FERNANDEZ CIEZA, ALEX MARINO<br>FERNANDEZ DIAZ, FRANK JHERSON<br>MUDARRA VILCHEZ, JESUS DEL PILAR<br>PEREYRA VERASTEGUI, RONALD<br>POLO BARTUREN, CORAIMA DE LOS ANGELES                                                                                                    | Vez<br>1<br>1<br>1<br>1<br>1<br>1<br>1<br>1                          | EP1<br>17<br>15<br>18<br>15<br>18<br>15<br>15                         | EDF<br>14<br>16<br>18<br>18<br>18<br>18<br>17<br>11                         | EP2<br>18<br>17<br>20<br>20<br>20<br>17<br>16                         | EC1  |      | EC2 | Pro<br>6.5<br>6.45<br>7.5<br>7.2<br>7.5<br>6.6<br>5.55                        | 5      |          |           |       |
| Comunicados<br>Comunicados<br>Comportamiento<br>Resultados<br>Subir Archivos<br>Atención al Alumno<br>Enlaces de Interés<br>Cerrar Curso | Nombre<br>CHING GAMARRA, JONATHAN EDUARDO<br>DIAZ CORAL, MARTIN VALENTIN<br>FERNANDEZ CIEZA, ALEX MARINO<br>FERNANDEZ DIAZ, FRANK JHERSON<br>MUDARRA VILCHEZ, JESUS DEL PILAR<br>PEREYRA VERASTEGUI, RONALD<br>POLO BARTUREN, CORAIMA DE LOS ANGELES<br>SALAZAR MONTENEGRO, SOFIA DE JESUS                                                                                                | Vez<br>1<br>1<br>1<br>1<br>1<br>1<br>1<br>1<br>1<br>1                | EP1<br>17<br>15<br>18<br>15<br>18<br>15<br>15<br>15<br>18             | EDF<br>14<br>16<br>18<br>18<br>18<br>17<br>11<br>11<br>18                   | EP2<br>18<br>17<br>20<br>20<br>20<br>17<br>16<br>16                   | EC1  |      |     | Pro<br>6.5<br>6.45<br>7.5<br>7.2<br>7.5<br>6.6<br>5.55<br>6.9                 | 5      |          |           |       |
| Comunicados<br>Comunicados<br>Comportamiento<br>Resultados<br>Subir Archivos<br>Atención al Alumno<br>Enlaces de Interés<br>Cerrar Curso | Nombre<br>CHING GAMARRA, JONATHAN EDUARDO<br>DIAZ CORAL, MARTIN VALENTIN<br>FERNANDEZ CIEZA, ALEX MARINO<br>FERNANDEZ DIAZ, FRANK JHERSON<br>MUDARRA VILCHEZ, JESUS DEL PILAR<br>PEREYRA VERASTEGUI, RONALD<br>POLO BARTUREN, CORAIMA DE LOS ANGELES<br>SALAZAR MONTENEGRO, SOFIA DE JESUS<br>SANCHEZ CAJUSOL, LAURA                                                                      | Vez<br>1<br>1<br>1<br>1<br>1<br>1<br>1<br>1<br>1<br>1<br>1<br>1<br>1 | EP1<br>17<br>15<br>18<br>15<br>18<br>15<br>15<br>15<br>18<br>18       | EDF<br>14<br>16<br>18<br>18<br>18<br>17<br>11<br>18<br>17                   | EP2<br>18<br>17<br>20<br>20<br>20<br>17<br>16<br>16<br>18             |      |      |     | Pro<br>6.5<br>6.45<br>7.5<br>7.2<br>7.5<br>6.6<br>5.55<br>6.9<br>6.95         | 5      |          |           |       |
| Comunicados<br>Comunicados<br>Comportamiento<br>Resultados<br>Subir Archivos<br>Atención al Alumno<br>Enlaces de Interés<br>Cerrar Curso | Nombre<br>CHING GAMARRA, JONATHAN EDUARDO<br>DIAZ CORAL, MARTIN VALENTIN<br>FERNANDEZ CIEZA, ALEX MARINO<br>FERNANDEZ DIAZ, FRANK JHERSON<br>MUDARRA VILCHEZ, JESUS DEL PILAR<br>PEREYRA VERASTEGUI, RONALD<br>POLO BARTUREN, CORAIMA DE LOS ANGELES<br>SALAZAR MONTENEGRO, SOFIA DE JESUS<br>SANCHEZ CAJUSOL, LAURA<br>VALLEJOS TAPIA, MARIA DIANA                                       | Vez 1 1 1 1 1 1 1 1 1 1 1 1 1 1 1 1 1 1 1                            | EP1<br>17<br>15<br>18<br>15<br>18<br>15<br>15<br>15<br>18<br>17<br>17 | EDF<br>14<br>16<br>18<br>18<br>18<br>17<br>11<br>18<br>17<br>18<br>17<br>11 | EP2<br>18<br>17<br>20<br>20<br>20<br>17<br>16<br>16<br>18<br>18<br>14 |      |      |     | Pro<br>6.5<br>6.45<br>7.5<br>7.2<br>7.5<br>6.6<br>5.55<br>6.9<br>6.95<br>5.45 | 5      |          |           |       |
| Comunicados<br>Comunicados<br>Mensajería<br>Resultados<br>Subir Archivos<br>Atención al Alumno<br>Enlaces de Interés<br>Cerrar Curso     | Nombre<br>CHING GAMARRA, JONATHAN EDUARDO<br>DIAZ CORAL, MARTIN VALENTIN<br>FERNANDEZ CIEZA, ALEX MARINO<br>FERNANDEZ DIAZ, FRANK JHERSON<br>MUDARRA VILCHEZ, JESUS DEL PILAR<br>PEREYRA VERASTEGUI, RONALD<br>POLO BARTUREN, CORAIMA DE LOS ANGELES<br>SALAZAR MONTENEGRO, SOFIA DE JESUS<br>SANCHEZ CAJUSOL, LAURA<br>VALLEJOS TAPIA, MARIA DIANA<br>FERANT, BROIETO de Bazagado & Apla | Vez<br>1<br>1<br>1<br>1<br>1<br>1<br>1<br>1<br>1<br>1<br>1<br>1<br>1 | EP1<br>17<br>15<br>18<br>15<br>18<br>15<br>15<br>15<br>18<br>17<br>17 | EDF<br>14<br>16<br>18<br>18<br>18<br>17<br>11<br>18<br>17<br>11             | EP2<br>18<br>17<br>20<br>20<br>20<br>17<br>16<br>16<br>18<br>18<br>14 |      |      |     | Pro<br>6.5<br>6.45<br>7.5<br>7.2<br>7.5<br>6.6<br>5.55<br>6.9<br>6.95<br>5.45 | 5      |          |           |       |

#### Opciones en la parte inferior:

Grabar Registro de Rezagado & Aplazados Cerrar Curso

#### \* <u>Registro de Aplazados</u>

Opción que permite registrar las notas de los alumnos que rindan el Examen de **Aplazados**.

Las fechas de rendir el examen de aplazados son configuradas por el responsable de Registros Académicos, de no visualizarse deberá coordinarse con dicha área.

| Registro   | de Reza         | gado y Apl   | azado      |
|------------|-----------------|--------------|------------|
| Aplazado   |                 | -            |            |
| Seleccione | e el Tipo de Ex | kamen        |            |
| Aplazado   |                 |              |            |
| Grabar     | Cerrar          |              |            |
| La Fecha I | 10 esta conf    | igurada o ya | a expirado |

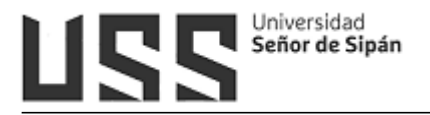

## ✤ <u>Cerrar Curso</u>

Es el proceso por el cual el docente da la conformidad del ingreso de sílabo, asistencias y notas de sus estudiantes y que ha concluido el curso de manera satisfactoria.

1. Al cliquear en "Cerrar curso", se mostrará el siguiente formulario:

| CIERRE DE CURSO                     |                        |                   |                 |
|-------------------------------------|------------------------|-------------------|-----------------|
| PROCESAR REQUISITOS                 |                        |                   |                 |
| Requisitos que se debe de cumplir p | ara poder cerrar el cu | r50.              |                 |
| Requisito                           | Estado                 |                   |                 |
| Registro de sílabo                  | 1                      |                   |                 |
| Registro de Asistencias             | ×                      |                   |                 |
| Promedios Parciales                 | ×                      |                   |                 |
| Promedios Finales                   | ×                      |                   |                 |
| Verificación de formatos            | en ya                  |                   |                 |
| Registro de Asistencia - Silabus    | Detalle de Notas       | Promedios Finales | Modificar Notas |
| Cerrar Curso - Envio de formatos    |                        |                   |                 |
| Aún no cump                         | le con todos           | los requisito     | os indicados.   |

 Los requisitos que se deben cumplir para que se habilite el botón de cierre están listados (Registro de sílabo, Registro de asistencias, Promedios parciales, Promedios Finales); los que están marcados con una "x" de color rojo indica que dicho requisito aún está incompleto.

Los botones "Registro de asistencia-Silabus", "Detalle de Notas", "Promedios Finales", le permitirán verificar el formato respectivo; el botón "Modificar Notas" le permitirá regresar al formulario de registro de notas.

- 3. Las consideraciones según requisito son:
- Sílabo: haber ingresado su sílabo adecuadamente.
- Asistencia: Debe de coincidir las fechas de la asistencia con el número de semanas o sesiones registradas en el sílabo, además todos los alumnos habilitados deben de tener las asistencias completas.
- Notas: el parcial o parciales deben de tener el registro de notas con sus respectivos promedios (el sistema lo calcula de manera automática); no puede haber ningún alumno con promedio cero.

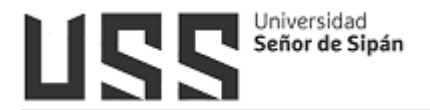

4. Una vez regularizado los requisitos, se mostrará el botón para procesar el cierre del curso.

| CIERRE DE CURSO                      |                        |                          |                 |  |
|--------------------------------------|------------------------|--------------------------|-----------------|--|
| PROCESAR REQUISITOS                  |                        |                          |                 |  |
| Requisitos que se debe de cumplir pa | ara poder cerrar el cu | r50.                     |                 |  |
| Requisito                            | Estado                 |                          |                 |  |
| Registro de sílabo                   | <b>V</b>               |                          |                 |  |
| Registro de Asistencias              | <b>V</b>               |                          |                 |  |
| Promedios Parciales                  | 1                      |                          |                 |  |
| Promedios Finales                    | 1                      |                          |                 |  |
| Verificación de formatos             |                        |                          |                 |  |
| Registro de Asistencia - Silabus     | Detalle de Notas       | Promedios Finales        | Modificar Notas |  |
| Cerrar Curso - Envio de formatos     |                        |                          |                 |  |
| rrar Curso                           | пілдила тоотсасю       | n de notas ni asistenci. | 85.             |  |

Al cliquear en el botón de "**cerrar curso**", se mostrará un mensaje que indica que está acción ya no es reversible por parte del docente y ya no tendrá acceso al curso.

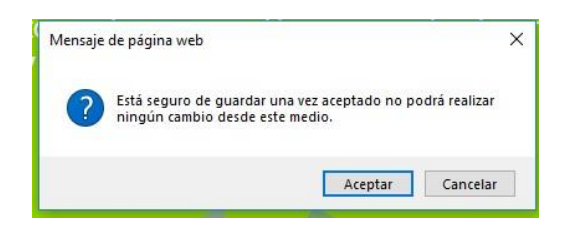

 Al aceptar, empezará el proceso de cierre y la generación de formatos que se enviará al correo del docente, secretario académico y a la Dirección de Registros Académicos y Grados y Títulos; este proceso tardará entre 15 a 30 segundos.

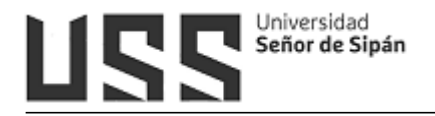

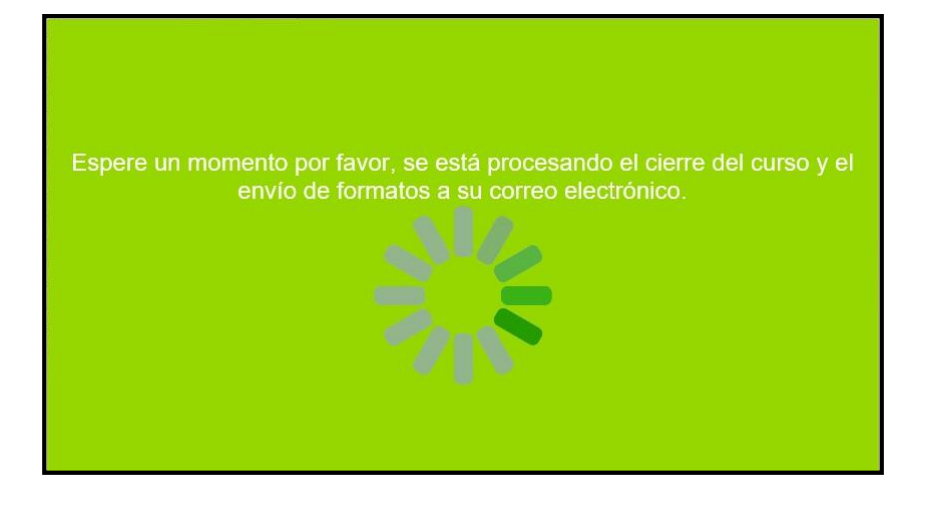

6. Al culminar se mostrará el mensaje de respectivo.

| PROCESAR REQUISITOS                                                                                                    |                                                                                                    |
|----------------------------------------------------------------------------------------------------|----------------------------------------------------------------------------------------------------|
|                                                                                                    |                                                                                                    |
| Requisitos que se debe de cumpli                                                                                                    | ir para poder cerrar el curso.                                                                                               |
| Requisito                                                                                                    | Estado                                                                                                    |
| Registro de sílabo                                                                                                    | <b>V</b>                                                                                                    |
| Registro de Asistencias                                                                                                    | 1                                                                                                    |
| Promedios Parciales                                                                                                    | 51                                                                                                    |
| Promedios Finales                                                                                                    | 4                                                                                                    |
| Verificación de formatos                                                                                                    |                                                                                                    |
| Registro de Asistencia - Silabo                                                                                                    | us Detalle de Notas Promedios Finales Modificar Notas                                                                        |
| Cerrar Curso - Envio de formatos                                                                                                    |                                                                                                    |
| the state is the state of the state of the s |                                                                                                    |
| Proceso concluid<br>formatos a su cor<br>• Asistencia y s<br>• Detalle de noi<br>• Promedios fin                                                                                                    | lo con éxito, se le ha enviado los siguientes<br>reo electrónico y al del secretario académico:<br>sílabo.<br>tas.<br>nales. |

 Por último a los correos indicados llegará los datos del curso y los archivos adjuntos de los formatos en mención.

| ∧ No leidos   |                                                                    |
|---------------|--------------------------------------------------------------------|
| 🔲 🕁 Ď master7 | Universidad Señor de Sipan - Cierre del curso INGENIERIA DE COSTOS |
|               | F1.pdf F2.pdf F3.pdf                                               |

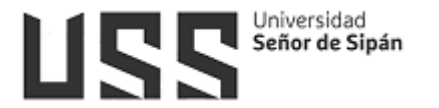

#### IS UNIVERSIDAD

| SENOR DE SIPÁN                                                                                                    |                                                                                                    |
|----------------------------------------------------------------------------------------------------|----------------------------------------------------------------------------------------------------|
| Le saludo cordialmente, BARAHONA SANCHEZ JUAN                                                                                                    |                                                                                                    |
| El motivo de la presente es para informar que la asignatura Ingeniería De Costos a su cargo en el semestre 201901 del programa de estudios de pregrado Ing. Industrial Uss, ha sido cerrada en el Campu proporcionedo.                       | is Virtual con el usuario <u>JUANFI</u> que le fue                                                                                                    |
| Si usted realizó esta operación, no es necesario hacer nada más.                                                                                                    |                                                                                                    |
| Si ne nalicó esta operación, se posible que la cuenta haya sido vulnerada. Para volver a acceder a la cuenta, tendid que comunicarse con la Dirección de Registros Académicos y admisión al correo electric<br>número 074-451610 anouo 6031. | nico regacademico@uss.edu.pe y telefénicamente al                                                                                                    |
| Se adjuntan los siguientes formatos:                                                                                                    |                                                                                                    |
| Kong Brunne     Kong Katania     Kong Katania     Kogatro de Astancia                                                                                                    |                                                                                                    |
| Atoriamente                                                                                                    |                                                                                                    |
| Diracción de Registros Académicos y Admisión                                                                                                    |                                                                                                    |
| SEUSS (Statuma Extenderizado y Unificado Sinifer de Sipilar - D77                                                                                                    |                                                                                                    |
| Libre de vins. <u>www.avast.com</u>                                                                                                    |                                                                                                    |
| archivos adjuntos                                                                                                    | ± 4                                                                                                    |
| Repert Papert Papert                                                                                                    | Image: Second Second Se |

#### Opciones en la parte superior:

| REGISTRO DE NOTAS | IMPRESIÓN DE NOTAS | PROMEDIOS FINALES |
|-------------------|--------------------|-------------------|

#### IMPRESIÓN DE NOTAS:

En esta opción se podrá obtener los reportes de las notas, registro de asistencias - sílabos y el registro final con las notas promedio del curso.

| REGISTRO DE NOTAS | IMPRESIÓN DE NOTAS  | PROMEDIOS FINALES |
|-------------------|---------------------|-------------------|
| PARCIAL Nº 1 T    | Mostrar Notas       |                   |
| Registro de Asist | encia - Silabus Reg | gistro Final      |

#### Mostrar Notas:

| Reportes Docentes - Google Chrome                                                                       |                                                          |                              |                        |                      |                      |                     |
|----------------------------------------------------------------------------------------------------|----------------------------------------------------------|------------------------------|------------------------|----------------------|----------------------|---------------------|
| Campus.uss.edu.pe/CampusNet7/Do                                                                         | centes/frmDocRepo                                        | ort.aspx?r                   | RepTipo                | =18tnSu              | bPrdCod              | ligo                |
| ▶ ▶ 1/1 🔂 I                                                                                             | nforme principal 🔻                                       | 1                            |                        | 6                    | 100                  | % ▼                 |
| SEUSS-WEB                                                                                               |                                                          |                              |                        |                      | 22                   | /10/2019            |
|                                                                                                    |                                                          |                              |                        |                      |                      |                     |
| Docente : BRAVO PUIZ 14TH                                                                               |                                                          |                              |                        |                      |                      |                     |
| Docente : BRAVO RUIZ JAIN<br>Asignatura : ALGORITMOS Y E                                                | ME ARTURO                                                | ATOS                         |                        |                      |                      |                     |
| Docente : BRAVO RUIZ JAIN<br>Asignatura : ALGORITMOS Y E                                                | ME ARTURO<br>STRUCTURA DE D                              | ATOS                         |                        |                      | 2 A                  |                     |
| Docente : BRAVO RUIZ JAIN<br>Asignatura : ALGORITMOS Y E                                                | ME ARTURO<br>STRUCTURA DE D<br>Promedio                  | ATOS                         | AVINF                  | EXP                  | PC1                  | PC2                 |
| Docente : BRAVO RUIZ JAIN<br>Asignatura : ALGORITMOS Y E                                                | ME ARTURO<br>STRUCTURA DE D<br>Promedio<br>10.22         | ATOS<br>ACT<br>12.00         | AVINF<br>13.00         | <b>EXP</b><br>13.00  | PC1<br>14.00         | PC2                 |
| Docente : BRAVO RUIZ JAIN<br>Asignatura : ALGORITMOS Y E<br>ABAD CIEZA KATIA<br>ALCANTARA SANCHEZ PAOLA | ME ARTURO<br>STRUCTURA DE D<br>Promedio<br>10.22<br>7.11 | ATOS<br>ACT<br>12.00<br>8.00 | AVINF<br>13.00<br>7.00 | EXP<br>13.00<br>8.00 | PC1<br>14.00<br>6.00 | PC2<br>0.00<br>7.00 |

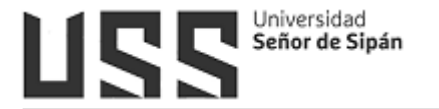

#### Registro de Asistencia / Silabo:

Así es como se muestra el reporte de asistencia por sílabos.

|     |                             |                  |                                       | RE         | GIS        | TRO        | DD          | EA                       | SIS        | TEN        | CIA  | ٠T  | EM   | AS  | SE  | GĹ  | IN   | SIL | A   | 303  | S |   |   |       |      |       |       |        |         |
|-----|-----------------------------|------------------|---------------------------------------|------------|------------|------------|-------------|--------------------------|------------|------------|------|-----|------|-----|-----|-----|------|-----|-----|------|---|---|---|-------|------|-------|-------|--------|---------|
| ACI | ULTAD DE DERECH             | 0                |                                       |            |            |            |             |                          |            |            |      |     |      |     |     |     |      |     |     |      |   |   |   |       |      |       |       |        |         |
|     | Escuela Profesio<br>Asignal | onal :<br>tura : | ESCUELA DERECHO<br>DERECHO PROCESAL O | MLI        |            |            |             |                          |            |            |      |     |      |     |     |     |      |     |     |      |   |   |   |       |      |       |       |        |         |
|     | C                           | iclo :           | 7                                     | Semestre : | 201        | 202        |             |                          |            | Secci      | ón : | В   |      |     |     |     |      |     |     |      |   |   | 4 | lutoe | waks | ación |       | 0      |         |
|     | Cóc                         | digo ;           | D75                                   | Créditos : | 5          |            |             |                          |            | Docer      | te : | SAN | ICHE | ZCO | DRR | EAV | ICTO | RN  | ANU | IEL. |   |   |   |       |      |       |       |        |         |
| Nº  | Codigo                      | Apelli           | dos y Nombres                         |            | 28/08/2012 | 04/09/2012 | 18/0 9/2012 | 02/10/2012<br>26/09/2012 | 09/10/2012 | 23/10/2012 |      |     |      |     |     |     |      |     |     |      |   |   |   |       |      |       | %Asi  | stEsta | ido     |
| 1   | 2082412987                  | ABAN             | ITO DIAZ ISIS ZULERAA                 |            |            | AL         | LA.         | A T                      | 4          | T A        | Ħ    |     | H    |     | Ħ   |     |      |     | Ť   | П    |   | H | Ť |       | H    | T     | 66.67 | Set    | Calific |

## Registro de Notas:

| UN  | IVE | RSIDAD S   | EÑOR DE     | SIPÁN SAC     |                      |                                    |               |         |       |                     |        |        | 22/1 | 0/2019 | 09:4     | 6:10a.m.    |
|-----|-----|------------|-------------|---------------|----------------------|------------------------------------|---------------|---------|-------|---------------------|--------|--------|------|--------|----------|-------------|
|     |     |            |             |               |                      | REGIS                              | TRO DE        | NOT     | AS    |                     |        |        |      |        |          |             |
| FAC | UL  | TAD DE ING | ENIERÍA, A  | RQUITECTUR    | A Y URBANISMO        |                                    |               |         |       |                     |        |        |      |        |          |             |
|     |     | Prog       | Estudio :   | INGENIERÍA    | DE SISTEMAS          |                                    |               |         |       | Plan. Est. : D      | Matric | ulados | : 29 | Desa   | probac   | los: 27     |
|     |     | A          | signatura : | ALGORITMO     | S Y ESTRUCTURA DE DA | TOS                                |               |         |       |                     | Apr    | bados  | : 0  | Inh    | abilitad | los: 2      |
|     |     |            | Ciclo :     | 2             | Semestre :201902     | Sección : A                        | Autoev        | aluacid | n :   | 0                   | Re     | servas | : 0  | Nota   | Prome    | dio:        |
|     |     |            | Código :    | 115021        | Créditos : 3         | Docente : BRAVO F                  | RUIZ JAIME A  | RTUR    | D     |                     |        |        |      |        |          |             |
| 5   | N-  | Codigo     | Apellidos y | Nombres       |                      | PC1*2+ PC2*2 + AVINF*2 + EX        | (P*2 + ACT)/9 | REZ     | P1    | (EX+PC+AC+I+EP*2)/6 | 5      | EZ P   | PRO  | APLAZ  | P.F.     | Estado      |
|     | 1   | 2191803765 | ABAD CIEZ   | A KATIA       |                      | : 14.00 : 0.00 : 13.00 : 13.00 :   | 12.00:        |         | 10.22 |                     | 8      |        | 5.11 |        | 5        | Desaprobada |
|     | 2   | 2191801647 | ALCANTAR    | A SANCHEZ PAG | DLA                  | : 6.00 : 7.00 : 7.00 : 8.00 : 8.00 | ):            | 5 5     | 7.11  | 10                  |        |        | 3.56 |        | 4        | Desaprobada |
|     | 3   | 2191800780 | BAUTISTA    | DELGADO CELE  | STE                  | : 0.00 : 0.00 : 13.00 : 13.00 : 1  | 1.00:         |         | 7.00  | 20 C                |        |        | 3.5  |        | 4        | Desaprobada |

#### > **PROMEDIOS FINALES**:

En esta opción se podrá obtener los reportes los promedios finales.

| LES | PROMEDIOS FINALE | IMPRESIÓN DE NOTAS |    | O DE NOTAS   | REGISTRO DE NOT |
|-----|------------------|--------------------|----|--------------|-----------------|
|     |                  |                    | es | edios Finale | Promedios Fin   |
|     |                  |                    | es | edios Finale | Promedios Fin   |

| SEUSS           |            |                   |       |       |      | 22/10/2019 | 0    | 9:38:34a.m. |
|-----------------|------------|-------------------|-------|-------|------|------------|------|-------------|
| Prog. Estudio : | INGENIERÍA | DE SISTEMAS       |       |       |      |            |      |             |
| Plan Estudio :  | D          | Sección :         | A     |       |      |            |      |             |
| Docente :       | BRAVO RUIZ | JAIME ARTURO      |       |       |      |            |      |             |
| Asignatura :    | ALGORITMOS | Y ESTRUCTURA DE I | DATOS |       |      |            |      |             |
| APELLIDOS Y NOM | BRES       |                   |       | P1    | P2   | PF         | Aplz | Prom.       |
| ACUÑA GASTELO   |            | MARA KATHERINE    |       | 10.22 | 0.00 | 5.11       |      | 5.00        |
| ARANDA SILVA    |            | EVER OSWALDO      |       | 7.11  | 0.00 | 3.56       |      | 4.00        |
| CADENAS SWAYNE  |            | CRONIWELL MARCOS  |       | 7.00  | 0.00 | 3 50       |      | 4.00        |

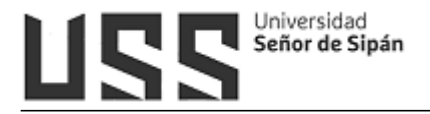

#### 5.2.1.5 Supervisión económica

Podrá visualizar un reporte resumido de los estudiantes que tienen mora, además al hacer clic en el icono de la impresora (1) genera un reporte detallado de los pagos realizados de todo los estudiantes.

| Id | Estado        | Nombres                             | Total Mora | Total Pnd | Total Can |
|----|---------------|-------------------------------------|------------|-----------|-----------|
| 1  | *             | CAMPOS DELGADO NORMA CONSUELO       | 830.00     | Total The | 1550.81   |
| -  | ~~            |                                     | 000.00     |           | 2850.00   |
| 2  | 0 0           | DAVILA LOPEZ ROGER EDWIN            | -          | -         | 2380.00   |
| 1  |               | DEL VALLE DEREZ JULIO CESAR         |            |           | 2381 11   |
| 5  |               | FERNÁNDEZ LUCANA CARLOS ALBERTO     |            |           | 2380.00   |
| -  | 21            | GRADOS CONTRERAS CI ALIDIA STEPHANE |            |           | 2380.10   |
| 7  | ~             |                                     | 1490.00    |           | 2000.10   |
| -  | ~             |                                     | 1400.00    |           | 2950.00   |
| -  | <u>.</u>      | HERNANDEZ DOMADOR VIVIANA           |            |           | 2000.00   |
| 0  | -             |                                     | -          |           | 2280.00   |
| 11 |               | MEDINA ROJAS RONALD WILLIAMS        |            |           | 2380.00   |
| 12 | -             | MONTENEGRO CARAMUTTI KHARENT INDIRA | -          |           | 2380.00   |
| 3  | 0 0           | NIMA GUERRA DAPHNE LIZETH           |            | -         | 2380.10   |
| 4  | (a            | ORTIZ CASTAÑEDA CARLA EMPERATRIZ    |            | -         | 2380.01   |
| 15 | 18 - 19<br>19 | PAEZ ARRIBASPLATA MILAGROS ROCIO    |            | 1         | 2380.00   |
| 16 | 2             | PAREDES CARDOSO KÁTHERINE MELISSA   |            |           | 2380.00   |
| 17 |               | PEREZ MUÑOZ LISSETTE VANESSA        |            |           | 2380.00   |
| 18 |               | PRECIADO RUIZ HECTOR                |            |           | 2850.00   |
| 19 |               | QUIROGA SECLEN JENNY CANDY          |            |           | 2850.00   |
| 20 | ×             | RODRÍGUEZ RAMOS VERÓNICA MARILY     | 1040.00    |           | 1340.00   |
| 21 |               | SORALUZ SALDAÑA CARLOS ALBERTO      |            |           | 2380.10   |
| 22 |               | VASQUEZ CAMPOS CONSUELO             |            |           | 2380.00   |
| 23 | 2             | VÁSQUEZ TERRONES JUAN CARLOS        |            |           | 2380.00   |
| 24 |               | YOVERA CHAPOÑAN EDIT YRENE          |            |           | 2850.00   |
| 25 | 1             | YUPANQUI VENTURA WILLY ENRIQUE      |            | 8         | 2380.00   |

#### 5.2.1.6 Horario del Alumno \*

A través de esta opción podrá ver el horario general de cada estudiante, siempre y cuando haya sido registrado correctamente en el sistema de horarios

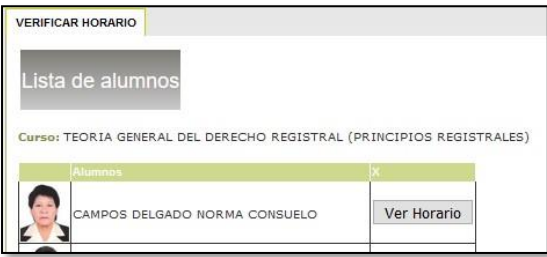

(\*) Esta opción puede ser deshabilitada a solicitud del área académica

Manual de Usuario: Sistema de Gestión Docente - CAMPUS VIRTUAL

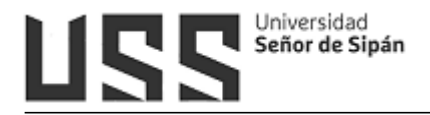

## 5.2.1.7 Mis TAV \*

Actualmente esta opción es utilizada por los docentes que tienen asignados cursos virtuales.

#### 5.2.1.8 Inhabilitar alumnos

Esta opción permite inhabilitar a los alumnos, solo debe seleccionar el casillero y click en la opción INHABILITAR.

| Inhabilitar alumnos                                   |                |
|-------------------------------------------------------|----------------|
| INHABILITAR ALUMNOS (activar el check sólo del alumno | a inhabilitar) |
| Nombre                                                | INH            |
| ARROYO ROSALES, MIRIAN RAQUEL                         |                |
| CHAVEZ REQUEJO, GEISER                                |                |
| CHAVEZ SALDAÑA, EDWIN JHAMPIER                        |                |
| CHILCON GUERRERO, NATALY YASEIDY                      |                |
| COSTA HUERTO, LUCIANA CECILIA                         |                |
| DELGADO ADRIANZEN, DAVID GUILLERMO                    |                |
| FLORES HUAMAN, ANGHELLA MELANIE                       |                |
| GORDILLO GARNIQUE, RASMHIR AIRAM                      |                |
| MANAYAY QUEVEDO, LUIS ALBERTO                         |                |
| MONTALVO LOARTE, LUIS ANTONIO                         |                |
| OLANO FONSECA, JOSE RICARDO                           |                |
| PORTILLA BUSTAMANTE, JORGE HERNAN                     |                |
| SILVA TINOCO, JUAN DANIEL                             |                |
| TESEN FALLA, WALTER RAFAEL                            |                |
| INHABILITAR                                           | D* 100         |

## 5.2.1.9 Crear Examen en línea Simple \*

Para crear un examen simple se realizará los siguientes pasos:

- 1. Digite el nombre del examen
- 2. Hacer click en la flecha desplegable y seleccione la unidad
- 3. Seleccionar el tipo de examen: regular, rezagado o aplazado.
- 4. Hacer click en el calendario y seleccionar la fecha de apertura
- 5. Digite el tiempo de duración en minutos
- 6. Digite la hora de inicio
- 7. Registre el número de preguntas que tendrá el examen
- 8. Finalmente hacer click en la opción Crear Examen

(\*) Esta opción puede ser deshabilitada a solicitud del área académica

Manual de Usuario: Sistema de Gestión Docente - CAMPUS VIRTUAL

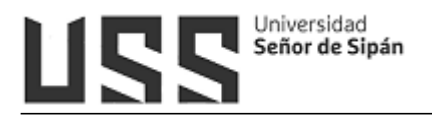

| <u>Descargar Manual</u> |                                                                                                    |
|-------------------------|----------------------------------------------------------------------------------------------------|
| (d Grupo                | 10080772                                                                                                    |
| Nombre del Examen       | Examen Parcial 1                                                                                                |
| Unidad                  | Primerra Unidad 🔻 2                                                                                             |
| Гіро                    | Regular 🔻 3                                                                                                    |
| Fecha de Apertura       | 05/03/2018 4                                                                                                    |
| Fiempo de duración      | 30 min 5                                                                                                    |
| Hora de Inicio          | 10:00 a.m. ▼ 6                                                                                                  |
| Numero de Preguntas     | 10 7                                                                                                    |
| Crear Examen 8          | Duplicar Examen Plantilla                                                                                       |
|                         | 101 - 111 - 111 - 111 - 111 - 111 - 111 - 111 - 111 - 111 - 111 - 111 - 111 - 111 - 111 - 111 - 111 - 111 - 111 |

Así mismo tenemos las opciones de Duplicar Examen y una plantilla de examen.

Para mayor detalle sobre crear un examen en línea puede revisar el manual a través del siguiente enlace:

https://campus.uss.edu.pe/CampusNet7/Docentes/Documentos/Modelo\_Ex amen\_Docente.pdf. O haciendo clic en la opción **Descargar Manual** 

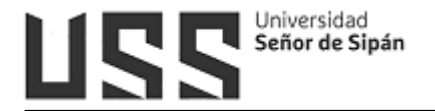

## 5.2.1.10 Crear Foros \*

Para crear un foro realizaremos los siguientes pasos:

1. Hacemos click en la opción Crear Tema o Foro

|  |          | Lista de For | os Modalidad Pre | sencial     |   |
|--|----------|--------------|------------------|-------------|---|
|  |          | Periodo      | Temas de Foros   | Preguntas   |   |
|  |          | 201801       | 1                | 1           | 0 |
|  | <u>p</u> | CREAR        | UN TEMA O FOI    | <u>RO</u> 1 |   |
|  |          |              |                  |             |   |
|  |          |              |                  |             |   |
|  |          |              |                  |             |   |
|  |          |              |                  |             |   |

2. Escribimos el tema y hacemos click en la opción Grabar.

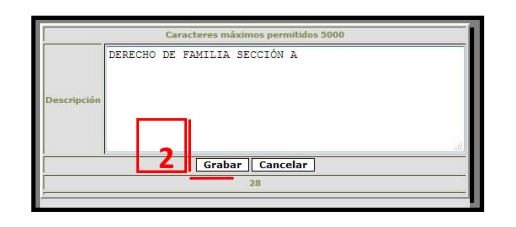

3. Hacemos click

icono y

en el

luego en la opción Agregar pregunta.

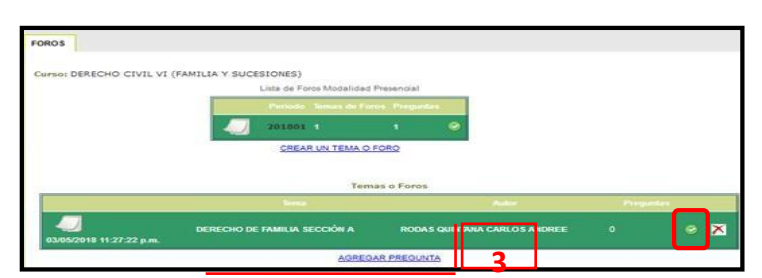

4. Escribimos la pregunta y hacemos click en la opción Grabar.

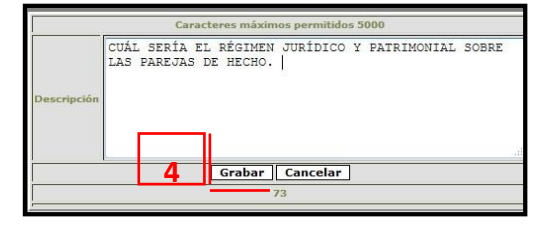

(\*) Esta opción puede ser deshabilitada a solicitud del área académica

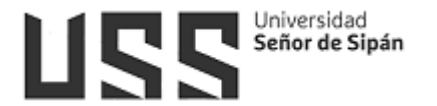

5. Finalmente quedará registrado su foro para que los alumnos participen con sus respuestas.

| 1                      | AGREG/<br>Lista de Preguntas del tema: | AR PREGUNTA<br>DERECHO DE FAMILIA SECCIÓN A |           |     |
|------------------------|----------------------------------------|---------------------------------------------|-----------|-----|
| 03/05/2018 11:27:22 p. | DERECHO DE FAMILIA SECCIÓN A<br>m.     | RODA'S QUINTANA CARLO'S ANDRI               | EE 1      | ⊘ 🗙 |
|                        | Tema                                   | Autor                                       | Preguntas |     |
|                        | Tema                                   | as o Foros                                  |           |     |
|                        | CREAR UN TEMA O F                      | <u>ORO</u>                                  |           |     |
|                        | 201801 1                               | 1 🛛                                         |           |     |
|                        | Periodo Temas de Fon                   | os Preguntas                                |           |     |
|                        | Lista de Eoros Modalidad E             | Presencial                                  |           |     |

## 5.2.1.11 Revisar Trabajos \*

Esta opción nos permite ingresar nota de los trabajos revisados. Si el casillero de la nota se encuentra en rojo ya no podrá registrar nota porque esa unidad ya culminó.

| SIÓN DE TRABAJOS       |                            |                             |                    |      |
|------------------------|----------------------------|-----------------------------|--------------------|------|
| o: PRÁCTICAS PRE PROFE | SIONALES I Unidad: Fecha d | de Inicio: Fecha de Cierre: |                    |      |
|                        |                            |                             |                    |      |
| Nombre del Archivo     | Description                | Fecha de Subida             | Alumno             | Nota |
| 35es56e-ELSA rar       | 035ea56e-ELSA.rar          | 16/04/2018 08:08:43 p.m.    | MERLO VIDARTE ELSA |      |
|                        |                            |                             | Grabar Grabar      | line |

#### 5.2.1.12 Consultas \*

Esta opción nos permite responder las diferentes consultas que realice el alumno.

| SESORÍA    | 1                           |                                                                                                    |                     |         |         |           |
|------------|-----------------------------|----------------------------------------------------------------------------------------------------|---------------------|---------|---------|-----------|
| Curso: PEI | NSAMIENTO LOG               | IICO MATEMATICO                                                                                                    |                     |         |         |           |
| bocente:   | Fecha                       | IMAN IE YKMA<br>Pregunta                                                                                                    |                     | Persona |         |           |
| 2323967    | 18/04/2018<br>06:13:50 p.m. | buenes tardes profesors solo quería preguntarie que día se esta llevando el curso, esque en mi campus no sale el día en mi horario y por lo visto ustad me esta poniendo faltas<br>y quiero saber como se justifica espero su respuesta gracias | CAMPOS<br>NAVELLY J | MORELIA | PERALES | Responde  |
| 2323851    | 18/04/2018<br>03:40:10 p.m. | Profesora buenas tardes, quería preguntarle si de casualidad no ha cambiado usted la contraseña del clasroom ya que no puedo entrar, soy el alumno Daniel Sime                                                                                  | SIME Z              | URITA   | WILMER  | Responder |

<sup>(\*)</sup> Esta opción puede ser deshabilitada a solicitud del área académica

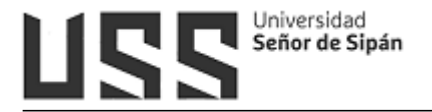

## 5.2.1.13 Comunicados \*

Esta opción permite visualizar los comunicados que la Dirección de Escuela pública a los Docentes.

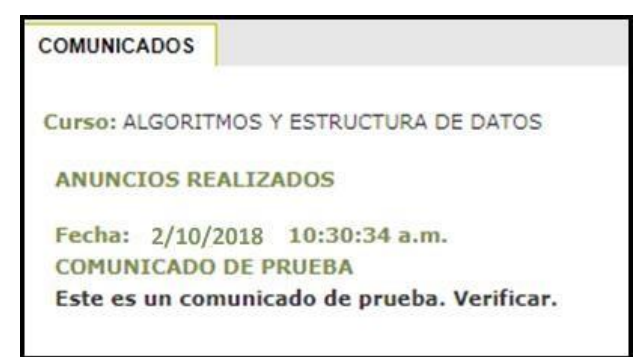

## 5.2.1.14 Comportamiento \*

Esta opción nos permite registrar las apreciaciones con respecto al desempeño del alumno.

| TUTORIA - OB SERVACIONES Y/O COMPORTAMIENTO D                                                                                                    | DE ALUMNOS                                                                                                    |  |
|----------------------------------------------------------------------------------------------------|----------------------------------------------------------------------------------------------------|--|
| Curso: PRÁCTICAS PRE PROFESIONALES IV<br>La universidad con el fin de brindar un servicio pers<br>Comportamiento y/o observaciones de la actitud y a<br>respecto al desempeño del alumno en el curso a su<br>familia. | onalizado a los alumnos, ha elaborado una opción denominada<br>aptitudes de los alumnos, donde el docente hará llegar las apreciaciones<br>cargo así mismo dicha información podrá ser visualizada por los padres de |  |
| Seleccione Alumno:                                                                                                    | ALVARADI 🔊 PIA LUIS IVAN                                                                                                    |  |
| Seleccione Fecha                                                                                                    | 30/03/2010                                                                                                    |  |
| Ingrese Observación                                                                                                    | Comportamiento inadecuado en<br>clase.                                                                                                    |  |
|                                                                                                    | No ha Comportamientos de Alumnos Registrados                                                                                                    |  |
|                                                                                                    | Atención Inmediata Grabar                                                                                                    |  |

#### 5.2.1.15 Mensajería \*

Esta opción te permite enviar mensaje a los alumnos registrados en ese curso, para poder enviar el mensaje realizaremos los siguientes pasos:

- 1. Automáticamente se muestra la lista de los alumnos, sus correos y automáticamente chequeado
- 2. Digitar el mensaje
- 3. Digitar el correo del docente como confirmación
- 4. Subir el archivo haciendo click en la opción Examinar.
- 5. Finalmente hacer click en la opción Enviar.

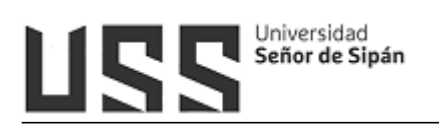

| MENSA       | JERÍA                                                                                                    |
|-------------|----------------------------------------------------------------------------------------------------|
| Curso: TEOR | IA GENERAL DEL DERECHO REGISTRAL (PRINCIPIOS REGISTRALES)                                                                                                    |
| Alum        | nnos Mail X                                                                                                    |
|             | IPOS DELGADO NORMA CONSUELO CAMPOSD@crece.uss.edu.pe                                                                                                    |
| CIU         | RLIZZA VILLALOBOS ISABEL HERMESINDA CVILLALOBOSISAB@crece.uss.edu.pe                                                                                                    |
| Desmarca    | ar / Marcar                                                                                                    |
| Mensaje     | □       B       I       I |
| Confirmaci  | Path: p                                                                                                    |
| Contirmació | en gmorlæskgeree.us.setu pe 5<br>Examinar No4se ha seleccionado ningún archivo.                                                                                                    |

#### 5.2.1.16 Resultados \*

En esta opción observaremos los resultados de Evaluación del desempeño del Docente.

| RESULTADOS ENCUESTA                                                                                                    |           |
|----------------------------------------------------------------------------------------------------|-----------|
|                                                                                                    |           |
| EVALUACIÓN DEL DOCENTE :TEORIA GENERAL DEL DERECHO REGISTRAL                                                             |           |
| (PRINCIPIOS REGISTRALES)                                                                                                 |           |
| 04 ENCUESTA DE EVALUACIÓN DEL DESEMPEÑO DOCENTE                                                                          |           |
| DEL ALUMNO                                                                                                    |           |
| ORGANIZACIÓN DEL CURSO                                                                                                   |           |
| 1. El silabo permitió la comprensión del curso.                                                                          | 16.52     |
| 2. El Docente explicó claramente las competencias que debo adquirir como alumno                                          | 17.04     |
| 3. Ofreció un panorama general de la asignatura, su entorno, su relación con otros cursos y su lugar en el plan de est   | udic16.70 |
| 4. El profesor orientó la búsqueda de bibliografía complementaria para la materia                                        | 16.52     |
| 5. Cumplió con los temas incluidos en el silabo.                                                                         | 16.00     |
| 6. Tuvo en cuenta mis intereses ( temas, habilidades) respecto a la asignatura                                           | 16.70     |
| 7. Cumplió con el desarrollo de actividades complementarias de aprendizaje, para la comprensión de temas                 | 16.52     |
| DESARROLLO DE LAS CLASES                                                                                                 |           |
| 8. El docente siguió un orden didáctico en sus clases.                                                                   | 17.22     |
| 9. Propició el trabajo en equipo.                                                                                        | 17.04     |
| 10. Reforzó los aspectos más importantes de la clase.                                                                    | 16.70     |
| 11. Preparó y organizó adecuadamente sus clases.                                                                         | 15.65     |
| 12. Demostró dominio del curso.                                                                                          | 16.52     |
| 13. Promovió la discusión utilizando casos prácticos (ejemplos sobre el tema)                                            | 16.87     |
| 14. Se mostró dispuesto a escuchar las opiniones y dudas de los estudiantes.                                             | 16.87     |
| USO DE MEDIOS                                                                                                    |           |
| 15. Utilizó medios educativos adecuados (multimedia, TV., retropoyector, grabador, etc.) para facilitar mi aprendizaje   | 17.22     |
| 16. Utilizó de manera eficiente los recursos materiales (separata, fichas, tarjetas, etc.) para facilitar mi aprendizaje | 17.04     |
| 17. En cuanto al material audiovisual presentado, permitió su análisis y lo puso a mi disposición                        | 17.04     |
| EVALUACIÓN                                                                                                    |           |
| 18. Dio a conocer los criterios de evaluación desde el inicio del curso.                                                 | 16.87     |
| 19. Se cumplieron las formas de evaluación programadas                                                                   | 16.70     |
| 20. Las evaluaciones respondieron a la exigencia del curso                                                               | 16.87     |
| 21. Ofreció retroalimentación adecuada a los estudiantes luego de la (s) evaluación (es)                                 | 16.70     |
| 22. Las evaluaciones fueron coherentes con lo desarrollado en clase                                                      | 17.04     |
| RESPONSABILIDAD DEL DOCENTE                                                                                              |           |
| 23. Mostró disposición para aclarar las dudas y ofrecer asesoría dentro y fuera de clase                                 | 16.52     |
| 24. La relación profesor - estudiante fue cordial                                                                        | 16.87     |
| 25 Inició con puntualidad las sesiones programadas                                                                       | 16.52     |
| 26. El desempeño del docente a lo largo del curso es                                                                     | 16.87     |
| 27. Mi satisfacción por los aprendizajes logrados en este curso es                                                       | 17.04     |
| PUNTAJE OBTENIDO                                                                                                    | 16.75     |
| VALOR VIGESIMAL                                                                                                    | 0         |
|                                                                                                    |           |
|                                                                                                    |           |

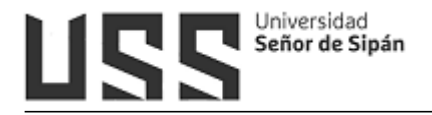

#### 5.2.1.17 Importar Notas M. Rooms

Esta opción permite realizar la importación de notas desde el aulauss (moodlerooms).

 Seleccionar la unidad a importar y click en la opción "Grabar en SEUSS" por cada unidad y página respectivamente.

Ésta acción grabará las calificaciones y redireccionará al formulario de registro de notas donde se tendrá que dar clic en "grabar" para que se realice el cálculo de promedios

| importar -                            | _     |             |
|---------------------------------------|-------|-------------|
| Importai                              |       |             |
|                                       | +     |             |
| MPORTA N DE NOTAS DESDE MOODLEROOMS   |       |             |
| Inidad 1 V                            |       |             |
| Alumnos                               | PA1-1 | ED-1 PA2-1  |
| AGIP VASOUEZ NELVER                   | 00.00 | 13.00 00.00 |
| ALFARO VASOUEZ LUIS MIGUEL            | 00.00 | 16.00.05.50 |
| ARROYO MEDINA JUNIOR OSCAR            | 00.00 | 14 00 05 00 |
| ATOCHE ARISMENDIZ ELIZETH DE 1ESUS    | 15.75 | 18.00 11.25 |
| BURGA ACUÑA RAUI                      | 11.00 | 12.00 05.00 |
| CALDERON BUSTAMANTE VICTOR ORIANDO    | 10.75 | 16.00 16.50 |
| CARRION CAMPOVERDE YELMI YARIDIA      | 11.00 | 16.00 04.50 |
| CHANG BRIONES ALEX COLBERT            | 11.75 | 13.00 07.00 |
| CHICOMA DIAZ JOSE ARTURO              | 14.75 | 13.00 12.50 |
| CULLAMPE MAS NELVIN                   | 11.75 | 14.00 02.50 |
| DELGADO DIAZ ISAIAS                   | 00.00 | 09.00 05.00 |
| DELGADO MALDONADO DELSI               | 10.75 | 13.00 07.00 |
| DEXTRE LARICO JUAN PAULINO            | 11.75 | 14.00 10.00 |
| FERNANDEZ SANCHEZ ADA                 | 00.00 | 00,00 00,00 |
| FERNANDEZ TINOCO MIGUEL ANGEL         | 11.75 | 19.00 06.00 |
| FLORES CURAY EDWIN GUILLERMO          | 14.25 | 18.00 11.00 |
| GARCIA TERAN EVELYN MARIEL            | 13.00 | 15.00 00.00 |
| GUERRA BALTODANO CRISTHIAN HANS       | 00.00 | 13.00 15.00 |
| GUERRERO CARLOS CHARITO DEL PILAR     | 12.00 | 19.00 09.00 |
| GUTIERREZ CARRION HENRY GUILLERMO     | 00.00 | 13.00 03.00 |
| IRIGOIN CARHUAJULCA DORIS GEOVANY     | 13.75 | 13.00 00.00 |
| LEZAMA DAVILA MIGUEL ANGEL            | 00.00 | 18.00 02.50 |
| MARTINEZ OCAMPOS WALTER ALEX          | 16.75 | 18.00 10.00 |
| MENDOZA BRAVO PEDRO BALTAZAR          | 15.00 | 18.00 04.00 |
| MENDOZA CADENAS JUNIOR ALEJANDRO      | 00.00 | 00.00 00.00 |
| PACHECO CUITO MARIA ELENA             | 15.50 | 15.00 04.50 |
| PEREZ CORONEL ELIZABETH               | 12.00 | 19.00 07.00 |
| RIOS MAGUIÑA LIZ LENKA                | 11.25 | 16.00 03.50 |
| RISCO RODRIGUEZ EDLER ALIDEFNIN       | 00.00 | 00.00 00.00 |
| ROJAS CHAMBILLA JOEL LUIS             | 00.00 | 09.00 06.00 |
| SALAZAR SALAZAR ELIZABETH DEL ROSARIO | 00.00 | 13.00 05.00 |
| SORIANO MACEDO EDITA NORMA            | 11.00 | 17.00 06.50 |
| TAN QUINTANA LISTER                   | 16.75 | 16.00 02.50 |
| TEMOCHE SALAZAR JORGE AUGUSTO         | 11.00 | 19.00 06.00 |
| UGARTE LOPEZ WILMER                   | 10.75 | 16.00 07.50 |
| VALDIVIA SAGASTEGUI JENNY JUDITH      | 12.00 | 18.00 07.00 |
| VARGAS ROJAS EDUAR                    | 00.00 | 00.00 00.00 |

| FORMU                                      |                                                              |          | NOT             | 4.0            |                 |                     |                                             |
|--------------------------------------------|--------------------------------------------------------------|----------|-----------------|----------------|-----------------|---------------------|---------------------------------------------|
| FORMU<br>Curso:<br>Docente:<br>Campus Virl | TEORÍA GENERAL DEL PROCES<br>BARAHONA SANCHEZ JUAN           | 80 DE    | NOT             | AS             |                 |                     | Fecha: 18/05/2020 15:59:47<br>10102078      |
| Unidad Actua<br>La Fecha Máx               | d. ha importado<br>I 01<br>ima es 20/05/2020 23:59:59        | notas    | , es            | nece           | sario           | cal                 | <mark>cular los promedios (grabar)</mark> . |
| Fórmula : (                                | PA1+FD+PA2)/3                                                |          |                 |                |                 |                     |                                             |
| Fórmula : (                                | PA1+FD+PA2)/3<br>Nombre                                      | Vez      | PA1             | FD             | PA2             | Pro                 |                                             |
| Fórmula : (<br>AGIP VASQU                  | PA1+FD+PA2)/3<br>Nombre<br>JEZ, NELVER                       | Vez<br>1 | <b>PA1</b>      | <b>FD</b>      | PA2             | <b>Pro</b> 3.9      |                                             |
| Fórmula : (<br>AGIP VASQU<br>ALFARO VAS    | PA1+FD+PA2)/3<br>Nombre<br>JEZ, NELVER<br>SQUEZ, LUIS MIGUEL | Vez<br>1 | <b>PA1</b><br>0 | FD<br>13<br>16 | PA2<br>0<br>5.5 | Pro<br>3.9<br>10.73 |                                             |

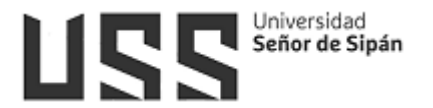

Es importante tener en cuenta que las notas que se importarán son las que se muestran dentro de la opción "Calificaciones" en el aulauss.

| ≡ AulaUSS                  | 20 H) 1994 PTA 1995 SOL               |            |                                  |                                  |                                |
|----------------------------|---------------------------------------|------------|----------------------------------|----------------------------------|--------------------------------|
|                            |                                       |            |                                  | CURSO DEMO - CALIFIC             |                                |
| CORDEM2020                 | Nombre / Apellido(s) <sup>▲</sup>     |            | Dirección de correo              | 🌲 Presentación PA1 - [PA1-1] 🖨 🖋 | 🌲 Presentación PA2 [PA2-1] 🖨 🖋 |
| Participantes              | NELVER AGIP                           | <b>.</b>   | avasqueznelver@crece.uss.edu.pe  | 0,00                             | 0,00                           |
| Insignias     Competencias | LUIS MIGUEL                           |            | avasquezluismig@crece.uss.edu.pe | 0,00                             | 5,50                           |
| I Calificaciones           | ARROYO MEDINA                         | III 🖋      | amedinajunioros@crece.uss.edu.pe | 0,00                             | 5,00                           |
| Página Principal           | ELIZETH DE JESUS                      | <b>=</b>   | aarismendizeliz@crece.uss.edu.pe | 15,75                            | 11,25                          |
| Colondaria                 | RAUL BURGA ACUÑA                      | <b>•</b>   | bacunaraul@crece.uss.edu.pe      | 11,00                            | 5,00                           |
| Ficheros privados          | VICTOR ORLANDO<br>CALDERON BUSTAMANTE | <b>#</b> / | cbustamantevict@crece.uss.edu.pe | 10,75                            | 16,50                          |

## 5.2.1.18 Subir Archivos \*

Esta opción nos permite registrar los archivos que será de utilidad para los alumnos.

Esta opción te permite enviar los trabajos solicitados por el Docente, deberás ingresar de la siguiente manera:

- 1. Seleccionar el tipo de documento
- 2. Digita la materia
- 3. Digita el tema investigado,
- 4. Digita un resumen o comentario,
- 5. Digita la referencia bibliográfica,
- 6. Haz clic en examinar y selecciona el archivo a subir (éste debe estar en formato .zip o .rar, hasta 4MB, el nombre sin espacios en blanco y debe contener tus iniciales)
- 7. Finalmente hacer clic en el botón Grabar.

<sup>(\*)</sup> Esta opción puede ser deshabilitada a solicitud del área académica

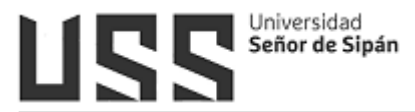

| REGISTRO DE TRABAJOS                                                                                                    |                                                                                                    |
|----------------------------------------------------------------------------------------------------|----------------------------------------------------------------------------------------------------|
| FORMULARIO DE                                                                                                    | REGISTRO DE ARCHIVOS                                                                                                    |
| Curso: TEORIA GENERAL DE                                                                                                    | L DERECHO REGISTRAL (PRINCIPIOS REGISTRALES)                                                                                                    |
| A continuación presentamo<br>- Se sugiere que el envío<br>- El Archivo a enviar no de<br>Ejemplo: Trabajo de exc<br>- Se recomienda personal<br>TrabajoExcelJMCA.zip Co | s algunas sugerencias para el óptimo envío de archivos.<br>se realice en formato ".zip" o ".rar" cuyo tamaño no sea mayor de 4 MB<br>be de contener espacios en blanco.<br>sel.zip>TrabajoExcel.zip<br>izar sus archivos conteniendo sus Iniciales: Ejemplo<br>on la finalidad que los archivos sean fácilmente identificables. |
| Unidad Actual: El ciclo académ                                                                                                    | ico ha concluido Fecha de cierre de unidad :                                                                                                    |
|                                                                                                    | Subir Archivos                                                                                                    |
| Tipo Documento                                                                                                    | COMENTARIO 1                                                                                                    |
| Materia (Informática,<br>electrónica, Matemática,<br>Idiomas, Filosofía, etc.)                                                                                          | 2                                                                                                    |
| Temas Investigados                                                                                                    | 3                                                                                                    |
| Resumen o Comentario                                                                                                    | 4                                                                                                    |
| Referencia Bibliográfica                                                                                                    | 5                                                                                                    |
| Archivo                                                                                                    | El Archivo no debe sobre pasar los 4 Mb<br>Examinar N6 se ha seleccionado ningún arc                                                                                                    |
| Ver Archivos                                                                                                    | Grabar Cancelar                                                                                                    |
|                                                                                                    | subido puede verificarlo, solo tiene que                                                                                                    |
|                                                                                                    | bacor click on la onción Vor Archives                                                                                                    |
|                                                                                                    | nacer click en la opcion ver Archivos.                                                                                                    |

#### 5.2.1.19 Enlaces de Interés \*

Esta opción permite registrar los enlaces de interés, web quest y web log que servirá de guía a los alumnos.

| Curso: PRÁC | TICAS PRE PROFESIONALES I   |  |
|-------------|-----------------------------|--|
| Nombre:     |                             |  |
| URL:        |                             |  |
| Tipo:       | Enlaces de Interes <b>▼</b> |  |
| Grabar      |                             |  |

## 5.2.1.20 Cerrar Curso

Al hacer clic en la opción Cerrar Curso, se cierra este menú y regresa a la pantalla del menú principal.

(\*) Esta opción puede ser deshabilitada a solicitud del área académica

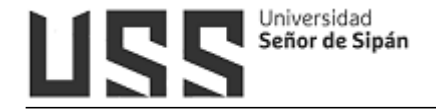

#### SISTEMA DE TUTORÍA

Se visualizan los cursos de Tutoría.

1. Seleccione el curso

| SISTE | MA DE TU | TORIA       |          |         |         |       |              |
|-------|----------|-------------|----------|---------|---------|-------|--------------|
| Ciclo | Codigo   | Curso       | Periodo  | Escuela | Sección | Grupo | Matriculados |
| II    | Tut      | TUTORIA 2   | 10000994 | Tutoría | S       | A     | 11           |
| TVI   | Tut      | THE TOPIA A | 10000994 | Tutoría | P       | 0     | 21           |

2. El docente tutor podrá realizar atenciones al alumno, subir foros, tener información del alumno (sobre sus notas, asistencias), registrar asistencia, registrar apreciaciones, derivaciones a consultorios, registro de tutoría individual.

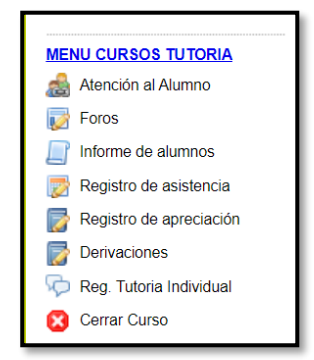

#### 5.2.2 Cursos Cerrados

Esta opción permitirá cerrar el curso al docente.

Deberá seleccionar el curso y luego hacer click en la carpeta.

Una vez procesado deberá llegar a su correo electrónico los formatos respectivos.

| Reprocesar envío de co | rreo electrónico.                |         |             |
|------------------------|----------------------------------|---------|-------------|
| Escuela                | Asignatura                       | Sección | -           |
| INGENIERÍA DE SISTEMAS | IMPLEMENTACIÓN DE BASE DE DATOS  | A       | Seleccionar |
| INGENIERÍA DE SISTEMAS | ALGORITMOS Y ESTRUCTURA DE DATOS | A       | Seleccionar |
| INGENIERÍA DE SISTEMAS | ANÁLISIS DE ALGORITMOS           | A       | Seleccionar |
| INGENIERÍA DE SISTEMAS | PARADIGMAS DE PROGRAMACIÓN       | A       | Seleccionar |
| INGENIERÍA DE SISTEMAS | FUNDAMENTOS DE BASE DE DATOS     | A       | Seleccionar |
| INGENIERÍA DE SISTEMAS | IMPLEMENTACIÓN DE BASE DE DATOS  | A       | Seleccionar |
| INGENIERÍA DE SISTEMAS | FUNDAMENTOS DE INVESTIGACIÓN III | A       | Seleccionar |
| INGENIERÍA DE SISTEMAS | ANÁLISIS DE ALGORITMOS           | z       | Seleccionar |
| INGENIERÍA DE SISTEMAS | PARADIGMAS DE PROGRAMACIÓN       | z       | Seleccionar |
| INGENIERÍA DE SISTEMAS | FUNDAMENTOS DE BASE DE DATOS     | z       | Seleccionar |
| INGENIERÍA DE SISTEMAS | IMPLEMENTACIÓN DE BASE DE DATOS  | Z       | Seleccionar |
| INGENIERÍA DE SISTEMAS | FUNDAMENTOS DE INVESTIGACIÓN III | 7       | Seleccionar |

ATOS

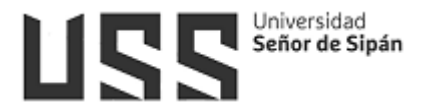

#### 5.2.3 Mi Horario

Esta opción permite ver el horario del Docente.

| Horario Actual               |                   |                          |              |              |              |   |
|------------------------------|-------------------|--------------------------|--------------|--------------|--------------|---|
| Mi Horario                   |                   |                          | _            |              |              |   |
| Del 30/04/2018 Al 06/05/2018 |                   |                          |              |              |              |   |
| lun 30/4/20                  | 18 mar 1/5/2018 m | ié 2/5/2018 jue 3/5/2018 | vie 4/5/2018 | sáb 5/5/2018 | dom 6/5/2018 | ^ |
| 12:00 a.m.                   |                   |                          |              |              |              |   |
| 10:50 a.m.                   |                   |                          |              |              |              |   |
| 12:30 p.m.                   |                   |                          |              |              |              |   |
| 01:50 p.m.                   |                   |                          |              |              |              |   |
| 03:15 p.m.                   |                   |                          |              |              |              |   |
| 04:20 n.m.                   |                   |                          |              |              |              |   |
| 04:45 p.m.                   |                   |                          |              |              |              |   |
| 05:10 p.m.                   |                   |                          |              |              |              |   |
| 06:00 p.m.                   |                   |                          |              |              |              |   |
| 12:00 a.m.                   |                   |                          |              |              |              |   |
|                              |                   |                          |              |              |              |   |
|                              |                   |                          |              |              |              |   |
|                              |                   |                          |              |              |              | - |
| 4                            |                   |                          |              |              | ÷            |   |
|                              |                   |                          |              |              |              | • |
|                              |                   |                          |              |              | A A          | ~ |
|                              |                   |                          |              |              |              | _ |

#### 5.2.4 Informe mensual asistencia

Esta opción permite visualizar el informe de asistencia de los docentes Tiempo Parcial de la modalidad presencial Pregrado.

| Código<br>Trabajador<br>Periodo | 1<br>A<br>C              | 0005948<br>EDO BE<br>Octubre 2 | 64<br>NITES RAF<br>019 (23/09/ | FAEL TAD | DEO<br>0/10/2019) |                |              |                 |                  |          |          |             |
|---------------------------------|--------------------------|--------------------------------|--------------------------------|----------|-------------------|----------------|--------------|-----------------|------------------|----------|----------|-------------|
|                                 | Program                  | nación                         | Marcaci                        | ones     | Tiempo<br>(Minuto | Laborado<br>s) |              | Detall<br>(Minu | e Tiempo<br>tos) | No Labor | ado      |             |
| Fecha                           | Entrada                  | Salida                         | Entrada                        | Salida   | Contr.            | Trabajados     | No<br>Trabai | Faltas          | Incomp.          | Tardan.  | Antes    | Observaciór |
| 27/09/2019                      | 08:20                    | 12:30                          | 08:31                          | 12:42    | 250               | 241            | 9            | 0               | 0                | 9        | 0        | 1           |
| 27/09/2019                      | 13:50                    | 19:40                          |                                | 20:00    | 350               | 0              | 350          | 0               | 350              | 0        | 0        | 1           |
| 04/10/2019                      | 08:20                    | 12:30                          | 08:18                          |          | 250               | 0              | 250          | 0               | 250              | 0        | 0        |             |
| 04/10/2019                      | 13:50                    | 19:40                          | 13:38                          |          | 350               | 0              | 350          | 0               | 350              | 0        | 0        |             |
| 11/10/2019                      | 08:20                    | 12:30                          | 08:23                          | 12:51    | 250               | 248            | 2            | 0               | 0                | 2        | 0        |             |
| 11/10/2019                      | 13:50                    | 19:40                          | 13:44                          |          | 350               | 0              | 350          | 0               | 350              | 0        | 0        |             |
| 18/10/2019                      | 08:20                    | 12:30                          | 08:31                          |          | 250               | 0              | 250          | 0               | 250              | 0        | 0        |             |
| 18/10/2019                      | 13:50                    | 19:40                          | 13:59                          |          | 350               | 0              | 350          | 0               | 350              | 0        | 0        |             |
| TOTALES E                       | N HORAS                  | ACADÉ                          | MICAS                          |          | 48.00h            | 9h 39m         | 38h<br>11m   | 0h<br>0m        | 38h 0m           | 0h 11m   | 0h<br>Om |             |
| Este informe<br>mensual de      | e es oficia<br>planilla. | al; cons                       | trasta el I                    | horario  | programa          | ado y las as   | istencia     | s regist        | radas y si       | rve para | efectos  | ; de pago   |

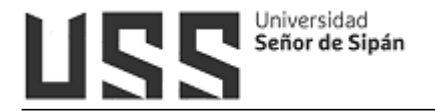

#### 5.3 Gestión Financiera

#### 5.3.1 Pagos con tarjeta-QR

Esta opción nos permite realizar los pagos de los servicios programados a través de la tarjeta visa.

Se ha elaborado un manual independiente "MANUAL\_PAGOS\_CON\_VISA", se recomienda descargarlo.

| os con tarjeta - QR<br>ERVICIOS P | PROGR                                                       | AMADC                                                                                   | )S PEN                                                                                        | DIE                                                                                                    | NTES                                                                                                    |                                                                                                    | ï                                                                                                    |
|-----------------------------------|-------------------------------------------------------------|-----------------------------------------------------------------------------------------|-----------------------------------------------------------------------------------------------|----------------------------------------------------------------------------------------------------|----------------------------------------------------------------------------------------------------|----------------------------------------------------------------------------------------------------|----------------------------------------------------------------------------------------------------|
|                                   |                                                             |                                                                                         |                                                                                               |                                                                                                    |                                                                                                    |                                                                                                    |                                                                                                    |
| De energia el é es                | Fatada                                                      | Non Country                                                                             | Turrente                                                                                      |                                                                                                    | Tetal                                                                                                    | Man ainsi anta                                                                                                    |                                                                                                    |
| Pensión 202302                    | Pendiente                                                   | 5                                                                                       | 350.00                                                                                        | 0.00                                                                                                    | 350.00                                                                                                    | 15/12/2023                                                                                                    |                                                                                                    |
| Gerv. Extras 202302               | Pendiente                                                   | 0                                                                                       | 140.00                                                                                        | 0.00                                                                                                    | 140.00                                                                                                    | 18/09/2023                                                                                                    |                                                                                                    |
| Serv. Extras 202302               | Pendiente                                                   | 0                                                                                       | 140.00                                                                                        | 0.00                                                                                                    | 140.00                                                                                                    | 06/10/2023                                                                                                    |                                                                                                    |
| 5                                 | ensión 202302<br>ierv. Extras 202302<br>ierv. Extras 202302 | ensión 202302 Pendiente<br>erv. Extras 202302 Pendiente<br>erv. Extras 202302 Pendiente | ensión 202302 Pendiente 5<br>erv. Extras 202302 Pendiente 0<br>erv. Extras 202302 Pendiente 0 | ensión 202302 Pendiente 5 350.00<br>erv. Extras 202302 Pendiente 0 140.00<br>erv. Extras 202302 Pendiente 0 140.00 | ensión 202302 Pendiente 5 350.00 0.00<br>erv. Extras 202302 Pendiente 0 140.00 0.00<br>erv. Extras 202302 Pendiente 0 140.00 0.00 | ensión 202302         Pendiente         5         350.00         0.00         350.00           erv. Extras 202302         Pendiente         0         140.00         0.00         140.00           erv. Extras 202302         Pendiente         0         140.00         0.00         140.00           Pendiente         0         140.00         0.00         140.00         0.00         140.00 | ensión 202302 Pendiente 5 350.00 0.00 350.00 15/12/2023<br>erv. Extras 202302 Pendiente 0 140.00 10.00 140.00 16/09/2023<br>erv. Extras 202302 Pendiente 0 140.00 0.00 140.00 06/10/2023 |

#### 5.4 Horarios

## 5.4.1 Asistencia

Esta opción permite visualizar las asistencias por cada mes.

| AS  | SISTENCI    | IA          |             |             |             |           |
|-----|-------------|-------------|-------------|-------------|-------------|-----------|
|     |             |             | 2018        | •           |             |           |
| Día | Marcación 1 | Marcación 2 | Marcación 3 | Marcación 4 | Marcación 5 | Marcación |
| 1   | 07:50:20    | 07:51:10    | 13:05:37    | 14:47:46    | 18:12:06    |           |
| 2   | 07:53:21    | 13:11:57    | 14:53:43    | 18:15:32    |             |           |
| 5   | 07:51:39    | 13:10:55    | 14:47:27    | 18:06:55    |             |           |
| 6   | 07:52:07    | 13:04:54    | 14:44:16    | 18:16:40    |             |           |
| 7   | 07:54:15    | 13:04:02    | 14:46:49    | 18:33:36    |             |           |
| 8   | 07:52:15    | 13:08:29    | 14:46:05    | 18:50:06    |             |           |
| 9   | 07:53:26    | 13:16:19    | 14:47:27    | 18:23:12    |             |           |
| 12  | 07:46:45    | 13:03:24    | 14:39:05    | 18:03:08    |             |           |
| 13  | 07:54:33    | 13:04:02    | 14:44:13    | 18:13:08    |             |           |
| 14  | 07:51:27    | 13:08:32    | 14:44:03    | 18:15:15    |             |           |
| 15  | 07:48:45    | 13:06:23    | 14:39:47    | 18:15:26    |             |           |
| 16  | 07:53:59    | 13:07:36    | 14:49:16    | 18:12:27    |             |           |
| 19  | 07:52:44    | 13:07:24    | 14:32:12    | 18:34:20    |             |           |
| 20  | 07:54:48    | 13:11:50    | 14:44:21    | 18:45:57    |             |           |
| 21  | 07:55:09    | 13:06:59    | 14:45:49    | 18:11:32    |             |           |
| 22  | 07:48:35    | 13:18:44    | 14:45:36    | 18:05:41    |             |           |
| 23  | 07:50:47    | 13:01:54    | 14:44:59    | 18:11:50    | -           |           |
| 26  | 07:46:08    | 13:04:56    | 14:44:38    | 18:29:48    |             |           |
| 27  | 07:53:23    | 13:11:31    | 14:46:29    | 18:16:02    |             |           |
| 28  | 07:52:59    | 13:11:14    | 14:43:27    | 18:13:16    |             |           |

Así mismo podemos observar la asistencia detallada donde se incluye los minutos no trabajados.

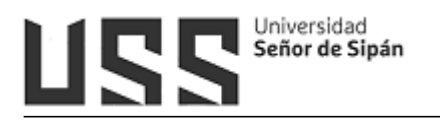

| Area             | Fecha      | Hor Ing<br>Mañana | Hor Sal<br>Mañana | Hor Ing<br>Tarde | Hor Sal<br>Tarde | Minutos No<br>Trabajados | Observacion |
|------------------|------------|-------------------|-------------------|------------------|------------------|--------------------------|-------------|
| Fac.<br>PosGrado | 18/09/2017 | 07:53             | 13:09             | 14:46            | 18:01            | 23                       |             |
| Fac.<br>PosGrado | 19/09/2017 |                   |                   | 14:45            | 18:02            | 330                      |             |
| Fac.<br>PosGrado | 20/09/2017 | 07:50             | 13:12             | 14:51            | 18:10            | 20                       |             |
| Fac.<br>PosGrado | 21/09/2017 | 07:55             | 13:07             | 14:48            | 18:16            | 25                       |             |
| Fac.<br>PosGrado | 22/09/2017 | 07:51             | 13:21             | 14:49            | 18:20            | 21                       |             |
| Fac.<br>PosGrado | 25/09/2017 | 07:54             | 13:07             | 14:46            | 18:12            | 24                       |             |
| Fac.<br>PosGrado | 26/09/2017 |                   |                   | 14:47            | 18:06            | 330                      |             |
| Fac.<br>PosGrado | 27/09/2017 | 07:57             | 13:09             | 14:50            | 18:03            | 27                       |             |
| Fac.<br>PosGrado | 28/09/2017 | 07:51             | 13:06             | 14:41            | 19:07            | 21                       |             |
| Fac.<br>PosGrado | 29/09/2017 | 07:50             | 13:12             | 14:42            | 18:09            | 20                       |             |
| Fac.<br>PosGrado | 02/10/2017 | 07:48             | 13:09             | 14:49            | 18:00            | 18                       |             |
| Fac.<br>PosGrado | 03/10/2017 | 08:02             | 13:08             | 14:44            | 18:08            | 32                       |             |
| Fac.<br>PosGrado | 04/10/2017 | 07:51             | 13:03             | 14:55            | 18:17            | 21                       |             |
| Fac.<br>PosGrado | 05/10/2017 |                   |                   | 14:51            | 18:06            | 330                      |             |
| Fac.<br>PosGrado | 06/10/2017 | 07:50             | 13:11             | 14:54            | 18:10            | 20                       |             |
| Fac.<br>PosGrado | 09/10/2017 | 07:55             | 13:15             | 14:41            | 18:06            | 25                       |             |
| Fac.<br>PosGrado | 10/10/2017 | 07:53             | 11:06             |                  |                  | 287                      |             |
| Fac.<br>PosGrado | 11/10/2017 | 07:46             | 13:02             | 14:30            | 18:14            | 16                       |             |

#### 5.4.2 Carga Administrativa

Esta opción permite sustentar sus actividades a los Docentes Tiempo Completo, envían sus informes a través de esta opción y son evaluados por un responsable del Área a la que pertenecen.

Para mayor información descargar el manual - SISTEMA DE GESTIÓN DOCENTE - PROGRAMACIÓN ACADÉMICA, desde el siguiente link https://campus.uss.edu.pe/intranet/institucionales/frmManuales.aspx

|                                                                                  | 1 🎴                  | GARCIA TORRES<br>(ZGARCIA)                                                    | i 🔟 vie<br>10:                                    | rnes 08 de feb<br>:49:12 AM | rero del 2013 ⊑            | Mi estile                |
|----------------------------------------------------------------------------------|----------------------|-------------------------------------------------------------------------------|---------------------------------------------------|-----------------------------|----------------------------|--------------------------|
| nvestigación                                                                     |                      |                                                                               |                                                   |                             |                            |                          |
| PEGISTRO DE AC                                                                   | TIVIDADES            | SUSTENTATORIAS                                                                |                                                   |                             |                            |                          |
| REGISTRO DE AC                                                                   | TIVIDADES            | SUSTENTATORIAS                                                                |                                                   |                             |                            |                          |
| REGISTRO DE AO                                                                   | TIVIDADES            | SUSTENTATORIAS<br>Administrativas                                             | <b>X</b>                                          |                             |                            |                          |
| REGISTRO DE AC                                                                   | TIVIDADES            | SUSTENTATORIAS<br>Administrativas<br>SELECCIONAR AC                           | TIVIDAD A SUSTENTA                                | R                           |                            |                          |
| REGISTRO DE AC                                                                   | TIVIDADES            | SUSTENTATORIAS<br>Administrativas<br>SELECCIONAR AC                           | CTIVIDAD A SUSTENTA<br>SUTTIPO                    | R<br>HORAS                  | Nº FECHAS RECLISTRADAS     | SELECCIONA               |
| REGISTRO DE AC<br>Tipo de Actividad:<br>ACTIVIDAD<br>Elaboración de los manuales | de los respectivos r | SUSTENTATORIAS<br>Administrativas<br>SELECCIONAR AC<br>módulos(Windows - Web) | CTIVIDAD A SUSTENTAL<br>SUTTIPO<br>Plan Operativo | R<br>HORAS<br>18            | Nª FECHAS REGISTRADAS<br>0 | SELECCION/<br>Selecciona |

#### 5.4.3 Papeleta

Esta opción es utilizada por el Docente Tiempo Completo.

Los pasos a seguir son los siguientes:

a) Papeleta en Línea:

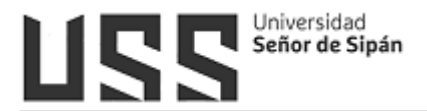

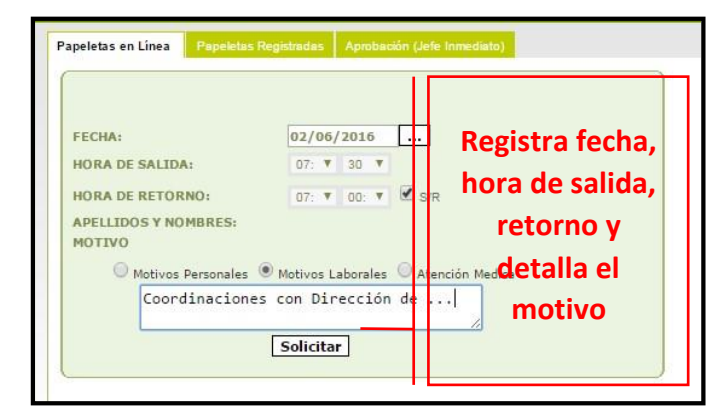

b) Papeleta registradas: Se visualiza el detalle de su papeleta

| Laborales | Coordinaciones con<br>Dirección de | 02/08/2018 | 07:30 | Avalos Cordova Aldo<br>Alexis | SR | Pendiente |  |
|-----------|------------------------------------|------------|-------|-------------------------------|----|-----------|--|

c) **Aprobación (Jefe Inmediato):** El jefe inmediato será quien autorice o rechace la papeleta.

|   | Papelet            | as en Línea | Papeletas Registra             | idas Aprob        | ación (Jefe In                              | mediato) |                               |      |            |                |                     |
|---|--------------------|-------------|--------------------------------|-------------------|---------------------------------------------|----------|-------------------------------|------|------------|----------------|---------------------|
|   | Motive             | D           | Descripción                    |                   |                                             | Trabaj   | ador                          | Sali | ida Reto   | mo CS/         | R V°B°              |
|   | Labor              | rales       | Coord                          | inaciones con<br> | con Dirección de Reina Iliquín Oscar Israel |          |                               | 07:3 | 30         | SR             |                     |
|   | Autorizar Rechazar |             |                                |                   |                                             |          |                               |      |            |                |                     |
|   |                    |             |                                |                   |                                             |          |                               |      |            |                |                     |
| N |                    |             |                                |                   |                                             |          |                               |      |            | Estado<br>RRHH | Observaciór<br>RRHH |
| L | aborales           | Coo<br>D    | rdinaciones con<br>irección de | 02/06/2016        | 07:30                                       |          | Avalos Cordova Aldo<br>Alexis | SR   | Autorizado | Pendiente      |                     |

#### 5.5 Planillas

#### 5.5.1 Contrato

Esta opción muestra información de los datos del contrato previamente registrado en el sistema.

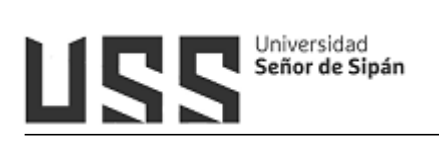

| Detalle Contrato            |                       |  |
|-----------------------------|-----------------------|--|
|                             | 1                     |  |
| DATUS PERSUNALES            |                       |  |
| Codigo Seuss                | 1000288302            |  |
| EMPLID                      | 10000001              |  |
| Apellidos y Nombres         | PEREZ GARCIA GIOVANA  |  |
| Direccion                   | Av. LEGUIA 1          |  |
| Tipo Doc                    | DNI                   |  |
| Num Doc                     | •                     |  |
| DETALLE                     |                       |  |
| Actividad                   | A Plazo Indeterminado |  |
| Planilla                    | Doc. T. Completo      |  |
| Fecha de Registro           | 06/08/2020            |  |
| Fecha Inicio                | 01/08/2020            |  |
| Fecha Fin                   |                       |  |
| Estado                      | VIGENTE               |  |
| Jornales                    | Mensual               |  |
| Moneda                      | Soles                 |  |
| MONTOS                      |                       |  |
| Remuneracion Basica         | × 00.00C ×            |  |
| Remuneración al Cargo       | *****0.00             |  |
| Asignación Familiar         | *****93.00            |  |
| Bonificación Académica      | ******0.00            |  |
| Remuneración Complementaria | *****0.00             |  |
| Movilidad                   | *****0.00             |  |
| Refrigerio                  | *****0.00             |  |
| Vacaciones                  | ******0.00            |  |

#### 5.5.2 Remuneraciones

Se visualiza el detalle de sus remuneraciones por cada mes.

| Remuner | aciones Abonos Descuentos Desc | suentos P | rogramados la | ngreso | s programa | dos |           |    |               |     |       |    |          |      |    |    |
|---------|--------------------------------|-----------|---------------|--------|------------|-----|-----------|----|---------------|-----|-------|----|----------|------|----|----|
| DE      | TALLE DE REMUNERACI            | IONE      | S             |        |            |     |           | 1  |               |     |       |    |          |      |    |    |
| Año     | Descripcion                    | 1         | Rem Bruta     | M      | lovilidad  | R   | efrigerio |    | Gratificación | T.  | CTS   | T  | Renta    | Dias | V  | ac |
| 2018    | Abril 2018                     | s/        | 6000.0000     | s/     | .0000      | s/  | .0000     | s/ | .0000         | s/  | .0000 | s/ | 546,8000 | 30   | S/ |    |
| 2017    | Diciembre 2017                 | s/        | 6000.0000     | s/     | .0000      | s/  | .0000     | s/ | .0000         | s/  | .0000 | s/ | 582,6700 | 31   | S/ |    |
| 2017    | Gratificaciones Diciembre 2017 | S/        | 540.0000      | S/     | .0000      | s/  | .0000     | S/ | 6000.0000     | S/  | .0000 | S/ | .0000    | 0    | S/ |    |
| 2017    | Noviembre 2017                 | s/        | 6000.0000     | S/     | .0000      | S/  | .0000     | s/ | .0000         | S/  | .0000 | S/ | 582.6700 | 30   | S/ | (  |
| 2017    | Octubre 2017                   | S/        | 6000.0000     | S/     | .0000      | S/  | .0000     | S/ | .0000         | S/  | .0000 | s/ | 582.6700 | 31   | S/ | .( |
| 2017    | Setiembre 2017                 | S/        | 6010.4200     | S/     | .0000      | S/  | .0000.    | S/ | .0000         | S/  | .0000 | S/ | 582.6700 | 30   | S/ | .( |
| 2017    | Agosto 2017                    | S/        | 6000.0000     | S/     | .0000      | S/  | .0000     | S/ | .0000         | S/  | .0000 | S/ | 582.6700 | 31   | S/ | .( |
| 2017    | Gratificaciones Julio 2017     | S/        | 540.0000      | S/     | .0000      | S/  | .0000     | S/ | 6000.0000     | S/  | .0000 | S/ | .0000    | 0    | S/ | .( |
| 2017    | Julio 2017                     | S/        | 6000.0000     | S/     | .0000      | S/  | .0000     | S/ | .0000         | S/  | .0000 | S/ | 582.6700 | 31   | S/ | .( |
| 2017    | Junio 2017                     | s/        | 6000.0000     | S/     | .0000      | S/  | .0000     | S/ | .0000         | S/  | .0000 | S/ | 573.2200 | 30   | S/ | .( |
| 2017    | Mayo 2017                      | S/        | 6000.0000     | s/     | .0000      | S/  | .0000     | S/ | .0000         | S/  | .0000 | s/ | 573.2200 | 31   | S/ | .( |
| 2017    | Utilidades 2016                | s/        | 1610.1000     | s/     | .0000      | S/  | .0000     | s/ | .0000         | s/  | .0000 | s/ | .0000    | 0    | S/ | .( |
| 2017    | Abril 2017                     | S/        | 6000.0000     | S/     | .0000      | S/  | .0000     | S/ | .0000         | S/  | .0000 | S/ | 573.2200 | 30   | S/ | .( |
| 2017    | Marzo 2017                     | S/        | 6000.0000     | S/     | .0000      | S/  | .0000     | S/ | .0000         | S/  | .0000 | S/ | 547.6000 | 31   | S/ | .( |
| 2017    | Febrero 2017                   | S/        | 6000.0000     | S/     | .0000      | S/  | .0000     | S/ | .0000         | S/  | .0000 | S/ | 547.6000 | 28   | S/ | .( |
| 2017    | Enero 2017                     | s/        | 6000.0000     | S/     | .0000      | S/  | .0000     | S/ | .0000         | S/  | .0000 | S/ | 542.3900 | 31   | S/ | .( |
| 2016    | Diciembre 2016                 | S/        | 6110.0000     | S/     | .0000      | S/  | .0000     | S/ | .0000         | S/  | .0000 | S/ | 661.5400 | 31   | S/ | .( |
| 2016    | Gratificaciones Diciembre 2016 | S/        | 540.0000      | S/     | .0000      | S/  | .0000     | S/ | 6000.0000     | S/  | .0000 | S/ | .0000    | 0    | S/ | .( |
| 2016    | Noviembre 2016                 | S/        | 6000.0000     | S/     | .0000      | S/  | .0000     | S/ | .0000         | S/  | .0000 | S/ | 570.5400 | 30   | S/ | .( |
| 2016    | Octubre 2016                   | S/        | 6000.0000     | S/     | .0000      | S/  | .0000     | S/ | .0000         | S/  | .0000 | S/ | 570.5400 | 31   | S/ | .( |
| issuer. | CV                             |           |               |        |            |     |           | 1  |               | 1.5 |       | 1  |          |      |    | _  |

#### 5.6 Procesos en Línea

5.6.1 Folder Académico Virtual

| FAV                                             | FAV - CURSOS ASIGNADOS (DOCENTE PRINCIPAL) |       |        |                               |       |        |          |           |  |  |  |  |  |  |
|-------------------------------------------------|--------------------------------------------|-------|--------|-------------------------------|-------|--------|----------|-----------|--|--|--|--|--|--|
| Escuela                                         | Curric.                                    | Ciclo | Código | Curso                         | Grupo |        |          |           |  |  |  |  |  |  |
| DEPARTAMENTO ACADÉMICO DE<br>ESTUDIOS GENERALES | EG_2017                                    | I     | 1FG011 | INICIACIÓN A LA INVESTIGACIÓN | BT1   | Sílabo | Sesiones | Subir PDF |  |  |  |  |  |  |
| DEPARTAMENTO ACADÉMICO DE<br>ESTUDIOS GENERALES | EG_2017                                    | I     | 1FG011 | INICIACIÓN A LA INVESTIGACIÓN | DT1   | Sílabo | Sesiones | Subir PDF |  |  |  |  |  |  |
| DEPARTAMENTO ACADÉMICO DE<br>ESTUDIOS GENERALES | EG_2017                                    | I     | 1FG011 | INICIACIÓN A LA INVESTIGACIÓN | ET1   | Sílabo | Sesiones | Subir PDF |  |  |  |  |  |  |

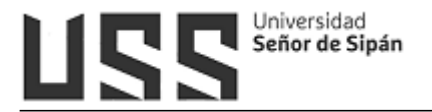

A continuación detallaremos las opciones de Sesiones.

## A. Datos Informativos.

Se registran los datos de la sesión y fecha (s) por cada semana.

|                   | SESIONES DE APRENDIZAJE                                             |                                                    |                                                                                  |                           |                       |  |  |  |  |
|-------------------|---------------------------------------------------------------------|----------------------------------------------------|----------------------------------------------------------------------------------|---------------------------|-----------------------|--|--|--|--|
|                   | INICIACIÓN A LA INVESTIGACIÓN - BT1                                 |                                                    |                                                                                  |                           |                       |  |  |  |  |
|                   | Semana 01 🔹                                                         |                                                    |                                                                                  |                           |                       |  |  |  |  |
|                   | Datos Ir                                                            | nformativos                                        | Competencia                                                                      | Secuencia Didáctica       | Evaluación Evidencias |  |  |  |  |
|                   | Refe                                                                | erencias                                           | Anexos                                                                           | Duplicar                  | Vista Previa          |  |  |  |  |
|                   |                                                                     |                                                    | DATOS IN                                                                         | FORMATIVOS                |                       |  |  |  |  |
| Prog              | Modalidad<br>Facultad<br>rama de Estudios<br>Curso                  | Presencial (<br>FACULTAD<br>DEPARTAMI<br>INICIACIÓ | Regular)<br>DE CIENCIAS EMPRESAR<br>ENTO ACADÉMICO DE ES<br>N A LA INVESTIGACIÓN | IALES<br>TUDIOS GENERALES |                       |  |  |  |  |
| Dend              | ominación Sesión                                                    | Utilicemos                                         | Utilicemos estrategias de aprendizaje autónomo                                   |                           |                       |  |  |  |  |
| Sem<br>(<br>Horas | estre Académico<br>Siclo Estudios<br>Duración<br>Teoría / Prácticas | 201902<br>I<br>1 semana<br>4 / 0                   |                                                                                  |                           |                       |  |  |  |  |
|                   | Fecha                                                               | 26 al 31 de                                        | agosto                                                                           |                           |                       |  |  |  |  |
|                   | Docente                                                             | GALAN SAL                                          | AZAR YSAAC YEFFERSON                                                             |                           |                       |  |  |  |  |
|                   |                                                                     |                                                    | Re                                                                               | gistrar                   |                       |  |  |  |  |

## B. Competencias

Se registran las competencias, capacidades, actitudes, contenidos, actividades/evidencia.

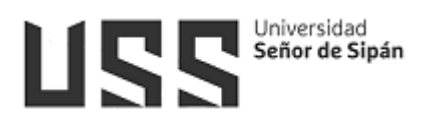

| COMPETENCIA DE LA ASIGNATURA                                                                                                    |
|----------------------------------------------------------------------------------------------------|
|                                                                                                    |
| Competencias                                                                                                    |
| Aplica técnicas e instrumentos de manejo de fuentes de información física y virtual, para realizar y sustentar<br>sus trabajos académicos, citando y referenciando adecuadamente diversos textos, integrando las TIC en los<br>procesos de investigación, con sentido ético y respetando los derechos de autor, a través de normas de estilo de<br>redacción de documentos acorde a su carrera profesional. |
|                                                                                                    |
| Capacidades                                                                                                    |
| Utiliza estrategias de aprendizaje autónomo y colaborativo aplicando las TICs en los procesos de la<br>investigación y redacción de textos académico.                                                                                                    |
|                                                                                                    |
| Actitudes                                                                                                    |
| Solidaridad                                                                                                    |
| Contenidos                                                                                                    |
| Presentación del Sílabo                                                                                                    |
| Tema 01: Aprendizaje autónomo                                                                                                    |
| 1.1. De?nición                                                                                                    |
| 2.2. Estrategias                                                                                                    |
|                                                                                                    |
|                                                                                                    |
| Actividades / Evidencia                                                                                                    |
| Evidencia de desempeño:Participa ante las preguntas planteadas por el docente                                                                                                    |
|                                                                                                    |
| - Evidencia de contenido: Desarrolla la evaluación diagnostica                                                                                                    |
|                                                                                                    |
|                                                                                                    |
| Registrar                                                                                                    |

# C. Secuencia didáctica

Permite el registro / modificación de las actividades de las diferentes fases que forman la sesión.

|         | SECUENCIA DIDÁCTICA / I                                                                                                    | UTA DE APRENDIZAJE                                                             |        |           |  |
|---------|----------------------------------------------------------------------------------------------------|--------------------------------------------------------------------------------|--------|-----------|--|
| Momento | Descripción de Actividad                                                                                                    | Recursos y Materiales                                                          | Tiempo |           |  |
| Inicio  | Isoludo y bienvenida a los estudiantes - Empleando la estrategia de la formulación de preguntas, el docente recojes asberes previos sobre el curso: ¿Qué ideas tienen sobre iniciación a la investigación? ¿Qué significa investigación? ¿Qué es importante estudiar en el contexto de la universidad? - A partir de lo anterior, explíca la importancia del curso en la formación profesional del estudiante s' Genera el diálogo con los estudiantes sobre la importancia de las normas internas de la universidad, receltable - Explícación del producto acreditable - Senechos de los estudiantes, a presenta el silabo y lo explíca Explícación del producto acreditable - Explícación del producto acreditable - Apicación die de las volución diagnostica                                                                                                    | Proyector, pizarra, plumones, mota.                                            | 80*    | Modificar |  |
| Proceso | Se solicta la participación de dos estudiantes para que entablen una<br>conversación, en paraja, respecto a los siguentes puntos: - ¿Cómo<br>estudiaban y aprendian en la secundaria <sup>7</sup> - ¿Qué tipos de trabajos de<br>investigación han realizado <sup>7</sup> - ¿Qué tipos de la formación<br>que utilizaban <sup>7</sup> - ¿Cómo creen que se estudia y se aprende en la<br>universidad <sup>7</sup> - ¿Qué entenden por aprendizaje autónomo? Los<br>estudiantes registran sus respuestas en su cuaderno El docente brinda<br>orientaciones para que los estudiantes reflexionen y respondan a las<br>preguntas, a partir de ello realiza lo siguiente: - Declara el tema de la<br>sestida estudiantes a manera de lluvia de ideas - Selecciona las<br>los estudiantes a manera de lluvia de ideas - Selecciona las<br>Agrupa las estrategias de aprendizaje autónomo y colaborativo, -<br>Resalta la importancia del aprendizaje autónomo. | Proyector, pizarra, plumones, mota,<br>cuaderno de apuntes de los estudiantes  | 80 1   | Modificar |  |
| Cierre  | - Con la participación de los estudiantes sistematiza la información y<br>resaltan la importancia del tema: Tema O U: Aprendizaje autónomo - E<br>docente promueve la metacognición, solicitando a los estudiantes que<br>respondan a lo siguiente: ¿Qué aprendi hoy?, ¿Entendí el tema?, ¿Qué<br>me hubiera guatado profundizar del tema?, ¿Cômo puedo aplicar lo<br>aprendido sobre aprendizaje autónomo, en mis estudios<br>universitario?                                                                                                    | ,Proyector, pizarra, plumones, mota,<br>cuaderno de apuntes de los estudiantes | .40 '  | Modificar |  |

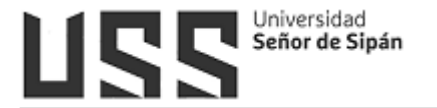

## D. Evaluación / evidencia

Permite el registro de las evidencias del aprendizaje de la sesión.

| EVALUACIÓN DE EVIDENCIAS DEL APRENDIZAJE |                    |                |           |          |  |  |  |  |
|------------------------------------------|--------------------|----------------|-----------|----------|--|--|--|--|
| Actividad                                | Producto           | Instrumento    |           |          |  |  |  |  |
| esarrolla la evaluación diagnóstica      | Examen diagnóstico | Prueba escrita | Modificar | Eliminar |  |  |  |  |

|                          | SECUENCIA DIDÁCTICA / RUTA DE APRENDIZAJE                                                                                                    |  |
|--------------------------|----------------------------------------------------------------------------------------------------|--|
| Momento                  | Inicio                                                                                                    |  |
| Descripción de Actividad | <ul> <li>Saludo y bienvenida a los estudiantes</li> <li>Empleando la estrategia de la formulación de preguntas, el docente recoge saberes</li> <li>previos sobre el curso:</li> <li>¿Qué ideas tienen sobre iniciación a la investigación?</li> <li>¿Qué significa investigar?, ¿Por qué es importante estudiar en el contexto de la universidad?</li> </ul> |  |
| Recursos y Materiales    | Proyector,<br>pizarra, plumones, mota.                                                                                                    |  |
| Tiempo                   | 80*                                                                                                    |  |
|                          | Registrar Cancelar                                                                                                    |  |

|             | Desarrolla la evaluación diagnóstica |
|-------------|--------------------------------------|
| Actividad   |                                      |
|             | Examen diagnóstico                   |
| Producto    |                                      |
|             | Prueba escrita                       |
| Instrumento |                                      |

# E. Referencias

Se registra el material bibliográfico

|                                                                                                    | REFERENCIAS                                                                                                    |
|----------------------------------------------------------------------------------------------------|----------------------------------------------------------------------------------------------------|
| Crispín, L., Caudillo, L., Do<br>Aprendizaje autónomo. Orienta<br>de http://biblioteca.clacso.e               | oria, C, y Esquível, M. (2011). Aprendizaje autónomo. En Crispín, M. L. (Comp.),<br>sciones para la docencia (pp. 49-65). México: Universidad Iberoamericana. Recuperado<br>sdu.ar/Mexico/dcsyp-uia/20170517031227/pdf_671.pdf |
| Martínez, H. (2014). Metodolo                                                                                 | ogía de la Investigación. Con enfoque por competencias. México: Cengaje.                                                                                                    |
| Moreno, F. Martínez. N. y Re<br>Universidad del norte. Colomi<br>Ortiz, F. y Garcia, M. (2014)<br>Limusa S-A. | ebolledo, L. (2016). Cómo escribir textos académicos según normas internacionales.<br>sia: LEMOINE Editores<br>. Metodología de la investigación: El proceso y sus técnicas. D.F. México: Editorial                            |
|                                                                                                    |                                                                                                    |
| Registrar                                                                                                    |                                                                                                    |

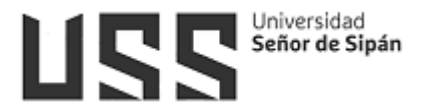

# F. Anexos

Se registran los anexos que utilizarán en la sesión.

|     | AN                    | IEXOS |
|-----|-----------------------|-------|
| 1   |                       |       |
| •   | Silabo del curso      |       |
|     | Diapositivas del tema |       |
|     | Prueba Diagnostica    |       |
|     |                       |       |
|     |                       |       |
|     |                       |       |
|     |                       |       |
|     |                       |       |
|     |                       |       |
|     |                       |       |
|     |                       |       |
|     |                       |       |
|     |                       |       |
| Ber | agistrar              |       |
| Rec | egisti ai             |       |
|     |                       |       |

# G. Duplicar Sesiones

Esta opción permite duplicar la sesión FAV con alguna sección o Escuela. Hacemos check en uno de los casilleros, luego hacer click en la opción **Duplicar Sel**.

|                                              | DUPLI                                                | CAR LA       | S SESIONES                         | FAV DEL CURSO                              |       |      |
|----------------------------------------------|------------------------------------------------------|--------------|------------------------------------|--------------------------------------------|-------|------|
| NO                                           | NOTA: NO se muestran los Cursos que no tienen Sílabo |              |                                    |                                            |       |      |
| Escuela                                      | Curric.                                              | Ciclo        | Código                             | Curso                                      | Grupo | Sel. |
| DEPARTAMENTO ACADÉMICO DE ESTUDIOS GENERALES | EG_2017                                              | I            | 1FG011                             | INICIACIÓN A LA INVESTIGACIÓN              | DT1   |      |
| DEPARTAMENTO ACADÉMICO DE ESTUDIOS GENERALES | EG_2017                                              | Ι            | 1FG011                             | INICIACIÓN A LA INVESTIGACIÓN              | ET1   |      |
| ADVERTENCIA: Al Duj                          | olicar se e                                          | liminar<br>( | <b>á la informa</b><br>Duplicar Se | cción que exitía en los cursos de destino. |       |      |

## H. Vista Previa

Permite visualizar la sesión antes de una impresión

| IJ                                       | S   UNIVERSIDAD<br>  SEÑOR DE SIPÁN                                                                                                    |                                                             |                                                                                                    |                                                                                                    |  |  |  |  |  |
|------------------------------------------|----------------------------------------------------------------------------------------------------|-------------------------------------------------------------|----------------------------------------------------------------------------------------------------|----------------------------------------------------------------------------------------------------|--|--|--|--|--|
|                                          | FA                                                                                                    | CULTAD DE                                                   | CIENCIAS EMPRESA                                                                                                  | RIALES                                                                                                    |  |  |  |  |  |
|                                          | PROGRAMA DE ESTUDIOS                                                                                                    | 5 DE <mark>DEPA</mark> F                                    | TAMENTO ACADÉMI                                                                                                   | CO DE ESTUDIOS GENERALES                                                                                                    |  |  |  |  |  |
|                                          |                                                                                                    | SESIÓN                                                      | DE APRENDIZA                                                                                                    | JE                                                                                                    |  |  |  |  |  |
|                                          | DATOS INFORMATIVOS                                                                                                    |                                                             |                                                                                                    |                                                                                                    |  |  |  |  |  |
|                                          | 1. Modalidad                                                                                                    | : Presen                                                    | cial (Regular)                                                                                                    |                                                                                                    |  |  |  |  |  |
|                                          | 2. Facultad                                                                                                    | : FACULI                                                    | AD DE CIENCIAS EMPRESARIALES                                                                                      |                                                                                                    |  |  |  |  |  |
|                                          | 3. Programa de Estudios                                                                                                    | : DEPAR                                                     | TAMENTO ACADÉMICO DE ESTUDI                                                                                       | OS GENERALES                                                                                                    |  |  |  |  |  |
| 4. Curso : INICIACIÓN A LA INVESTIGACIÓN |                                                                                                    |                                                             |                                                                                                    |                                                                                                    |  |  |  |  |  |
|                                          | 5. Denominación de la Sesión                                                                                                    | : Utilicemos estrategias de aprendizaje autónomo            |                                                                                                    |                                                                                                    |  |  |  |  |  |
|                                          | 6. Semestre Académico                                                                                                    | : 201902                                                    |                                                                                                    |                                                                                                    |  |  |  |  |  |
|                                          | 7. Ciclo                                                                                                    | : 1                                                         |                                                                                                    |                                                                                                    |  |  |  |  |  |
|                                          | 8. Duración                                                                                                    | : 1 sema                                                    | ina                                                                                                    |                                                                                                    |  |  |  |  |  |
|                                          | 9. Horas Teóricas / Prácticas                                                                                                    | : 4/0                                                       |                                                                                                    |                                                                                                    |  |  |  |  |  |
|                                          | 10. Fecha                                                                                                    | : 26 al 3                                                   | 1 de agosto                                                                                                    |                                                                                                    |  |  |  |  |  |
|                                          | 11. Docente                                                                                                    | : GALAN                                                     | SALAZAR YSAAC YEFFERSON                                                                                           |                                                                                                    |  |  |  |  |  |
| П.                                       | COMPETENCIA                                                                                                    |                                                             |                                                                                                    |                                                                                                    |  |  |  |  |  |
|                                          | Aplica técnicas e instrumentos de manej<br>referenciando adecuadamente diversos t<br>autor, a través de normas de estilo de red                | o de fuentes de ir<br>extos, integrando<br>acción de docume | nformación física y virtual, para re<br>las TIC en los procesos de investig<br>ntos acorde a su carrera profesion | ealizar y sustentar sus trabajos académicos, citando<br>ación, con sentido ético y respetando los derechos d<br>al.                                |  |  |  |  |  |
|                                          | CAPACIDADES                                                                                                    | ACTITUDES                                                   | CONTENIDOS                                                                                                    | ACTIVIDADES / EVIDENCIA                                                                                                    |  |  |  |  |  |
| Util<br>cola<br>de l<br>aca              | iza estrategias de aprendizaje autónomo y<br>aborativo aplicando las TICs en los procesos<br>la investigación y redacción de textos<br>démico. | Asertividad,<br>proactividad<br>Solidaridad                 | Presentación del Sílabo Tema 01:<br>Aprendizaje autónomo 1.1.<br>De?nición 2.2. Estrategias                       | Evidencia de desempeño:Participa ante las<br>preguntas planteadas por el docente - Evidencia de<br>contenido: Desarrolla la evaluación diagnostica |  |  |  |  |  |

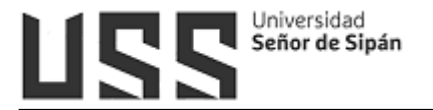

#### 5.6.2 Registra tu Equipo / Vehículo

Esta opción permite registrar los equipos / vehículos para facilitar el ingreso al campus universitario.

| Estimado alur<br>como: son lar<br>los datos que<br>universitario. | nno, a partir de la fecha si decides llevar tus bienes personales<br>stops, filmadoras, motos, etc. deberás registrar en éste formular<br>se indican para facilitar tu ingreso en entrada al campus |
|-------------------------------------------------------------------|----------------------------------------------------------------------------------------------------|
| Categoria                                                         | COMPUTADORA PORTATIL                                                                                                    |
| Marca                                                             | HP ~                                                                                                    |
| Otra Marca                                                        |                                                                                                    |
| Modelo                                                            | PAVILION                                                                                                    |
| Otro Modelo                                                       |                                                                                                    |
| Nº de Serie                                                       |                                                                                                    |
| Observación                                                       |                                                                                                    |
|                                                                   | 1.77.1                                                                                                    |

#### 5.6.3 Actividades Integradoras

Esta opción es utilizada por los Docentes que tiene cursos asignados en Actividades Integradoras, como son: Guitarra, Canto, Básquet, Futbol, Vóley, ajedrez, etc.

|                      | 11LONADO     | JKAS        |          |         |           |       |         |       |              |                                |
|----------------------|--------------|-------------|----------|---------|-----------|-------|---------|-------|--------------|--------------------------------|
| Consultas Pendientes | Codigo Curso | Abreviatura | Curso    | Periodo | Escuela   | Ciclo | Sección | Grupo | Matriculados | Universidad                    |
|                      | TA1GI        | GUITARRA    | GUITARRA | 201902  | Bienestar | I     | н       | HP1   | 9            | UNIVERSIDAD SEÑOR DE SIPÁN SAC |
|                      | TAIGI        | GUITARRA    | GUITARRA | 201902  | Bienestar | I     | 1       | IP1   | 15           | UNIVERSIDAD SEÑOR DE SIPÁN SAC |
|                      | TA1GI        | GUITARRA    | GUITARRA | 201902  | Bienestar | I     | к       | KP1   | 14           | UNIVERSIDAD SEÑOR DE SIPÁN SAC |
|                      | 10 I         | MC          |          |         |           | -     |         |       |              |                                |

- Se mostrarán las siguientes opciones:

| Menu Cursos Act. Integradoras<br>Formula<br>Registro de Sílabo<br>Registrar Asistencia<br>Habilitados / Inhabilitados<br>Registro de Notas<br>Comportamiento | ASESORÍA ACTIVIDADES INTEGRADORAS<br>Curso: GUITARRA<br>Docente: BENITES BURGA MANUEL ALFONSO |
|----------------------------------------------------------------------------------------------------|-----------------------------------------------------------------------------------------------|
| 🛃 Consultas<br>🖂 Mensajería                                                                                                    |                                                                                               |
| Cerrar                                                                                                    |                                                                                               |

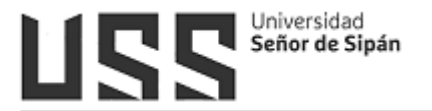

## \* Registro de Silabo:

Permite registrar la presentación, fundamentación, competencias, programación, metodología de enseñanza, medios y materiales, evaluación de aprendizaje, bibliografía, direcciones electrónicas y duplicar el silabo con otras secciones.

| SISTRO SILABO              |                                                                                                    |                                                                                                    |  |  |  |
|----------------------------|----------------------------------------------------------------------------------------------------|----------------------------------------------------------------------------------------------------|--|--|--|
|                            |                                                                                                    |                                                                                                    |  |  |  |
| EGISTRO DE SÍLABO          |                                                                                                    |                                                                                                    |  |  |  |
|                            |                                                                                                    |                                                                                                    |  |  |  |
| OPCIONES SÍLARO            | DATC                                                                                                    | JS INFORMATIVOS                                                                                                    |  |  |  |
| Presentación               | ESCUELA PROFESIONAL                                                                                                    | BIENESTAR UNIVERSITARIO                                                                                                    |  |  |  |
| Fundamentación             | NOMBRE DEL CURSO                                                                                                    | CANTO                                                                                                    |  |  |  |
| Competencias               | PRE-REQUISITO                                                                                                    |                                                                                                    |  |  |  |
| Programación               | SEMESTRE ACADÉMICO                                                                                                    | 001000                                                                                                    |  |  |  |
| Met. de Enseñanza          | JUGBLE                                                                                                    | 201902                                                                                                    |  |  |  |
| A Medios y Materiales      | HURAS                                                                                                    | 2(Te.0 Pra.2)                                                                                                    |  |  |  |
| Evaluación del Aprendizaje | CRÉDITOS                                                                                                    | 0                                                                                                    |  |  |  |
| Bibliografía               | DURACIÓN                                                                                                    | 16 Semanas                                                                                                    |  |  |  |
| Direcciones Electrónicas   | DOCENTE                                                                                                    | NAVARRO SAMPEN DANIEL GUSTAVO                                                                                                    |  |  |  |
| Duplicar Sílabo            | All sources concerned to                                                                                                    |                                                                                                    |  |  |  |
| Ver Sílabo                 |                                                                                                    |                                                                                                    |  |  |  |
|                            |                                                                                                    |                                                                                                    |  |  |  |
|                            | DETALLE DE SÍLABOS                                                                                                    |                                                                                                    |  |  |  |
|                            | El Taller de Canto forma pa<br>coordinación con la Direcció<br>Práctico y se orienta a desa<br>voz educada en esta discipil<br>y estimular su desarrollo ar<br>musical, la práctica vocal e<br>participación como integran<br>funcionamiento y la maner<br>conceimiento y habilidades u<br>COMPETENCIAS | re de los talleres artísticos que ofrece la Oficina de actividades integradoras en espre<br>n de Bienestar Universitario y Sevinico Estudominide de la USS. Es de carácter Teóric<br>ma. Drigido para los estudientes de todos los ciclos de sandos, sant talle boxas proo<br>in un marco de respecto planalimo y toterancia. Creando conciencia de su nel impostr<br>en al portegido resistantes de todos los ciclos de sandos, sant talle boxas proo<br>in un marco de respecto planalimo y toterancia. Creando conciencia de su nel impostr<br>en al na condicad, los estudientes de todos los ciclos de sandos, ase talle los constitucios<br>en a las condicad, los estudientes de todos de los ciclos de los estudies estudiente compresent la constitución<br>musicales que contribuyan a potenciar el talento del canto y la autoestima del estudiante<br>universitaria. |  |  |  |
|                            | Desarrollar en el estudiante destrezas, habilidades y recursos tácnicos e intelectuales suficientes para concel<br>producir y difundir productos artísticos y culturales innovadores y de alto nivel.<br>PROGRAMACIÓN ACADÉMICA                                                                         |                                                                                                    |  |  |  |
|                            | UNIDAD 01                                                                                                    |                                                                                                    |  |  |  |
|                            | TITULO                                                                                                    | NUMERO A LINA                                                                                                    |  |  |  |
|                            | CAPACIDADES                                                                                                    | NUESTRA VIDA.                                                                                                    |  |  |  |
|                            | -Valora los aspectos básicos<br>-Realizan el análisis de mate<br>-Diferencia el timbre de cad<br>-Adquiere información acerc<br>-Entona practica y ejecuta «                                                                                                    | de la técnica del canto.<br>Irla sonora.<br>La sonato:<br>La de la tecnimusical.<br>In gércicios vocales la técnica aprendida.                                                                                                    |  |  |  |
|                            | ACTITUDES                                                                                                    |                                                                                                    |  |  |  |
|                            | -Muestra responsabilidad en<br>de convivencia.<br>-Muestra exigencia y persev<br>-Vivencia el arte y la cultura<br>CONTENIDOS DE CLASES                                                                                                    | el cumplimiento de las tareas asignadas demostrando puntualidad y respeto a las norr<br>erancia para superar sus propias limitaciones.<br>a través del estudio y práctica musical.                                                                                                    |  |  |  |
|                            | Semanas 01                                                                                                    |                                                                                                    |  |  |  |
|                            | RIENVENIDA y DRESENTACT                                                                                                    | ON DEL TALLER DE CANTO                                                                                                    |  |  |  |

## \* Registrar Asistencia

Paso 1. Registrar la fecha y el turno (control), según se indica.

| REGISTRO DE A               | SISTENCIA                                 |
|-----------------------------|-------------------------------------------|
| 1                           | FORMULARIO DE REGISTRO DE ASISTENCIA      |
| Curso: 1010361<br>2/10/2019 | 18                                        |
| Fe                          | echa: 03/10/2019                          |
| Т                           | ema : xxxxxxxxxxxxxxxxxxxxxxxxxxxxxxxxxxx |
| Co                          | ontrol: 1 V                               |
|                             | Añadir a detalle                          |
| 0.0                         | a) Indicar la fecha                       |
| AN                          | b) Registrar el terna                     |
| Con a                       | c) Seleccione la unidad                   |
| (III)                       | d) Indicar el nº de control               |
|                             | e) Pulse añadir a detalle                 |

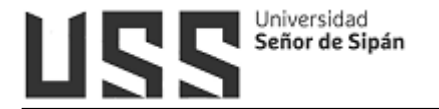

Paso 2.\_Seleccionar la fecha registrada.

| Item  | UNI   | )     | Fecha           | Cnt        | Tema                                 | In        | h A I | Fj F | TT  | j Tota | al Mat   | Sug |           |
|-------|-------|-------|-----------------|------------|--------------------------------------|-----------|-------|------|-----|--------|----------|-----|-----------|
| 1     | 1 \   | -     | 02/10/2019      | 1 🗸        | איזיזיזי                             | 0         | 1 (   | 0 3  | 2 0 | 6      | 6        |     |           |
| 2     | 1 \   | -     | 02/10/2019      | 2 🗸        | Fecha 02                             | 0         | 0 0   | 0 3  | 3 0 | 6      | 6        |     | <u>au</u> |
| 3     | 1     | -     | 03/10/2019      | 1 🗸        | Fecha 03                             | o         | 2 (   | 0 4  | 00  | 6      | 6        |     |           |
| b) Pa | a act | uali: | zar fechas y te | emas, sele | ccione con el check los items a edit | tar       |       |      |     |        |          |     |           |
|       | Actu  | ali   | zar             | Asister    | ncia Reporte General                 | Reporte P | orc   | en   | tı  | I      | Eliminar | ]   |           |
|       |       |       |                 | - 4 3      | <b>A</b>                             |           |       |      |     |        |          |     |           |

Paso 3. Registrar la asistencia y Grabar.

|   | Nombres                        | Asistencia Obs |
|---|--------------------------------|----------------|
| 1 | ARTEAGA IRENE BETTY            | A 🗸            |
| 2 | CHAVEZ CRUZADO SANDRA ESTEFANY | A 🗸            |
| 3 | DELGADO BRAVO KHALIL NOEL      | FV             |
| 4 | MIRANDA VILCHEZ WALTER ABEL    | FV             |
| 5 | REGALADO RIVERA VICTOR         | FV             |
| 6 | REYES SANCHEZ JONATHAN MIGUEL  | FV             |

## ✤ <u>Habilitados / Inhabilitados</u>

Opción que permite inhabilitar del curso a los alumnos.

|      |                                  | BILITADOS                 |                    |
|------|----------------------------------|---------------------------|--------------------|
| Item | Alumno                           | Escuela                   | Estado             |
| 1    | BERECHE GONZALES JHON ISAIAS     | Contabilidad              | Habilitado 🔹       |
| 2    | CABREJOS UCAÑAY ANA PAULA PAMELA | Ciencias Comunicación USS | Habilitado         |
| з    | CHANG FALLA ANA CLAUDIA          | Medicina                  | Habilitado         |
| 4    | GAVIDIA PAREDES ROBERTH          | Ing. Civil USS            | Habilitado         |
| 5    | HUAMAN CONTRERAS JAVIER FERNANDO | Ciencias Comunicación U55 | Habilitado         |
| 6    | NECIOSUP SALAZAR JOSÉ LUIS       | Derecho                   | Habilitado         |
| 7    | RODRIGUEZ IDROGO MARIA OLENKA    | Trabajo Social            | Habilitado         |
|      |                                  |                           | [ ] ] = billion do |

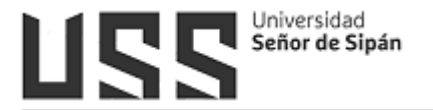

#### \* Registro de Notas

Opción que permite registrar las notas de los alumnos con los criterios de A, B y C.

| REGISTRO DE NOTAS SEM                                                                                                    | MESTRE 02                                                                                                    |                                  |                                                                                                    |           |
|----------------------------------------------------------------------------------------------------|----------------------------------------------------------------------------------------------------|----------------------------------|----------------------------------------------------------------------------------------------------|-----------|
| Curso: CANTO                                                                                                    |                                                                                                    |                                  |                                                                                                    | Fecha: 24 |
| Docente: NAVARRO SAMPEN DANIEL GUST                                                                                                    | AVO                                                                                                    |                                  |                                                                                                    | 10103008  |
| Campus Virtual - DTI                                                                                                    |                                                                                                    |                                  |                                                                                                    |           |
| Periodo Actual 02                                                                                                    |                                                                                                    |                                  |                                                                                                    |           |
| La Fecha Maxima es 18/12/2019                                                                                                    |                                                                                                    |                                  |                                                                                                    |           |
| Vista de Impresión                                                                                                    |                                                                                                    |                                  |                                                                                                    |           |
| Nombre                                                                                                    | Escuela                                                                                                    | Nota                             | Apreciacion                                                                                                    |           |
|                                                                                                    |                                                                                                    |                                  |                                                                                                    |           |
| BERECHE GONZALES JHON ISAIAS                                                                                                    | Contabilidad                                                                                                    | A 🔻                              |                                                                                                    |           |
| BERECHE GONZALES JHON ISAIAS<br>CABREJOS UCAÑAY ANA PAULA PAMELA                                                                                                    | Contabilidad<br>Ciencias Comunicación USS                                                                                         | A <b>v</b>                       |                                                                                                    |           |
| BERECHE GONZALES JHON ISAIAS<br>CABREJOS UCAÑAY ANA PAULA PAMELA<br>CHANG FALLA ANA CLAUDIA                                                                                                    | Contabilidad<br>Ciencias Comunicación USS<br>Medicina                                                                             | A ▼<br>-<br>A<br>B               |                                                                                                    |           |
| BERECHE GONZALES JHON ISAIAS<br>CABREJOS UCAÑAY ANA PAULA PAMELA<br>CHANG FALLA ANA CLAUDIA<br>GAVIDIA PAREDES ROBERTH                                                                                                    | Contabilidad<br>Ciencias Comunicación USS<br>Medicina<br>Ing. Civil USS                                                           | A▼<br>-<br>A<br>B<br>C           |                                                                                                    |           |
| BERECHE GONZALES JHON ISAIAS<br>CABREJOS UCAÑAY ANA PAULA PAMELA<br>CHANG FALLA ANA CLAUDIA<br>GAVIDIA PAREDES ROBERTH<br>HUAMAN CONTRERAS JAVIER FERNANDO                                                                | Contabilidad<br>Ciencias Comunicación USS<br>Medicina<br>Ing. Civil USS<br>Ciencias Comunicación USS                              | A ▼<br>-<br>-<br>B<br>C<br>A ▼   | Image: Section 1         Image: Section 2           Image: Section 2         Image: Section 2           Image: Section 2 |           |
| BERECHE GONZALES JHON ISAIAS<br>CABREJOS UCAÑAY ANA PAULA PAMELA<br>CHANG FALLA ANA CLAUDIA<br>GAVIDIA PAREDES ROBERTH<br>HUAMAN CONTRERAS JAVIER FERNANDO<br>NECIOSUP SALAZAR JOSÉ LUIS                                  | Contabilidad<br>Ciencias Comunicación USS<br>Medicina<br>Ing. Civil USS<br>Ciencias Comunicación USS<br>Derecho                   | A V<br>A<br>B<br>C<br>A V<br>A V |                                                                                                    |           |
| BERECHE GONZALES JHON ISAIAS<br>CABREJOS UCAÑAY ANA PAULA PAMELA<br>CHANG FALLA ANA CLAUDIA<br>GAVIDIA PAREDES ROBERTH<br>HUAMAN CONTRERAS JAVIER FERNANDO<br>NECIOSUP SALAZAR JOSÉ LUIS<br>RODRIGUEZ IDROGO MARIA OLENKA | Contabilidad<br>Ciencias Comunicación USS<br>Medicina<br>Ing. Civil USS<br>Ciencias Comunicación USS<br>Derecho<br>Trabajo Social | A V<br>A<br>B<br>C<br>A V<br>A V |                                                                                                    |           |

## \* Comportamiento

Opción que permite registrar el comportamiento del alumno.

| TUTORIA - OBSERVACIONES Y/O COMPORTAMIENTO                                                                                                    | DEALUMNOS                                                                                                    |                           |
|----------------------------------------------------------------------------------------------------|----------------------------------------------------------------------------------------------------|---------------------------|
| Curso: CANTO                                                                                                    |                                                                                                    |                           |
| La universidad con el fin de brindar un servicio per<br>Comportamiento y/o observaciones de la actitud y<br>respecto al desempeño del alumno en el curso a su<br>familia. | sonalizado a los alumnos, ha elaborado una opción denominada<br>aptitudes de los alumnos, donde el docente hará llegar las apre<br>o cargo así mismo dicha información podrá ser visualizada por lo<br>ÓN DE ALUMNOS MATRICULADOS | ciaciones<br>os padres de |
| Seleccione Alumno:                                                                                                    | BERECHE GONZALES JHON ISAIAS                                                                                                    |                           |
| Seleccione Fecha                                                                                                    | 02/09/2019                                                                                                    |                           |
|                                                                                                    | Comportamiento inadecuado en Aula                                                                                                    |                           |
| Ingrese Observation                                                                                                    | No ha Comportamientos de Alumnos Registrados                                                                                                    |                           |

## ✤ Consultas

Opción que permite responder las consultas que realizan los alumnos.

| SESORIA A      | CTIVIDADES INTEGRADORAS           |                                                                                                    |                                             |                     |
|----------------|-----------------------------------|----------------------------------------------------------------------------------------------------|---------------------------------------------|---------------------|
| Irso: CAN      | то                                |                                                                                                    |                                             |                     |
| ocente:        | NAVARRO SAMPEN DANIEL             | GUSTAVO                                                                                            |                                             |                     |
| Hem            | Fecha                             | Prepunta                                                                                           | Persona                                     | Acción              |
| tem<br>2523738 | Fecha<br>17/10/2019 11:45:51 a.m. | Pregunta<br>Buenos días soy estudiante del taller y quería saber si iba a ver clases el día De hoy | Persona<br>MANOSALVA CHAVEZ KATTY DEL PILAR | Acción<br>Responder |

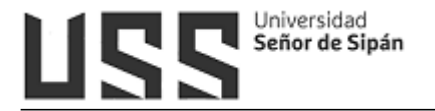

## \* Mensajería

|      | Alumnos                           | Mail                             | × |
|------|-----------------------------------|----------------------------------|---|
|      | BERECHE GONZALES JHON ISAIAS      | GONZALESJI@crece.uss.edu.pe      |   |
| P    | CABREJOS UCAÑAY ANA PAULA PAMELA  | CUCANAYAP@crece.uss.edu.pe       |   |
| 2    | CHANG FALLA ANA CLAUDIA           | CFALLAANAC@crece.uss.edu.pe      |   |
|      | GAVIDIA PAREDES ROBERTH           | GPAREDESR@crece.uss.edu.pe       |   |
|      | HUAMAN CONTRERAS JAVIER FERNANDO  | HCONTRERASJAVIE@crece.uss.edu.pe |   |
| P    | NECIOSUP SALAZAR JOSÉ LUIS        | NSALAZARJOSE@crece.uss.edu.pe    |   |
|      | RODRIGUEZ IDROGO MARIA OLENKA     | RIDROGOMARIAOLE@crece.uss.edu.pe |   |
|      | SUAREZ SANCHEZ FLORCITA ELIZABETH | SSANCHEZFLORCIT@crece.uss.edu.pe |   |
| Marc | ar / Desmarcar                    |                                  |   |

Opción que permite enviar mensaje a los alumnos.

#### 5.6.4 Rendición de Cuentas

En esta opción se muestran 02 pestañas

- **Rendiciones pendientes**: En esta opción se visualiza los documentos que aún no han sido rendidos.
- Historial de rendiciones: En esta opción se obtendrá el listado de todos los cheques que fueron efectuados a su persona. Monto asignado, monto gastado, saldos y reembolso.

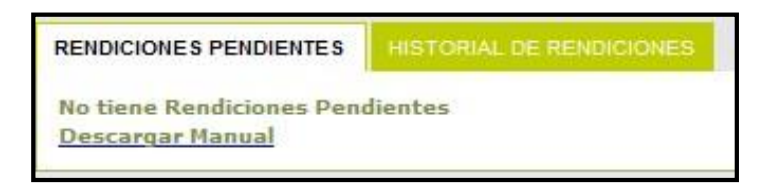

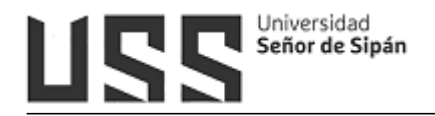

#### 5.7 Servicios

## 5.7.1 Plantilla PPT

Son plantillas que deberán usarse en las presentaciones de sus clases.

## 5.7.2 Manual (Imagen Corporativa)

Este manual nos permite conocer nuestra imagen de marca. Su aplicación es obligatoria en todos los trabajos que se desarrollen para la USS.

## 5.7.3 Catálogo online

Se ha elaborado un manual independiente

"MANUAL\_CATALOGO\_ONLINE", se recomienda descargarlo desde el siguiente enlace: <u>https://www.uss.edu.pe/uss/Manuales-y-tutoriales</u>

## 5.7.4 Base de datos Gale / Cengage.

Es una biblioteca digital. Una vez que se ingresa aparece el motor de búsqueda permitiendo ubicar los libros que contiene.

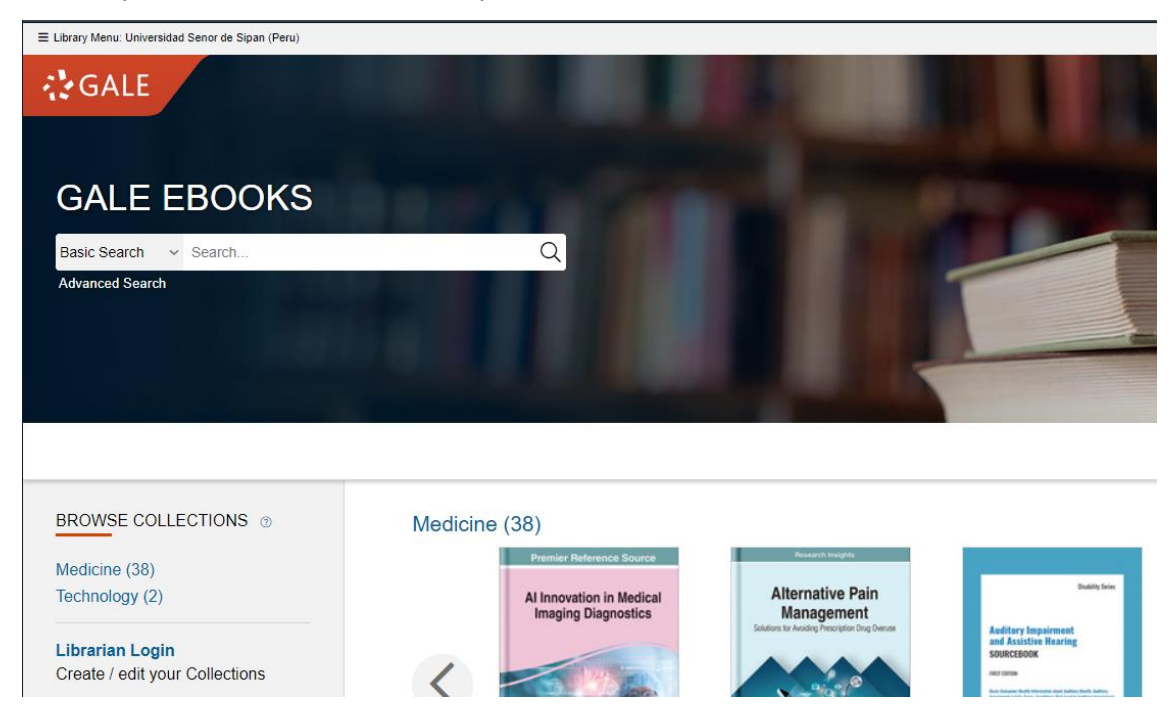

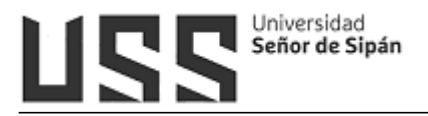

#### 5.7.5 Biblioteca Virtual E-Libro

Esta Base de datos te permite buscar el material bibliográfico de acuerdo al tipo de lectura que necesitas.

Para poder acceder a la base de datos hacemos clic en la opción e-libro (1), hacemos la búsqueda, digitando el texto (2), Presione ENTER para buscar. Además, tiene otras opciones de búsqueda (3): colecciones (Permite filtrar los títulos por la colección de interés), Búsqueda filtrada (permite filtrar la búsqueda por Lenguaje, Año de Publicación, Editoriales, etc.) y Búsqueda avanzada (Permite utilizar distintos tipos de filtros para profundizar la búsqueda de contenidos)

| 📄 Bibliografia<br>📄 Docentes | E-libro | BIBLIOTECA DIGITAL USS                                                                                                    |
|------------------------------|---------|----------------------------------------------------------------------------------------------------|
| 👆 Favoritos                  | - 3A-   | RECOMENDACIONES:                                                                                                    |
| Historial                    |         | LEA DETENIDAMENTE LAS INSTRUCCIONES DE E-LBRO EN CUANTO<br>INGRESE POR FAVOR, YA QUE NECESITA CONTAR CON LOS<br>REQUERIMIENTOS CORRESPONDIENT ES.<br>HAGA CLIC EN EL BOTÓN: |
|                              |         | USS                                                                                                    |

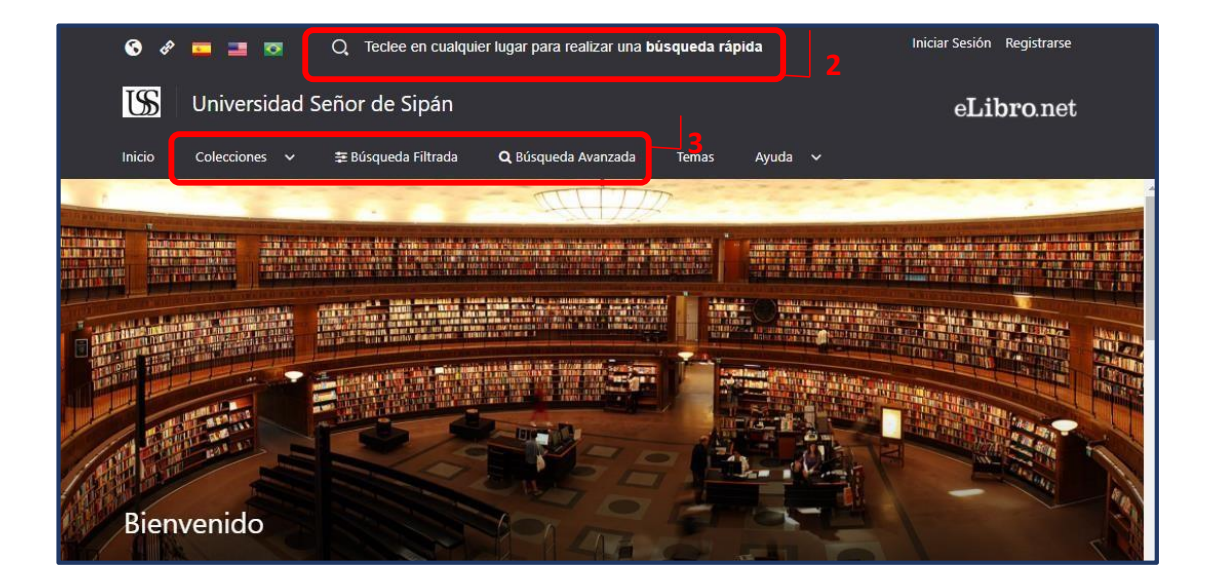

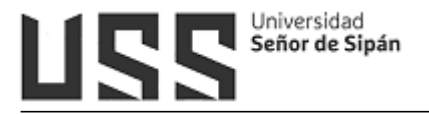

#### 5.7.6 Base de Datos EBSCO

Esta base de datos en línea nos permite acceder a diversos datos multidisciplinarios que proveen los textos completos, las referencias y resúmenes de miles de publicaciones científicas y académicas en diferentes áreas de las ciencias y humanidades.

Hacer clic en las siguientes opciones:

| Select Resource                         |
|-----------------------------------------|
| UNIVERSIDAD SENOR DE SIPAN              |
| Bases de Datos Multidisciplinatias      |
| Business Searching Interface            |
| History Reference Center with Interface |
| DynaMed                                 |

En la barra de "búsqueda" EBSCO, se escribe el título de la búsqueda y la base de datos

desglosa de la misma barra de búsqueda una lista de títulos sugerida al usuario

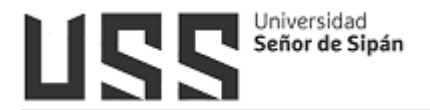

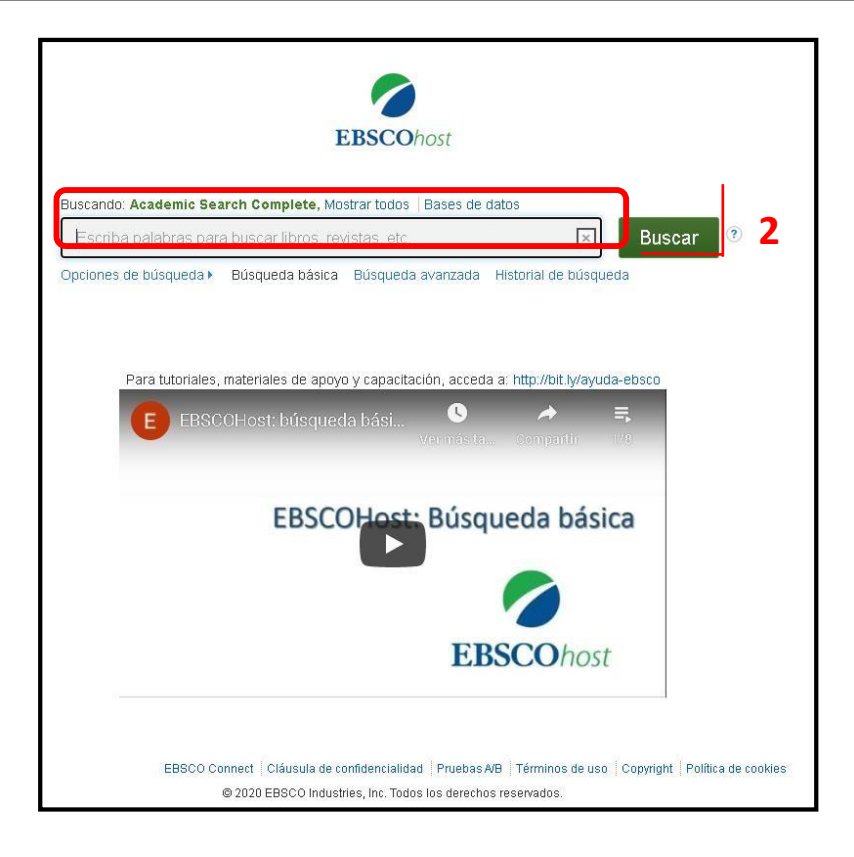

## 5.7.7 Base de datos eBooks 7-24.

Es una colección de diferentes repositorios digitales tales como Corporación para Investigaciones Biológicas, Ediciones Journal, Manual Moderno, Mac Graw Hill Salud, etc. La cantidad de material disponible varía entre cada una de ellas. Para acceder se hace un click en el icono correspondiente.

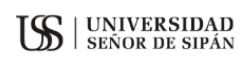

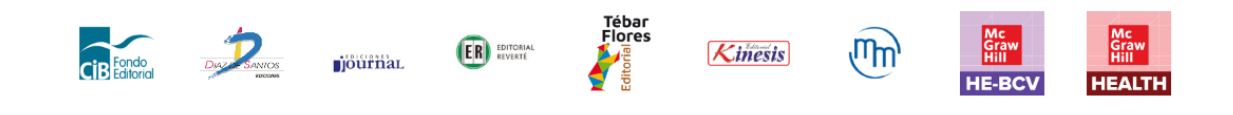

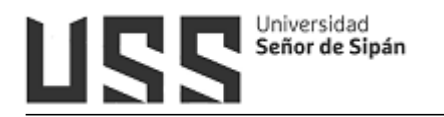

| ¿Qué q | uieres aprender hoy?                   | P Búsqueda                      | avanzad | a            |        |
|--------|----------------------------------------|---------------------------------|---------|--------------|--------|
|        |                                        | Tenemos 13 resulta              | dos C   | ompartir bús | squeda |
|        | Lista                                  |                                 |         |              |        |
|        | Título 🗸                               | Autor                           | Edici   | Año          |        |
|        | Medicina preventiva, ocupacional y     | Briceño Ayala, Leonardo         | 1       | 2022         | ۲      |
|        | Cardiología                            | Rosas, Erick Alexánderson       | 1       | 2022         | ۲      |
|        | Alexánderson: Fisiología Celular y N   | Hernández Melchor, Vito Salv    | 1       | 2022         | ۲      |
|        | Oftalmología                           | Dr. Sergio Rojas Juárez, Dra. A | 2       | 2020         | ۲      |
|        | Propedéutica                           | Sáenz Rangel, Sara              | 2       | 2020         | ۲      |
|        | Mapas conceptuales en bioquímica       | Cuadros Trillos, Gustavo        | 1       | 2020         | ۲      |
|        | Base biológica de las observacione     | William T. Blows                | 1       | 2020         | ۲      |
|        | Salud y enfermedad del niño y del a    | Roberto Martínez Martínez       | 1       | 2020         | ۲      |
|        | Entrevista clínica infantil, adolescen | Ancona, Fayne Esquivel; Guti    | 1       | 2020         | ۲      |
|        | Salud publica                          | Arrivillaga Quintero, Marcela;  | 1       | 2020         | ۲      |
|        | Fisiología de los sistemas endocrino   | Carlos Alberto Aguilar Salina   | 1       | 2019         | ۲      |
|        | Ser cuidador: estrategias para el cui  | Rodrigues, Charles Ysaacc d     | 1       | 2019         | ۲      |
|        | Biología molecular                     | Gladys Pinilla Bermúdez         | 1       | 2019         | ۲      |
|        |                                        |                                 | _       |              |        |

Tenemos 13 resultados

#### \* Consulta de Formación Académica, categoría, modalidad

Para acceder a esta información del Docente se debe hacer a través del Sistema SEUSS, modulo Recursos Humanos, opción Reportes, Formación Académica, categoría, modalidad.

| Es | cuela Profesional: Ing. Sistemas |           |           |                                                                                                    |                                                                                                    |                                                                                               |
|----|----------------------------------|-----------|-----------|----------------------------------------------------------------------------------------------------|----------------------------------------------------------------------------------------------------|-----------------------------------------------------------------------------------------------|
| 40 | Apellidos y Nombres              | Reg. Ded. | Categoria | ESTUDIO                                                                                                    | MAESTRIA                                                                                                    | DOCTORADO                                                                                     |
| 1  | Alvarez Vásquez Halyn            | DTC       | Auxiliar  | Licenciado En Matemáticas Uni. Nac. Pedro Ruíz<br>Gallo Unprg , 2005                                           | Magister En Educacion Docencia Y Gestion Educativa<br>Uni. Cesar Vallejo Sac Ucv Filial Trujillo , 2011                       | Doctor En Educacion Uni. Cesar Vallejo Sac Ucv Filiz<br>Trujillo , 2018                       |
| 3  | Amaya Checa Manuel Luis          | DTC       | Auxiliar  | Licenciado En Física Uni. Nac. Pedro Ruiz Gallo Unpr.<br>, 2000                                                | Maestro En Ciencias De La Ingenieria Mecanica Y<br>Electrica Con Mencion En Energia Uni, Nac. Pedro Rui<br>Gallo Unprg , 2014 |                                                                                               |
| 5  | Arbulú Lopez Cesar Augusto       | DTP       | Auxiliar  | Licenciado En Educacion Secundaria: Biologia Y<br>Química Uni. Cesar Vallejo Sac Ucv Filial Trujillo ,<br>2005 | Magister En Educacion Docencia Y Gestion Educativa<br>Uni, Cesar Vallejo Sac Ucv Filial Trujillo , 2012                       | Doctor En Ciencias Ambientales Uni. Nac. Pedro Ruis<br>Gallo Unprg , 2017                     |
| 6  | Bravo Ruiz Jaime Arturo          | DTC       | Docente   | Ing, Computación E Informática Uni. Nac. Pedro Rui<br>Gallo Unprg , 2006                                       | Master En Informatica Educativa Uni. Nac. De<br>Educación A Distancia Uned , 2008                                             |                                                                                               |
| 9  | Carrion Barco Gilberto           | DTP       | Auxiliar  | Ing. Computación E Informática Uni. Nac. Pedro Rui<br>Gallo Unprg , 1999                                       | Docencia Universitaria Uni. Cesar Vallejo Sac Ucv Filia<br>Chiclayo , 2012                                                    | Doctor En Ciencias De La Computación Y Sistemas<br>Uni, Señor De Sipán Sac Uss - Sac , 2014   |
| 10 | Chirinos Mundaca Carlos Alberto  | DTP       | Principal | Ingeniero Informático Y De Sistemas Uni. Particular<br>De Chiclayo, 2001                                       | Informática Y Sistemas Uni. Nac. Pedro Ruiz Gallo<br>Unprg , 2011                                                             |                                                                                               |
| 11 | Esquen Perales Nelida Pilar      | DTC       | Auxiliar  | Lic. Sociología Uni. Nac. Pedro Ruiz Gallo Unprg ,<br>1995                                                     | Docencia Y Gestion Educativa Uni. Cesar Vallejo Sac<br>Ucv Filial Trujillo , 2014                                             |                                                                                               |
| 12 | Fuentes Adrianzen Dennv John     | DTP       | Auxiliar  | Ingeniero Informatico Y De Sistemas. Uni. Priv.<br>Antenor Orrego Upao , 2001                                  |                                                                                                    |                                                                                               |
| 13 | Gonzales Hidaloo Carlos Daniel   | DTP       | Principal | Lic. Estadística Uni. Nac. Pedro Ruiz Gallo Unprg , 2000                                                       | Maestro En Ciencias Con Mencion En Informatica Y<br>Sistemas Uni, Cesar Vallejo Sac Ucv Filial Chiclayo ,<br>2005             | 2                                                                                             |
| 14 | Guerra Cordero Edmundo Milward   | DTP       | Asociado  | Ingeniero Electronico Uni. Nac. Mayor De San Marco<br>Unmsm , 1990                                             | Magister En Educación: Docencia Y Gestión Educativa<br>Uni. Cesar Vallejo Sac Ucv Filial Trujillo , 2013                      | Doctor En Administración De La Educación Uni. Cesar<br>Vallejo Sac Ucv Filial Trujillo , 2015 |
| 15 | Idrogo Perez Jorge Luis          | DTC       | Asociado  | Lic. Educación: Esp. Lengua Y Literatura Uni. Nac.<br>Pedro Ruíz Gallo Unprg , 2008                            | Maestro En Ciencias De La Educacion Con Mencion En<br>Investigacion Y Docencia Uni. Nac. Pedro Ruiz Gallo<br>Unprg , 2012     | Doctor En Ciencias De La Educación Uni, Señor De<br>Sipán Sac Uss - Sac , 2015                |
| 16 | Maquen Niño Enver Jose Carlos    | DTP       | Auxiliar  | Ing. De Sistemas Uni. Nac. Pedro Ruiz Gallo Unprg ,<br>2004                                                    | Ingenieria De Sistemas E Informatica. Uni. Alas<br>Peruanas Uap , 2009                                                        | Administración De La Educación Uni. Cesar Vallejo<br>Sac Ucv Filial Trujillo , 2014           |
| 17 | Mejia Cabrera Heber Ivan         | DTC       | Auxiliar  | Ingeniero De Sistemas Uni. Señor De Sipán Sac Uss<br>Sac , 2011                                                |                                                                                                    |                                                                                               |
| 20 | Muro Nuñez Efrain Alejandro      | DTC       | Auxiliar  | Ing, Sistemas Uni, Nac, Pedro Ruiz Gallo Unprg , 2006                                                          |                                                                                                    |                                                                                               |
| 22 | Ocampo Moreno Rosa Liliana       | DTC       | Principal | Ingeniero De Sistemas. Uni. Nac. De Trujillo Unt ,<br>2012                                                     |                                                                                                    |                                                                                               |
| 23 | Puicon Llontop Victor Enrique    | DTC       | Auxiliar  | Economista Uni, Nac, Pedro Ruiz Gallo Unpro , 1996                                                             |                                                                                                    |                                                                                               |

Manual de Usuario: Sistema de Gestión Docente - CAMPUS VIRTUAL

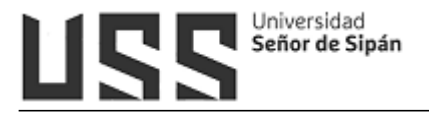

#### 5.7.8 Base de datos IOP Science.

Inicialmente muestra el aviso del uso de cookies (1). Tiene una opción para búsqueda rápida (2)

Tiene una sección de las últimas noticias en todas las áreas de Física, Óptica y ramas afines (3), así como también los últimos artículos publicados (4)

| (                         |                                                                                                    |                                                                                                    |                                                                             | Ø                                                                                                    |
|---------------------------|----------------------------------------------------------------------------------------------------|----------------------------------------------------------------------------------------------------|-----------------------------------------------------------------------------|----------------------------------------------------------------------------------------------------|
| IOPSCIENCE                | Q pumals - Books Pu                                                                                                    | blishing Support 🛛 Login 👻                                                                                                    |                                                                             |                                                                                                    |
| Welcome to<br>content fro | o IOPscience, the hor<br>om IOP Publishing and<br>out <u>IOPscience, IOP Public<mark>hin</mark>g and</u>                                                                                                    | ne of scientific<br>d our partners.<br>J <del>OPcorporate</del> .                                                                                                    |                                                                             | Customer Services<br>Please e-mail us at<br>customerservices@ioppublishing.or<br>with your questions,<br>comments or suggestions. |
| Latest news f             | from Physics World                                                                                                    | Latest news and articles                                                                                                    | RSS feed S                                                                  | Librarians<br>Visit librarians.iop.org, our<br>dedicated home for                                                                 |
| 0                         | Payload competition on a<br>SpaceX Falcon 9, chicken                                                                                                    | International<br>Technology a<br>are appound                                                                                                    | Could more ob<br>research quality h                                         | iective assessment of<br>elp to reduce inequalities                                                                               |
| Excerpts from the         | Payload competition on a<br>SpaceX Falcon 9, chicken<br>nugget and 4G network<br>also head into space E<br>Red Folder                                                                                                    | The winners of IOP Publishing's International<br>The winners of IOP Publishing's Int<br>Quantum Technology 'young scien                                                                                                    | Could more ob<br>research quality he<br>in scien<br>Yes                     | iective assessment of<br>slp to reduce inequalities<br>tific research?                                                            |
| Excerpts from the         | 22 OCT 2020<br>Payload competition on a<br>SpaceX Falcon 9, chicken<br>nugget and 4G network<br>also head into space 12<br>Red Folder<br>22 OCT 2020<br>Open-source software                                                                | The winners of IOP Publishing's International<br>are announce<br>The winners of IOP Publishing's Int<br>Quantum Technology 'young scien<br>'emerging researcher' awards have<br>announced. The                                 | Could more ob<br>research quality h<br>in scien<br>Yes<br>No                | iective assessment of<br>slp to reduce inequalities<br>tific research?                                                            |
| Excerpts from the         | 22 OCT 2020         Payload competition on a SpaceX Falcon 9, chicken nugget and 4G network also head into space G         Red Folder         22 OCT 2020         Open-source software detects potential collisions in radiotherapy plans G | The winners of IOP Publishing's International<br>are announce<br>The winners of IOP Publishing's Int<br>Quantum Technology 'young scien<br>'emerging researcher' awards have<br>announced. The<br>18 OCT 2020<br>IOP Publishin | Could more ob<br>research quality hi<br>in scien<br>Yes<br>No<br>Don't know | iective assessment of<br>slp to reduce inequalities<br>tific research?                                                            |

Para la búsqueda rápida, luego de dar clic en el icono de la lupa (5), se debe ingresar el tema a buscar, si también se puede buscar en algún determinado artículo.

| IOPSCIENCE Q Journ | als - 5Books Publishing Support | Login <del>•</del> |       |                 |        |
|--------------------|---------------------------------|--------------------|-------|-----------------|--------|
|                    |                                 |                    |       |                 |        |
| s                  | earch all IOPscience content    |                    |       | 1               | Search |
|                    |                                 |                    |       |                 |        |
| A                  | RTICLE LOOKUP                   |                    |       |                 |        |
|                    | Select journal (required)       | ✓ Volume           | Issue | Article or page | Lookup |
|                    |                                 |                    |       |                 |        |

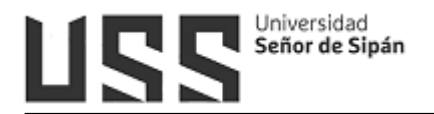

#### 5.7.9 Base de datos Eureka

Es una biblioteca digital orientada a contenidos relacionados con la salud, que permite una búsqueda flexible de la información deseada.

| <b>e</b>                                                                                     |                                                    | 0                                                                                       | Q Panamerices optional<br>La Subié Northo Payreth Rélacia.                          |
|----------------------------------------------------------------------------------------------|----------------------------------------------------|-----------------------------------------------------------------------------------------|-------------------------------------------------------------------------------------|
| Especialidad                                                                                 | ✓ Autor                                            | ✓ Fecha Publicación                                                                     | ✓ Editorial                                                                         |
| ESPECIALIDADES                                                                               |                                                    |                                                                                         | Sólo "Mi Co                                                                         |
|                                                                                              | Contenidos disponible                              | s para <b>Universidad Señor de S</b>                                                    | ipán                                                                                |
| A                                                                                            | В                                                  | С                                                                                       | D                                                                                   |
| Anatomía (3)<br>E                                                                            | Biología Celular y Molecular (1)<br>Bioquímica (1) | Cirugía (1)<br>Cuidados Intensivos y Medicina Crítica<br>(2)<br>Cuidados Paliativos (1) | Dermatología (2)                                                                    |
| Educación en Ciencias de la Salud -<br>Pedagogía (4)                                         | <b>G</b><br>Geriatría y Gerontología (1)           | gía (1) H                                                                               | Farmacología - Terapéutica (1)<br>Fisiología (1)                                    |
| nibiologia - biologia del besarrollo<br>1)<br>Indocrinología - Diabetes y<br>4etabolismo (1) | I                                                  | Hematología y Hemoterapia (2)<br>Histología (2)                                         | Fisiopatología (1)<br>Fisioterapia (2)                                              |
| Epidemiología - Estadística (1)<br>Examen Físico - Semiología (2)                            | Inmunología (1)                                    | N                                                                                       | M                                                                                   |
| )                                                                                            | O<br>Oftalmología - Óptica (1)                     | Neurología (1)<br>Nutrición (1)                                                         | Medicina de Urgencias (2)<br>Medicina Familiar y Atención Primar<br>de la Salud (3) |
| Patología (1)<br>Pediatría - Neonatología (1)                                                | S                                                  | R                                                                                       | Medicina Interna (3)                                                                |
|                                                                                              | Salud Pública - Administración                     | Reumatología (1)                                                                        |                                                                                     |

#### Cuenta con un manual en la página de inicio:

| nterior <b>  Manual  </b> siguie |                                                                                                    | + 🔂 🛟 Abrir cont                                              |
|----------------------------------|----------------------------------------------------------------------------------------------------|---------------------------------------------------------------|
| $\bigcirc$                       |                                                                                                    |                                                               |
|                                  | 1ANUAL DE USO DEL BUSCADOR                                                                                                    |                                                               |
| ,<br>Ini<br>de                   | na herramienta que nos permite poner a disposición de tod<br>formación como sea posible, empleando las más moderna<br>e contenidos.                                                         | os los usuarios tanta<br>as tecnologías de búsqueda           |
| Es                               | posible realizar tres tipos de búsquedas:                                                                                                    |                                                               |
| BÚSQUEDA<br>SEMÁNTICA:           | Análisis de las distintas acepciones del sintagma<br>que tendrà en cuenta sus sinònimos en el àmbito<br>semàntico de la medicina así como las derivaciones<br>léxicas de cada una de ellas. | Serber A<br>Semanteo Redmos Literat<br>Interv<br>Interventure |
| BÚSQUEDA<br>POR<br>PRÓXIMIDAD:   | Encontrará textos en los que los distintos términos<br>incluidos o sus derivaciones léxicas aparezcan<br>próximos (desde el punto de vista sintáctico) entre si.                            | Section A                                                     |
| BÚSQUEDA<br>LITERAL:             | Solo mostrará aquellos textos donde aparezca el texto<br>de una forma exactamente igual a la que han sido<br>introducidos en la búsqueda.                                                   | Fastere A                                                     |
| Pu                               | uedes mejorar tus búsquedas empleando parêntesis y oper                                                                                                    | radores lógicos:                                              |
| OPERADOR<br>"O":                 | Con términos separados por espacio se buscarán<br>documentos con cualquiera de los términos de la<br>búsqueda.                                                                              | fiebre V amarilla V                                           |
| OPERADOR<br>"Y":                 | Con términos separados por "+" se buscarán<br>documentos donde aparezcan todos los términos                                                                                                 | fiebre 🗸 + amarilla 🗸                                         |
| OPERADOR<br>"NO":                | El símbolo "-" antes de un término excluirá de la<br>búsqueda documentos que contengan dicho término.                                                                                       | fiebre ~ - amarilla ~                                         |
| c                                | ombinando estas opciones podrás obtener búsquedas                                                                                                    | s complejas como:                                             |
|                                  | pediatria $\sim$ + dermatologia $\sim$ - urgencias $\sim$                                                                                                    |                                                               |
| "R<br>cc                         | lecuerda pulsar el botón de búsqueda o intro cada vez que<br>onsulta.                                                                                                    | introduzcas cambios en tu                                     |

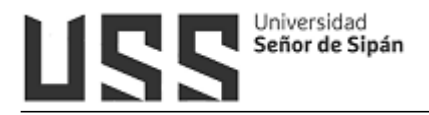

#### 5.7.10 Base de datos Science Direct

Es una biblioteca digital multidisciplinaria que contiene textos completos indexados por Elsevier (es la mayor editorial de libros de medicina y literatura científica del mundo). Ofrece una diversidad de opciones buscar en revistas revisadas por pares, artículos, capítulos de libros y contenido de acceso abierto (1).

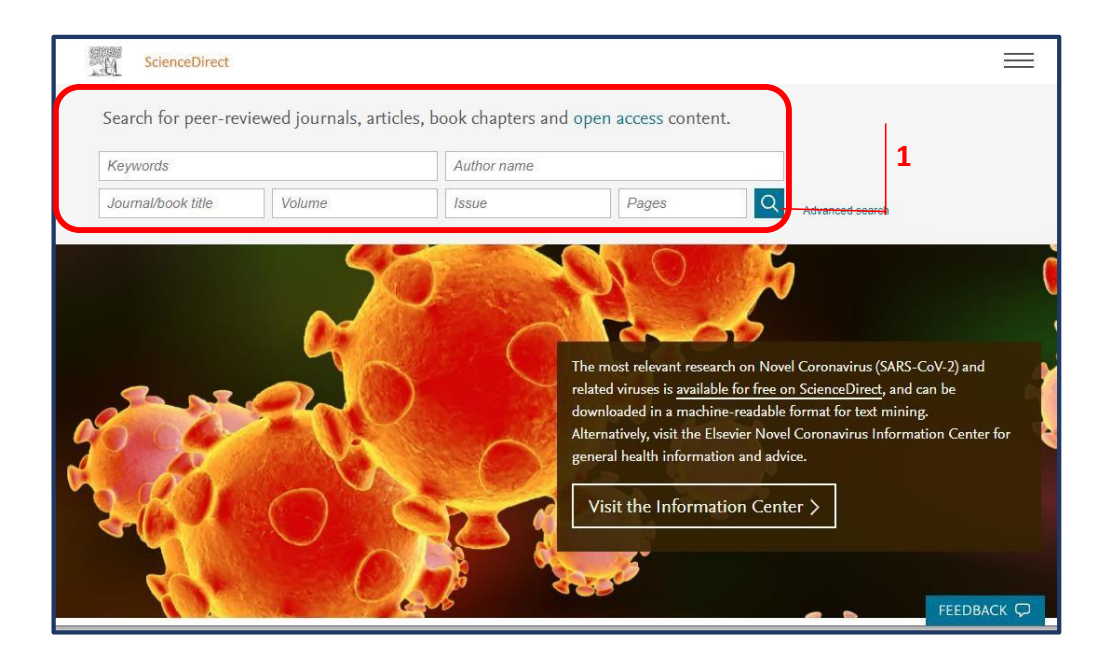

#### 5.7.11 Base de datos Scopus

Pueden registrarse u omitir a otros participantes.

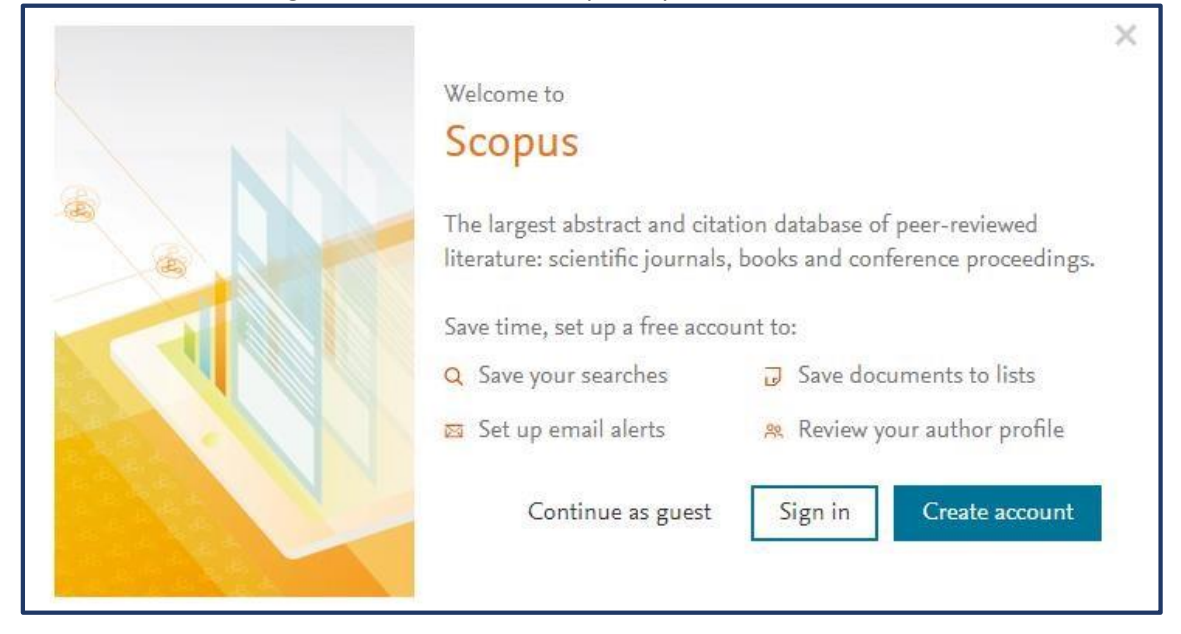

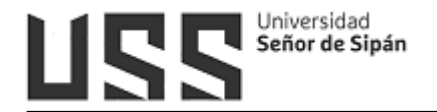

| Document search                                                                                    |                                       | Compare sources >   |
|----------------------------------------------------------------------------------------------------|---------------------------------------|---------------------|
| Documents Authors Affiliations Advanced      Search      Eg., "Cognitive architectures" AND robots | Article title, Abstract, Keywords 💙 🕂 | Search tips 🕥       |
| > Limit                                                                                            | Reset form Search Q                   |                     |
|                                                                                                    | 0 <sup>0</sup>                        | Help improve Scopus |

#### 5.7.12 Base de datos Web of Science.

Es una biblioteca digital que hace uso de la plataforma Remote XS. Para poder ingresar se debe ingresar el usuario y clave (Usuario = Correo Institucional, la clave Inicialmente es igual al Correo Institucional, debiendo de cambiarla al primer uso).

| niciar sesión               |        |
|-----------------------------|--------|
| ección de correo electrónic | :0 *   |
| Dirección de co             | rreo e |
| ntraseña *                  |        |
| k Contraseña                |        |
| Log In                      | aseña? |

Una que se ingresó se puede utilizar el motor de búsqueda.

| Inicio   | Recursos Electrónicos ~ Tutoriales Ayuda ~ Mi Perfil ~                    |     |
|----------|---------------------------------------------------------------------------|-----|
| Buscar e | n todos 🔹 Available Content (E-Databases, E-Journals, E-Books, Tutorials) | G   |
|          | E Databases                                                               |     |
|          |                                                                           |     |
| ☆        | Web of Science                                                            | Det |